# HP Photosmart C4380 All-in-One series

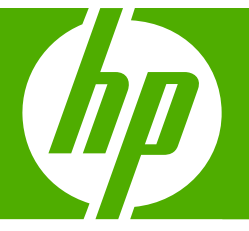

# Grundläggande handbok Peruskäyttöopas Grunnleggende veiledning Grundlæggende vejledning

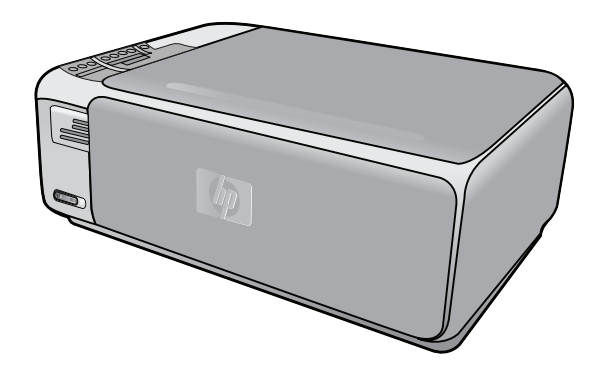

#### Meddelanden från Hewlett-Packard

Informationen i detta dokument kan ändras utan föregående meddelande.

Med ensamrätt. Reproduktion, anpassning eller översättning av detta material är förbjuden utan föregående skriftligt tillstånd från Hewlett-Packard, förutom vad som tillåts enligt lagen om upphovsrätt. De enda garantierna för HP:s produkter och tjänster är de som finns i de uttryckliga garantierna som medföljer produkterna och tjänsterna. Ingenting i det här dokumentet ska tolkas som en ytterligare garanti. HP ansvarar inte för tekniska eller redaktionella fel eller utelämnanden i detta dokument.

© 2007 Hewlett-Packard Development Company, L.P.

Windows, Windows 2000 och Windows XP är registrerade varumärken som tillhör Microsoft Corporation.

Windows Vista är antingen ett registrerat varumärke eller ett varumärke som tillhör Microsoft Corporation i USA och/eller andra länder.

Intel och Pentium är varumärken eller registrerade varumärken som tillhör Intel Corporation eller dess dotterbolag i USA och andra länder.

#### Hewlett-Packard Companyn ilmoitukset

Tämän asiakirjan tiedot voivat muuttua ilman erillistä ilmoitusta.

Kaikki oikeudet pidätetään. Tämän materiaalin kopioiminen, sovittaminen tai kääntäminen on kiellettyä ilman Hewlett-Packard-yhtiön kirjallista ennakkolupaa, lukuun ottamatta tekijänoikeuslain sallimia tapoja. Ainoat HP:n tuotteita ja palveluja koskevat takuut mainitaan erikseen kyseisten tuotteiden ja palveluiden mukana toimitettavissa takuuehdoissa. Mikään tässä asiakirjassa mainittu ei ole lisätakuu. HP ei vastaa tekstin teknisistä tai toimituksellisista virheistä tai puutteista.

© 2007 Hewlett-Packard Development Company, L.P.

Windows, Windows 2000 ja Windows XP ovat Microsoft Corporationin Yhdysvalloissa rekisteröimiä tavaramerkkejä.

Windows Vista on rekisteröity tavaramerkki tai Microsoft Corporationin tavaramerkki Yhdysvalloissa ja/tai muissa maissa.

Intel ja Pentium ovat Intel Corporationin tai sen tytäryhtiöiden tavaramerkkejä tai rekisteröityjä tavaramerkkejä Yhdysvalloissa ja muissa maissa.

#### Merknader fra Hewlett-Packard Company

Informasjonen i dette dokumentet kan endres uten varsel.

Med enerett. Gjengivelse, tilpasning eller oversettelse av dette materialet er ikke tillatt uten at det først er innhentet skriftlig tillatelse fra Hevlett-Packard, med unntak av det som er tillatt i henhold til lover om opphorsrett. De eneste garantiene for HPs produkter og tjenester er angitt i den uttrykte garantien som følger med slike produkter og tjenester. Ingenting i dette dokumentet kan tolkes som en tilleggsgaranti. HP er ikke erstatningsansvarlig for tekniske eller andre typer feil eller utelatelser i dette dokumentet.

© 2007 Hewlett-Packard Development Company, L.P.

Windows, Windows 2000 og Windows XP er registrerte varemerker i USA for Microsoft Corporation.

Windows Vista er enten et registrert varemerke eller varemerke for Microsoft Corporation i USA og/eller andre land.

Intel og Pentium er varemerker eller registrerte varemerker for Intel Corporation eller dets datterselskaper i USA og andre land.

#### Meddelelser fra Hewlett-Packard Company

Oplysningerne i dette dokument kan ændres uden forudgående varsel.

Alle rettigheder forbeholdes. Gengivelse, tilpasning eller oversættelse af dette materiale er ikke tilladt uden forudgående skriftlig tilladelse fra Hewlett-Packard, undtagen i det omfang, det er tilladt under loven om ophavsret. De eneste garantier for HP-produkter og -tjenester findes i den udtrykkelige garantierklæring, der følger med de pågældende produkter og tjenester. Intet heri må fortolkes som værende en yderligere garanti. HP er ikke ansvarlig for evt. tekniske eller redaktionelle fejl eller udeladelser heri.

© 2007 Hewlett-Packard Development Company, L.P.

Windows, Windows 2000 og Windows XP er amerikanske registrerede varemærker tilhørende Microsoft Corporation.

Windows Vista er enten et registreret varemærke eller et varemærke tilhørende Microsoft Corporation i USA og/eller andre lande/områder.

Intel og Pentium er varemærker eller registrerede varemærker tilhørende Intel Corporation eller dets datterselskaber i USA og andre lande.

# HP Photosmart C4380 All-in-One series

Grundläggande handbok

Svenska

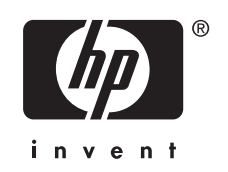

# Innehåll

#### 1 HP All-in-One översikt

| Översikt över HP All-in-One | 5 |
|-----------------------------|---|
| Knappar på kontrollpanelen  | 6 |
| Söka mer information        | 7 |
|                             |   |

### 2 Nätverksinstallation

| Konfiguration av integrerat trådlöst WLAN 802.11-nätverk                | 8  |
|-------------------------------------------------------------------------|----|
| Installation av trådlöst ad hoc-nätverk                                 | 10 |
| Ansluta till fler datorer i ett nätverk                                 | 13 |
| Byta från en USB-anslutning till en nätverksanslutning på HP All-in-One | 13 |
| Hantera nätverksinställningarna                                         | 14 |

## 3 Använda HP All-in-Ones funktioner

| Fylla på original och papper                       | 16 |
|----------------------------------------------------|----|
| Undvika papperstrassel                             | 18 |
| Skriva ut foton i storleken 10 x 15 cm (4 x 6 tum) | 19 |
| Skanna en bild eller ett dokument                  |    |
| Göra en kopia                                      | 20 |
| Byta ut bläckpatronerna                            | 21 |
| Rengöra HP All-in-One                              | 23 |

### 4 Felsökning och support

| Avinstallera och installera om programvaran | 25 |
|---------------------------------------------|----|
| Felsökning av maskinvaruinstallation        | 25 |
| Felsökning av trådlös installation          |    |
| Åtgärda papperstrassel.                     |    |
| Felsökning av bläckpatronen                 | 31 |
| Supportprocess.                             |    |
|                                             |    |

### 5 Teknisk information

| Systemkrav               |  |
|--------------------------|--|
| Produktspecifikationer   |  |
| Bläckpatronens kapacitet |  |
| Bestämmelser             |  |
| Garanti                  |  |
|                          |  |

# 1 HP All-in-One översikt

Översikt över HP All-in-One

Du kan använda HP All-in-One för att snabbt och enkelt utföra olika uppgifter, t.ex. göra en kopia, skanna dokument eller skriva ut foton från ett minneskort. Du kan använda många av funktionerna i HP All-in-One direkt från kontrollpanelen, utan att starta datorn.

Anmärkning Den här handboken ger en introduktion till grundläggande användning och felsökning. Den innehåller också information om hur du kontaktar HP:s support och hur du beställer förbrukningsmaterial.

I direkthjälpen finns detaljerade beskrivningar av alla egenskaper och funktioner, inklusive programmet HP Photosmart som levererades tillsammans med HP All-in-One.

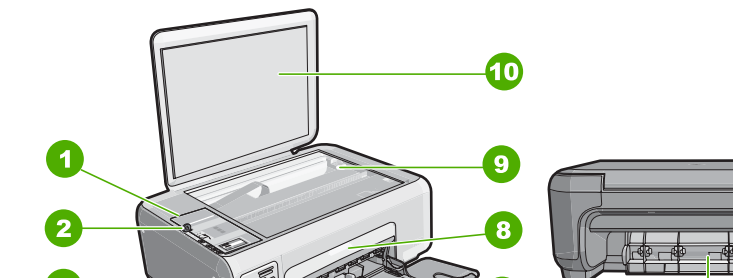

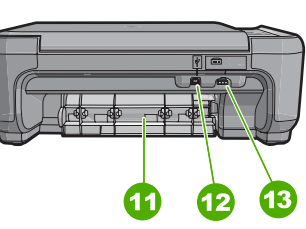

| Siffra | Beskrivning                                   |
|--------|-----------------------------------------------|
| 1      | Kontrollpanel                                 |
| 2      | På-knapp                                      |
| 3      | Platser för minneskort                        |
| 4      | Indikatorlampa och knapp för trådlöst nätverk |
| 5      | Inmatningsfack                                |
| 6      | Stöd för fack                                 |
| 7      | Pappersledare för bredd                       |
| 8      | Lucka till bläckpatron                        |
| 9      | Glas                                          |

#### (fortsättning)

| (iorioddainig)                                        |                              |  |
|-------------------------------------------------------|------------------------------|--|
| Siffra                                                | Beskrivning                  |  |
| 10                                                    | Dokumentstöd innanför locket |  |
| 11                                                    | Bakre lucka                  |  |
| 12                                                    | Bakre USB-port               |  |
| 13                                                    | Strömanslutning              |  |
| * Använd bara med den nätadapter som levererats av HP |                              |  |

Använd bara med den nätadapter som levererats av HP.

# Knappar på kontrollpanelen

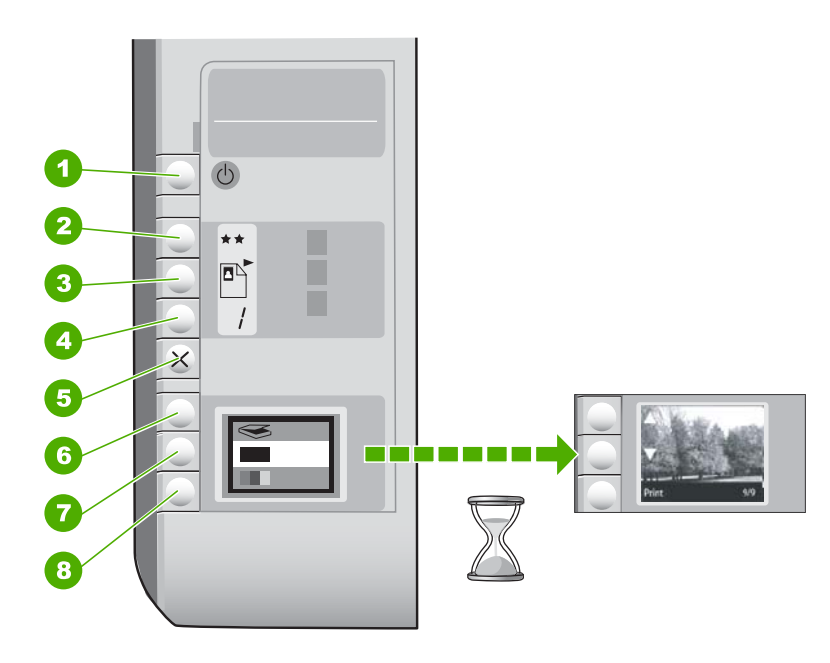

| Etikett | lkon | Namn och beskrivning                                                                                                    |
|---------|------|----------------------------------------------------------------------------------------------------|
| 1       | Ċ    | På-knapp: Slår på och stänger av HP All-in-One. När<br>HP All-in-One är avstängd drar den fortfarande ström, även<br>om förbrukningen är minimal. Om du vill koppla bort strömmen<br>helt stänger du av HP All-in-One och drar ur strömsladden.                                                                                                    |
| 2       | **   | Kvalitet-knapp: Ändrar kopieringskvaliteten eller kvaliteten på<br>foton som du skriver ut från ett minneskort. Standardkvaliteten<br>för vanligt papper och fotopapper är två stjärnor. Kvaliteten<br>varierar emellertid beroende på papperstypen. För vanligt<br>papper representerar två stjärnor normal kvalitet. För<br>fotopapper representerar två stjärnor bästa kvalitet. |
| 3       |      | Knappen <b>Storlek</b> : Ändrar bildstorleken till 100 % ( <b>Verklig</b><br><b>storlek</b> ), anpassar den till sidan ( <b>Anpassad</b> ) eller skriver ut<br>kantlösa bilder ( <b>Kantlös</b> ). Standardinställningen är 100 % för<br>vanligt papper och kantlös för fotopapper.                                                                                                 |

(fortsättning)

| Etikett | lkon | Namn och beskrivning                                                                                                    |
|---------|------|----------------------------------------------------------------------------------------------------|
| 4       | /    | Kopior-knapp: Anger önskat antal kopior.                                                                                                    |
| 5       | ×    | <b>Avbryt</b> -knapp: Avbryter en uppgift (som skanning eller kopiering) eller återställer inställningar (t.ex. Kvalitet och Kopior).                                                                                                    |
| 6       | 8    | Skanna-knapp: Startar en skanning. När ett minneskort är isatt kommer du till nästa foto på minneskortet när du trycker på den här knappen.                                                                                                    |
| 7       | -    | Starta kopiering Svart-knapp: Startar svartvit kopiering. I<br>vissa situationer, exempelvis när du har åtgärdat ett<br>papperstrassel, fortsätter utskriften när du använder den här<br>knappen. När ett minneskort är isatt använder du knappen för<br>att gå till föregående bild.                       |
| 8       |      | Starta kopiering Färg-knapp: Startar färgkopiering. I vissa<br>situationer, exempelvis när du har åtgärdat ett papperstrassel,<br>fortsätter utskriften när du använder den här knappen. När ett<br>minneskort är isatt använder du knappen för att starta en<br>utskrift av den bild som visas i fönstret. |

## Söka mer information

Det finns flera informationskällor, både tryckta och i digitalt format, med information om hur du konfigurerar och använder HP All-in-One.

#### Installationshandbok

Installationshandboken innehåller instruktioner för hur du installerar och konfigurerar HP All-in-One samt hur du installerar tillhörande programvara. Det är viktigt att du går igenom stegen i installationshandboken i rätt ordning.

Om du får problem under installationen, läs avsnittet om felsökning i sista delen av installationshandboken, eller se "<u>Felsökning och support</u>" på sidan 25 i den här handboken.

#### Direkthjälp

Direkthjälpen innehåller detaljerade anvisningar om funktionerna på HP All-in-One som inte beskrivs i den här användarhandboken, bland annat funktioner som endast är tillgängliga när du använder programmet du installerade med HP All-in-One.

#### • <u>www.hp.com/support</u>

Om du har en Internet-anslutning kan du få hjälp och support från HP:s webbplats. På webbplatsen finns teknisk support, drivrutiner, material och beställningsinformation.

# 2 Nätverksinstallation

Det här avsnittet beskriver hur du ansluter HP All-in-One till ett nätverk och hur du visar och hanterar nätverksinställningarna.

För optimal prestanda och säkerhet i det trådlösa nätverket rekommenderar HP att du använder en trådlös router eller åtkomstpunkt (802.11) för att ansluta HP All-in-One och övriga nätverkselement. När nätverksenheterna är anslutna via en trådlös router eller åtkomstpunkt kallas detta för ett **infrastrukturnätverk**.

Om du ansluter HP All-in-One direkt till en dator med kapacitet för trådlös funktion utan att använda någon trådlös router eller åtkomstpunkt, kallas detta för ett **ad hoc**-nätverk. Med en ad hoc-förbindelse kan du kanske bara ansluta till en trådlös enhet i taget.

Fördelarna med ett trådlöst infrastrukturnätverk jämfört med ett ad hoc-nätverk är bland annat:

- Avancerad nätverkssäkerhet
- Ökad tillförlitlighet
- Flexibilitet i nätverket
- Bättre prestanda, särskilt med 802.11 g-läge

| Om du vill:                                                                                                    | Se detta avsnitt:                                                            |
|----------------------------------------------------------------------------------------------------|------------------------------------------------------------------------------|
| Ansluta till ett trådlöst nätverk med en trådlös router (infrastruktur).                                                                                                    | "Konfiguration av integrerat trådlöst WLAN<br>802.11-nätverk" på sidan 8     |
| Ansluta direkt till en dator med kapacitet för<br>trådlös funktion utan någon trådlös router (ad<br>hoc).                                                                        | "Installation av trådlöst ad hoc-nätverk"<br>på sidan 10                     |
| Lägga till anslutningar till fler datorer i nätverket.                                                                                                    | " <u>Ansluta till fler datorer i ett nätverk</u> "<br>på sidan 13            |
| Byta från en USB-anslutning till en<br>nätverksanslutning på HP All-in-One.                                                                                                    | "Byta från en USB-anslutning till en<br>nätverksanslutning på HP All-in-One" |
| Anmärkning Läs instruktionerna i det här<br>avsnittet om du först installerade HP All-in-One<br>med en USB-anslutning och sedan vill byta till<br>en trådlös nätverksanslutning. | pa sidan 13                                                                  |
| Söka efter felsökningsinformation.                                                                                                    | " <u>Felsökning av trådlös installation</u> "<br>på sidan 28                 |

## Konfiguration av integrerat trådlöst WLAN 802.11-nätverk

Läs det här avsnittet om du vill ansluta HP All-in-One till en dator i ett trådlöst nätverk med hjälp av en trådlös router eller åtkomstpunkt. HP rekommenderar den här metoden.

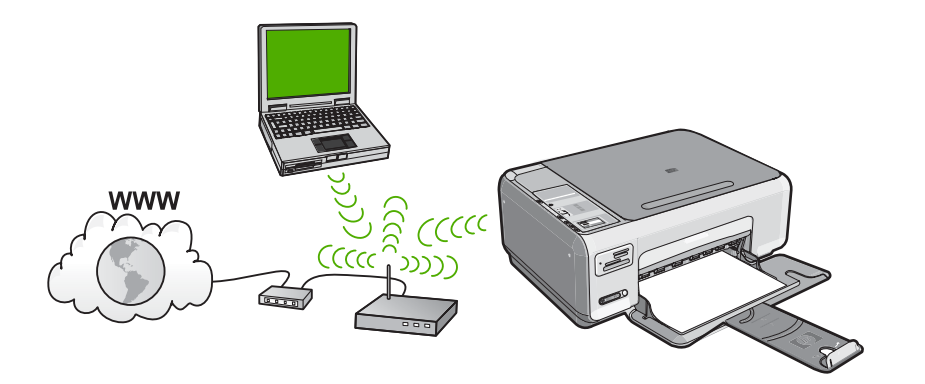

| Om du vill installera HP All-in-One i ett<br>integrerat trådlöst WLAN 802.11-nätverk<br>måste du göra följande: | Se detta avsnitt:                                                                               |
|----------------------------------------------------------------------------------------------------|-------------------------------------------------------------------------------------------------|
| Först ska du samla ihop allt material som behövs.                                                               | " <u>Följande behövs för ett integrerat trådlöst</u><br><u>WLAN 802.11-nätverk</u> " på sidan 9 |
| Därefter installerar du programvaran och ansluter HP All-in-One till den trådlösa routern.                      | "Ansluta till ett integrerat trådlöst WLAN 802.11-<br>nätverk" på sidan 9                       |

### Följande behövs för ett integrerat trådlöst WLAN 802.11-nätverk

För att ansluta HP All-in-One till ett inbyggt trådlöst WLAN 802.11-nätverk behöver du följande:

- Ett trådlöst 802.11-nätverk som innehåller en trådlös router eller åtkomstpunkt.
- En stationär eller bärbar dator med stöd för trådlöst nätverk eller ett nätverkskort (NIC). Datorn måste vara ansluten till det trådlösa nätverk som du planerar att installera HP All-in-One i.
- Om du ansluter HP All-in-One till ett trådlöst nätverk som har Internet-åtkomst, rekommenderar HP att du använder en trådlös router (åtkomstpunkt eller basstation) som använder DHCP (Dynamic Host Configuration Protocol).
- □ Nätverksnamn (SSID)
- U WEP-nyckel, WPA-lösenord (vid behov).

#### Ansluta till ett integrerat trådlöst WLAN 802.11-nätverk

Program-CD:n för HP Photosmart och den medföljande USB-konfigurationskabeln ger en enkel möjlighet att ansluta HP All-in-One till ditt trådlösa nätverk.

- ✓ Viktigt För att förhindra att andra användare använder ditt trådlösa nätverk rekommenderar HP att du använder en typ av lösenord (WPA-eller WEP-säkerhet) och ett unikt nätverksnamn (SSID) för din trådlösa router. Den trådlösa routern levererades eventuellt med ett standardnätverksnamn, vilket vanligtvis är tillverkarens namn. Om du använder standardnätverksnamnet är det enkelt för andra användare att använda ditt nätverk med hjälp av samma standardnätverksnamn (SSID). Det innebär också att HP All-in-One av misstag kan anslutas till ett annat trådlöst nätverk i ditt område som har samma nätverksnamn. Om det händer kan du inte komma åt HP All-in-One. Mer information om hur du ändrar nätverksnamnet finns i dokumentationen som medföljde den trådlösa routern.
- Anmärkning HP tillhandahåller ett online-verktyg som eventuellt kan hitta dina trådlösa säkerhetsinställningar automatiskt. Gå till: <u>www.hp.com/go/networksetup</u>.

#### Så här ansluter du HP All-in-One

- 1. Sätt in programvaru-CD:n för HP Photosmart i datorns CD-enhet.
- Följ instruktionerna på skärmbilden. Anslut HP All-in-One till datorn med hjälp av USB-installationskabeln som finns i lådan när du blir uppmanad. HP All-in-One försöker ansluta sig till nätverket. Om anslutningen misslyckas ska du följa anvisningarna för att korrigera problemet och försöka igen.
- När installationen är slutförd kommer du att bli uppmanad att ta bort USB-kabeln och testa den trådlösa nätverksanslutningen. När HP All-in-One ansluts till nätverket installerar du programvaran på alla datorer som ska använda enheten via nätverket.

## Installation av trådlöst ad hoc-nätverk

Läs det här avsnittet om du vill ansluta HP All-in-One direkt till en dator som kan anslutas till ett trådlöst nätverk utan trådlös router eller åtkomstpunkt.

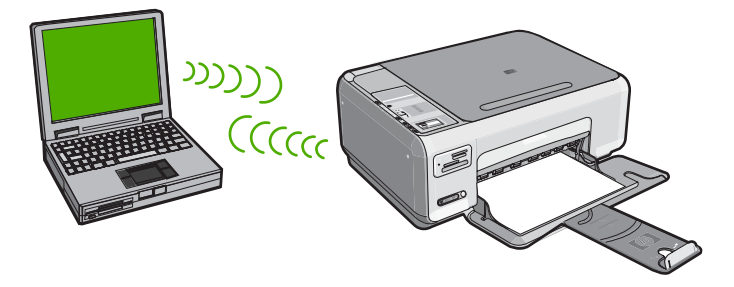

Om du vill ansluta HP All-in-One till datorn (ad hoc) måste du skapa en ad hoc-profil på datorn. Då måste du bland annat välja ett nätverksnamn (SSID) och WEP-säkerhet (valfritt, men rekommenderas) för ad hoc-nätverket.

| Om du vill installera HP All-in-One i ett<br>trådlöst ad hoc-nätverk behöver du göra<br>följande: | Se detta avsnitt:                                                                                                    |
|---------------------------------------------------------------------------------------------------|----------------------------------------------------------------------------------------------------|
| Först ska du samla ihop allt material som behövs.                                                 | "Följande behövs för ett ad hoc-nätverk"<br>på sidan 11                                                                                                    |
| Sedan förbereder du datorn genom att skapa en nätverksprofil.                                     | " <u>Så här skapar du en nätverksprofil för en</u><br><u>Windows XP-dator</u> " på sidan 11<br>" <u>Skapa en nätverksprofil för andra</u><br><u>operativsystem</u> " på sidan 12 |
| Slutligen installerar du programvaran.                                                            | "Ansluta till ett trådlöst ad hoc-nätverk"<br>på sidan 12                                                                                                    |

### Följande behövs för ett ad hoc-nätverk

Om du vill ansluta HP All-in-One till en Windows-dator via en ad hoc-anslutning måste datorn ha en trådlös nätverksadapter och en ad hoc-profil.

### Så här skapar du en nätverksprofil för en Windows XP-dator

Förbered din dator för en ad hoc-anslutning genom att skapa en nätverksprofil.

#### Så här skapar du en nätverksprofil

- Anmärkning Vid leveransen är HP All-in-One konfigurerad med en nätverksprofil med hpsetup som nätverksnamn (SSID). För säkerhet och sekretess rekommenderar dock HP att du skapar en ny nätverksprofil på din dator på det sättet som beskrivs här.
- 1. På Kontrollpanelen dubbelklickar du på Nätverksanslutningar.
- I fönstret Nätverksanslutningar högerklickar du på Trådlös nätverksanslutning. Om Aktivera visas på menyn, ska du välja det. I annat fall, om det står Inaktivera på menyn, är den trådlösa anslutningen redan aktiverad.
- Högerklicka på ikonen Trådlös nätverksanslutning och klicka sedan på Egenskaper.
- 4. Klicka på fliken Trådlösa nätverk.
- 5. Markera kryssrutan Konfigurera trådlöst nätverk.
- 6. Klicka på Lägg till och gör följande:
  - a. Ange ett valfritt unikt nätverksnamn i rutan Nätverksnamn (SSID).
    - Anmärkning Nätverksnamnet är skriftlägeskänsligt, så det är viktig att du kommer ihåg vilka bokstäver som är versaler och vilka som är gemener.
  - b. Om listan Nätverksautentisering visas väljer du Öppna. Annars går du till nästa steg.
  - c. I listan Datakryptering väljer du WEP.
    - Anmärkning Det är möjligt att skapa ett nätverk som inte använder någon WEP-nyckel. HP rekommenderar emellertid att du använder en WEP-nyckel för att skydda ditt nätverk.
  - d. Kontrollera att kryssrutan inte är markerad bredvid Nyckeln delas ut automatiskt. Om den är markerad klickar du i kryssrutan så att den avmarkeras.

- I rutan Nätverksnyckel skriver du en WEP-nyckel som innehåller exakt 5 eller exakt 13 alfanumeriska tecken (ASCII). Om du till exempel anger 5 tecken kan du skriva ABCDE eller 12345. Om du anger 13 tecken kan du skriva ABCDEF1234567. (12345 och ABCDE är exempel. Välj en egen kombination.) Alternativt kan du använda HEX-tecken (hexadecimaler) för WEP-nyckeln. En WEP-nyckel med HEX-tecken måste bestå av 10 tecken för 40-bitarskryptering eller 26 tecken för 128-bitarskryptering.
- f. I rutan **Bekräfta nyckel** skriver du samma WEP-nyckel som i det föregående steget.
- g. Anteckna WEP-nyckeln exakt som du skrev den, även i fråga om versaler och gemena.
  - Anmärkning Du måste komma ihåg exakt vilka tecken du skrev med versaler (stora bokstäver) respektive gemena (små bokstäver). Om du skriver fel WEP-nyckel på HP All-in-One fungerar inte den trådlösa anslutningen.
- h. Markera kryssrutan vid Detta är ett dator-till-datornätverk; trådlösa åtkomstplatser används inte.
- i. Klicka på OK så att fönstret WLAN-egenskaper stängs. Klicka sedan på OK igen.
- j. Klicka på OK en gång till för att stänga fönstret Egenskaper för trådlös nätverksanslutning.

### Skapa en nätverksprofil för andra operativsystem

Om du har ett annat operativsystem än Windows XP rekommenderar HP att du använder det konfigurationsprogram som medföljde det trådlösa LAN-kortet. Konfigurationsprogrammet för det trådlösa LAN-kortet finns i datorns lista över program.

Med hjälp av LAN-kortets konfigurationsprogram skapar du en nätverksprofil med följande värden:

- Nätverksnamn (SSID): Mittnätverk (endast exempel)
  - Anmärkning Du bör ange ett nätverksnamn som är unikt och enkelt att komma ihåg. Glöm inte att nätverksnamnet är skiftlägeskänsligt. Därför måste du komma ihåg vilka bokstäver som är versaler respektive gemena i nätverksnamnet.
- Kommunikationsläge: Ad hoc
- Kryptering: aktiverad

### Ansluta till ett trådlöst ad hoc-nätverk

Med programvaru-CD:n för HP Photosmart och den medföljande USBinstallationskabeln är det enkelt att ansluta HP All-in-One direkt till datorn för ett trådlöst nätverk av ad hoc-typ.

### Så här ansluter du HP All-in-One

- 1. Sätt in programvaru-CD:n för HP Photosmart i datorns CD-enhet.
- 2. Följ instruktionerna på skärmbilden.
- Anslut HP All-in-One till datorn med hjälp av USB-installationskabeln som finns i lådan när du blir uppmanad. HP All-in-One försöker ansluta sig till nätverket. Om anslutningen misslyckas ska du följa anvisningarna för att korrigera problemet och försöka igen.
- När installationen är slutförd kommer du att bli uppmanad att ta bort USB-kabeln och testa den trådlösa nätverksanslutningen. När HP All-in-One ansluts till nätverket installerar du programvaran på alla datorer som ska använda enheten via nätverket.

## Ansluta till fler datorer i ett nätverk

Du kan dela HP All-in-One i ett nätverk så att flera datorer kan använda den. Om HP All-in-One redan är ansluten till en dator i ett nätverk måste du installera programvaran för HP All-in-One på alla datorer. Under installationen detekterar programmet HP All-in-One i nätverket för varje dator. När du har installerat HP All-in-One i nätverket behöver du inte konfigurera om den när du lägger till fler datorer.

# Så här installerar du Windows programvara för HP All-in-One på andra datorer i nätverket

- 1. Avsluta alla program som körs på datorn, inklusive eventuella antivirusprogram.
- Lägg den Windows-CD som levererades med HP All-in-One i CD-ROM-enheten på datorn och följ anvisningarna på skärmen.
- 3. Följ instruktionerna om en dialogruta om brandväggar visas. Om du får meddelanden om brandväggar måste du alltid acceptera eller godkänna meddelandena.
- I fönstret Kopplingstyp markerar du Via nätverket och klickar på Nästa. Rutan Söker visas medan installationsprogrammet söker efter HP All-in-One i nätverket.
- I fönstret Skrivare funnen kontrollerar du att beskrivningen av skrivaren är korrekt. Om fler än en skrivare hittas på nätverket visas fönstret Funna skrivare. Välj den HP All-in-One du vill ansluta.
- Följ anvisningarna för installation av programmet. När du har avslutat installationen av programvaran är HP All-in-One klar att användas.
- 7. Om du inaktiverade ett antivirusprogram på datorn får du inte glömma att aktivera det igen.
- 8. Om du vill testa nätverksanslutningen skriver du ut en testrapport på HP All-in-One.

# Byta från en USB-anslutning till en nätverksanslutning på HP All-in-One

Om du först installerar HP All-in-One med en USB-anslutning kan du senare byta till en trådlös nätverksanslutning. Om du redan vet hur nätverksanslutning går till kan du läsa de allmänna instruktionerna nedan.

#### Så här byter du från USB-anslutning till en integrerad trådlös WLAN 802.11anslutning

- 1. Koppla loss USB-kabeln från baksidan av HP All-in-One.
- 2. Sätt in CD-skivan med HP All-in-One i datorns CD-enhet.
- 3. Följ instruktionerna på skärmen för att installera ett trådlöst nätverk.
- När installationen är klar öppnar du Skrivare och fax (eller Skrivare) på Kontrollpanelen och tar bort skrivarna för USB-installationen.

För mer detaljerade anvisningar om hur du ansluter en HP All-in-One till ett nätverk, se

- "Konfiguration av integrerat trådlöst WLAN 802.11-nätverk" på sidan 8
- "Installation av trådlöst ad hoc-nätverk" på sidan 10

## Hantera nätverksinställningarna

Du kan hantera nätverksinställningarna för HP All-in-One via kontrollpanelen på HP All-in-One.

### Ändra grundläggande nätverksinställningar från kontrollpanelen

På HP All-in-Ones kontrollpanel kan du utföra olika uppgifter för nätverkshantering. Dessa omfattar visning av nätverksinställningarna, återställning av nätverkets standardinställningar, påslagning och avstängning av den trådlösa radion samt utskrift av ett test av det trådlösa nätverket.

#### Skriva ut nätverksinställningar

Du kan skriva ut en konfigurationssida för nätverk om du vill se vilka inställningar nätverket har, till exempel IP-adress, kommunikationsläge och nätverksnamn (SSID).

- 1. Tryck på knappen Trådlöst på framsidan av HP All-in-One.
- Tryck på knappen bredvid symbolen ▼ i fönstret tills Print Network Configuration Page (Skriv ut en konfigurationssida för nätverket) är markerat och tryck sedan på knappen bredvid OK.

#### Återställa nätverkets standardinställningar

Du kan återställa nätverksinställningarna till de värden som gällde när du köpte HP All-in-One.

- 1. Tryck på knappen Trådlöst på framsidan av HP All-in-One.
- Tryck på knappen bredvid symbolen ▼ i fönstret tills Restore Network Defaults (Återställ standardinställningar för nätverk) är markerat och tryck sedan på knappen bredvid OK.
- 3. Bekräfta att du vill återställa nätverkets standardvärden.

#### Stänga av och slå på den trådlösa radion

Den trådlösa radiofunktionen är inaktiverad i standardinställningen, men när du installerar programvaran och ansluter HP All-in-One till nätverket aktiveras den trådlösa radiofunktionen automatiskt. Den blå lampan på framsidan av HP All-in-One indikerar att den trådlösa radion är på. Om enheten ska förbli ansluten till ett trådlöst nätverk måste radion vara påslagen. Om HP All-in-One är ansluten direkt till en dator via en USB-anslutning används dock inte radion. I så fall kan du stänga av radion.

- 1. Tryck på knappen **Trådlöst** på framsidan av HP All-in-One.
- Tryck på knappen bredvid symbolen ▼ i fönstret tills Turn Radio On (Slå på radion) eller Turn Radio Off (Stänga av radion) är markerat och tryck sedan på knappen bredvid OK.

#### Skriva ut testet av trådlös anslutning

Genom testet av trådlös anslutning utförs en serie diagnostiska tester som fastställer om nätverkskonfigurationen lyckades. Om ett fel upptäcks kommer en rekommendation om hur felet kan korrigeras att finnas med i den utskrivna rapporten. Du kan när som helst skriva ut testet av trådlös anslutning.

- 1. Tryck på knappen **Trådlöst** på framsidan av HP All-in-One.
- Tryck på knappen bredvid symbolen ▼ i fönstret tills Display Wireless Summary (Test av trådlöst nätverk) är markerat och tryck sedan på knappen bredvid OK. Display Wireless Summary (Test av trådlöst nätverk) skriver ut rapporten.

# 3 Använda HP All-in-Ones funktioner

Det här kapitlet innehåller information om hur du använder HP All-in-Ones grundfunktioner. Dessutom kan du läsa om hur du fyller på papper och byter bläckpatroner.

# Fylla på original och papper

Du kan fylla på många olika typer och storlekar av papper i HP All-in-One, bland annat papper i storlekarna Letter och A4, fotopapper, OH-film, kuvert och HP CD/DVD-etiketter. Enligt standardinställningen avläser HP All-in-One automatiskt vilken storlek och typ av papper du fyller på i inmatningsfacket och justerar sedan inställningarna för att ge högsta möjliga utskriftskvalitet för den aktuella papperstypen.

Om du använder specialpapper, till exempel fotopapper, OH-film, kuvert eller etiketter, eller om utskriften blir dålig när du använder inställningen **Automatic** (Automatiskt), kan du manuellt ange pappersstorlek och papperstyp för utskrifter och kopieringsjobb.

#### Så här lägger du ett original på skannerglaset

- 1. Lyft på locket till HP All-in-One.
- 2. Lägg originalfotot med trycksidan nedåt i det främre, högra hörnet av glaset.
  - ☆ Tips Om du behöver mer hjälp om att lägga i original kan du följa de markeringar som är ingraverade utmed glasets kant.

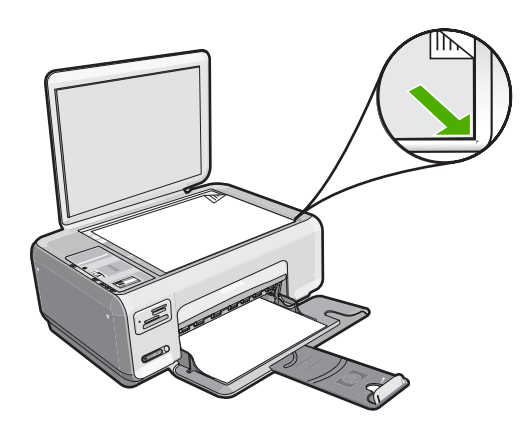

3. Stäng locket.

#### Fylla på fullstorlekspapper

1. Skjut pappersledaren till det yttersta läget.

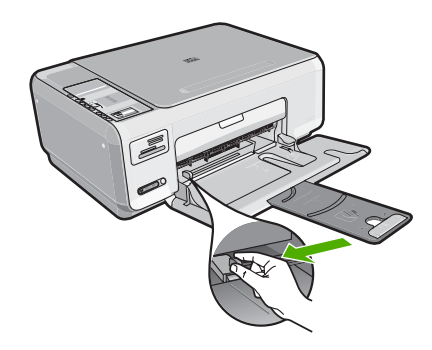

- Anmärkning Om du använder Letter, A4 eller mindre papper ska du se till att stödet för pappersfacket är utdraget hela vägen.
- 2. Slå en pappersbunt lätt mot en plan yta så att kanterna blir jämna och kontrollera sedan följande:
  - Kontrollera att papperet inte har revor, damm, veck eller böjda kanter.
  - Se till att alla papper i bunten har samma storlek och typ.
- 3. Lägg i pappersbunten i inmatningsfacket med kortsidan framåt och utskriftssidan nedåt. Skjut in bunten tills det tar stopp.

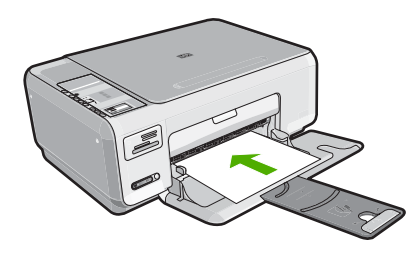

- ✓ Viktigt Se till att HP All-in-One är i viloläge när du fyller på papper i inmatningsfacket. Om HP All-in-One utför underhåll av bläckpatronerna eller på annat sätt är upptagen med en åtgärd, kanske inte pappersstoppet inuti enheten är på rätt plats. Tryck inte in pappersbunten för långt, då finns det risk för att tomma sidor matas ut på HP All-in-One.
- ý: Tips Om du använder brevpapper lägger du i överdelen av papperet först med utskriftssidan nedåt.
- 4. Tryck ihop pappersledaren för bredd mot papperets kant. Lägg inte i för mycket material i inmatningsfacket. Se till att pappersbunten får plats i facket och att bunten inte är högre än överdelen av reglaget för pappersbredd.
  - Anmärkning Låt stödet för utmatningsfacket vara infällt när du använder papper av Legal-storlek.

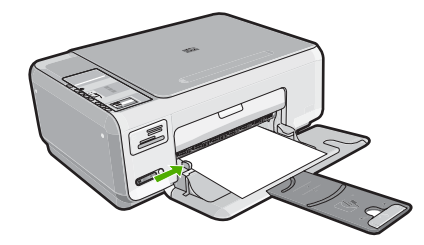

#### Så här fyller du på 10 x 15 cm fotopapper i inmatningsfacket

- 1. Ta bort allt papper från inmatningsfacket.
- Placera fotopappersbunten längst till höger i inmatningsfacket med kortsidan framåt och den tryckta sidan nedåt. Skjut in bunten tills det tar stopp. Om fotopapperet som du använder har perforerade flikar lägger du i papperet så att flikarna hamnar närmast dig.
  - Tips Om du behöver mer hjälp att fylla på fotopapper med litet format kan du konsultera pappersledarna som är ingraverade på botten av inmatningsfacket för fotopapper.
- Tryck ihop pappersledaren f
   ör bredd mot papperets kant. L
   L
   ägg inte i f
   ör mycket material i inmatningsfacket. Se till att pappersbunten f
   år plats
   i facket och att bunten inte 
   är h
   ögre 
   än 
   överdelen av reglaget f
   ör pappersbredd.

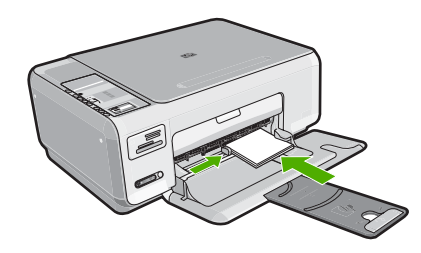

# Undvika papperstrassel

Så här kan du undvika papperstrassel:

- Låt inte utskrivna papper ligga kvar i utmatningsfacket.
- Förhindra att papperet blir skrynkligt eller böjt genom att förvara allt material plant i en förslutningsbar förpackning.
- Kontrollera att papperet i inmatningsfacket ligger plant och att kanterna inte är böjda eller trasiga.
- Blanda inte olika papperstyper och pappersstorlekar i inmatningsfacket. Hela pappersbunten i inmatningsfacket måste vara av samma storlek och typ.
- Tryck ihop pappersledaren för bredd så att den ligger tätt mot pappersbunten. Se till att pappersledaren för bredd inte böjer pappret.
- Lägg inte i för mycket material i inmatningsfacket. Se till att pappersbunten får plats i facket och att bunten inte är högre än överdelen av reglaget för pappersbredd.
- Skjut inte in papperet f
   ör l
   ångt i inmatningsfacket.
- Använd papperstyper som rekommenderas för HP All-in-One.

# Skriva ut foton i storleken 10 x 15 cm (4 x 6 tum)

Du kan välja att vissa foton på minneskortet ska skrivas ut i storleken 10 x 15 cm.

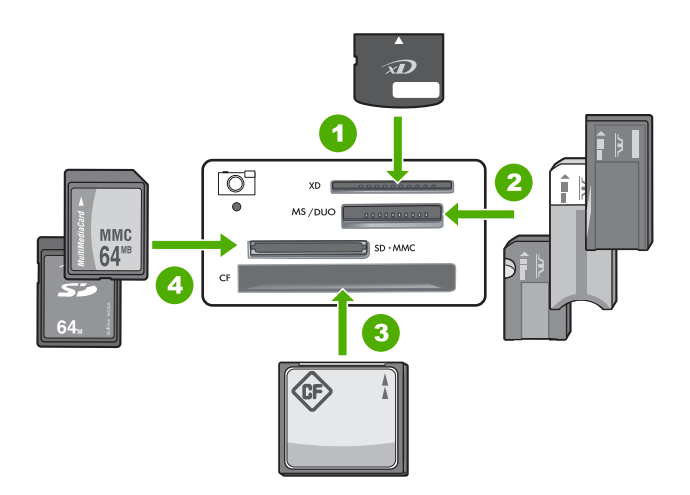

#### 1 xD-Picture Card

- 2 Memory Stick, Memory Stick Pro, Memory Stick Select, Memory Stick Magic Gate, Memory Stick Duo eller Duo Pro (adapter som tillval) eller Memory Stick Micro (adapter krävs)
- 3 CompactFlash (CF) typ I och II
- 4 Secure Digital (SD), Secure Digital Mini (adapter krävs), Secure Digital High Capacity (SDHC), MultiMediaCard (MMC), MMC Plus, MMC Mobile (RS-MMC; adapter krävs), TransFlash MicroSD Card eller Secure MultiMedia Card

#### Så här skriver du ut ett eller flera foton med storleken 10 x 15 cm

1. Sätt i minneskortet på rätt plats i HP All-in-One. Den senaste bilden på kortet visas i fönstret.

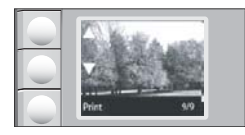

- 2. Fyll på fotopapper i storleken 10 x 15 cm i inmatningsfacket.
- Tryck på knapparna bredvid ikonerna ▲ och ▼ i fönstret om du vill bläddra igenom fotona på minneskortet tills det foto du vill skriva ut visas.
- 4. Gör sedan något av följande:
  - För snabbare utskrift med något lägre upplösning ska du låta **Kvalitet** vara inställd på den högsta upplösning (som indikeras med två stjärnor i fönstret).
  - För mycket snabbare utskrift med något lägre upplösning kan du trycka på Kvalitet-knappen tills en stjärnikon visas i fönstret (indikerar normal upplösning).
  - För maximal upplösning trycker du på Kvalitet tills tre stjärnor visas i fönstret.
- 5. Låt standardinställningen av Storlek vara Kantlös.

- 6. Tryck på Kopior tills önskat antal kopior visas i fönstret.
- 7. Tryck på knappen Print (Skriv ut).
  - Tips När fotot skrivs ut kan du fortsätta att bläddra igenom fotona på minneskortet. När du ser ett foto du vill skriva ut, kan du trycka på knappen Print (Skriv ut) för att lägga till ett foto i utskriftskön.

# Skanna en bild eller ett dokument

För originaldokument eller bilder som placerats på glaset kan du starta en skanning från datorn eller från HP All-in-One. I det här avsnittet beskrivs det andra alternativet: hur man skannar från kontrollpanelen på HP All-in-One till en dator.

Om du vill använda skanningsfunktionerna måste HP All-in-One och datorn vara påslagna och anslutna till varandra. Du måste också ha installerat programmet för HP Photosmart och det måste vara igång på datorn innan du börjar skanna. Om vill se efter om programvaran för HP Photosmart körs i en Windows-dator letar du efter **HP Digital Imaging Monitor**-ikonen i systemfältet, längst ned till höger på skärmen, i närheten av klockan.

Anmärkning Om du stänger HP Digital Imaging Monitor i Windows systemfält kan HP All-in-One förlora vissa skanningsfunktioner. Om detta inträffar kan du återställa funktionerna genom att starta om datorn eller starta HP Photosmart-programmet.

#### Så här skannar du till en dator

- 1. Lägg originalfotot med trycksidan nedåt i det främre, högra hörnet av glaset.
- 2. Kontrollera att det inte sitter några minneskort i minneskortsplatserna på HP All-in-One.
- 3. Tryck på Skanna.

En förhandsgranskning av den skannade bilden visas på datorn, där du kan redigera den. Eventuella ändringar som du gör gäller bara under den aktuella skanningssessionen.

Det finns många funktioner i programmet HP Photosmart som du kan använda för att redigera den skannade bilden. Du kan förbättra bildens kvalitet genom att justera ljusstyrka, skärpa, färgton och mättnad. Du kan även beskära, räta upp, rotera eller ändra storlek på bilden.

4. Gör ändringar i förhandsgranskningen och klicka på Godkänn när du är klar.

## Göra en kopia

Du kan göra kvalitetskopior från kontrollpanelen.

#### Så här gör du en kopia från kontrollpanelen

- 1. Se till att det ligger papper i inmatningsfacket.
- 2. Lägg originalfotot med trycksidan nedåt i det främre, högra hörnet av glaset.
- 3. Tryck på Starta kopiering Svart eller Starta kopiering Färg för att starta kopieringen.

# Byta ut bläckpatronerna

Följ de här anvisningarna när du behöver byta bläckpatroner.

Anmärkning När bläcknivån i patronen är låg visas ett meddelande i teckenfönstret. Du kan också kontrollera de ungefärliga bläcknivåerna i Verktygslåda för skrivare som finns i programmet HP Photosmart på datorn, eller via dialogrutan Egenskaper för skrivare på datorn.

Om du inte redan har reservbläckpatroner till HP All-in-One kan du beställa sådana genom att klicka på ikonen **Köp HP-tillbehör** på datorn. På en Windows-dator hittar du denna i **HP**-mappen i **Start**-menyn.

Mer information finns i avsnittet www.hp.com/buy/supplies.

#### Byta ut bläckpatroner

- 1. Kontrollera att HP All-in-One är påslagen.
  - △ Viktigt Om HP All-in-One är avstängd när du öppnar luckan för att komma åt bläckpatronerna, frigör inte HP All-in-One patronerna för byte. Du kan skada HP All-in-One om bläckpatronerna inte har dockats på ett säkert sätt när du försöker ta ut dem.
- 2. Kontrollera att det finns oanvänt vanligt vitt papper i storleken Letter eller A4 i inmatningsfacket.
- Öppna luckan till bläckpatronerna. Skrivarvagnen flyttas längst åt höger på HP All-in-One.

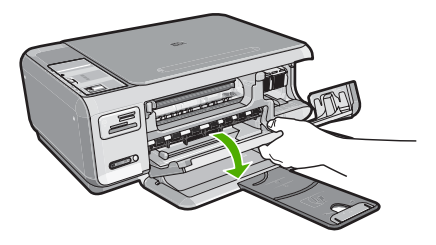

 Vänta tills skrivarvagnen har stannat och tystnat. Tryck försiktigt på en bläckpatron så lossar den.

Om du vill byta trefärgspatronen tar du bort bläckpatronen på vänster sida. Om du byter den svarta bläckpatronen eller fotobläckpatronen tar du bort bläckpatronen på höger sida.

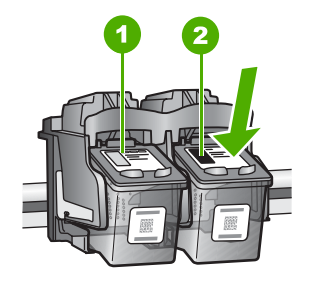

- 1 Bläckpatronsuttag för trefärgspatronen
- 2 Bläckpatronsuttag för den svarta bläckpatronen och fotobläckpatronen
- 5. Dra bläckpatronen mot dig och upp ur uttaget.
- Om du tar ut den svarta bläckpatronen för att kunna installera fotobläckpatronen bör du förvara den svarta bläckpatronen i bläckpatronsskyddet eller i en lufttät platsbehållare.
- 7. Ta ut den nya bläckpatronen ur sin förpackning utan att röra något annat än den svarta plasten och ta försiktigt bort plasttejpen (genom att dra i den rosa fliken).

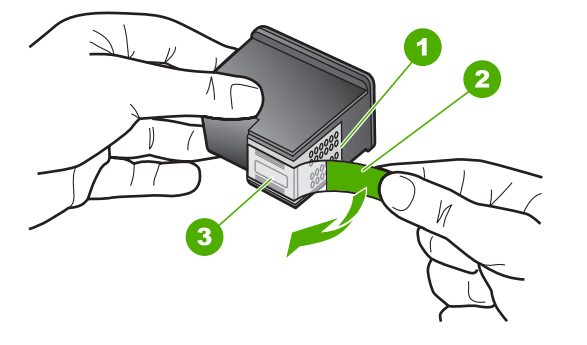

- 1 Kopparfärgade kontakter
- 2 Plasttejp med rosa utdragsflik (måste tas bort innan installation)
- 3 Bläckmunstycken under tejp
- △ Viktigt Rör inte de kopparfärgade kontakterna eller bläckmunstyckena. Byt inte heller tejp på bläckpatronerna. Om du gör det kan de täppas till vilket medför otillräcklig bläcktillförsel och dålig elektrisk anslutning.

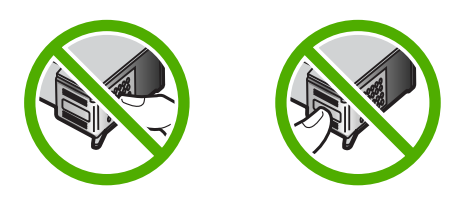

 Håll bläckpatronen med HP-logotypen uppåt och sätt i den nya bläckpatronen i den tomma hållaren. Var noga med att skjuta in bläckpatronen ordentligt tills den snäpper på plats.

Om du installerar en trefärgad bläckpatron ska den föras in på den vänstra platsen. Om du installerar en svart bläckpatron eller en fotobläckpatron ska den föras in på den högra platsen.

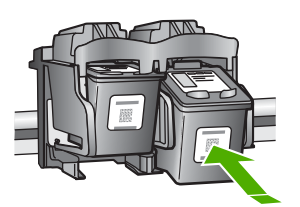

9. Stäng luckan till bläckpatronerna.

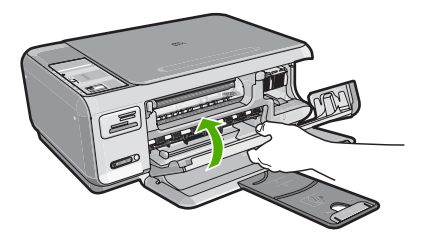

Om du installerade en ny bläckpatron skriver HP All-in-One ut en inriktningssida.

- När du ombeds göra det kontrollerar du att vanligt vitt papper fyllts på i inmatningsfacket och trycker sedan på knappen bredvid OK.
  - Anmärkning Inriktningen misslyckas om du har färgade papper i inmatningsfacket när du riktar in bläckpatronerna. Fyll på oanvänt vanligt vitt papper i inmatningsfacket och försök rikta in igen.
- Placera sidan i det högre, främre hörnet av glaset med utskriftssidan nedåt och tryck sedan på knappen bredvid **OK** för att skanna sidan.
   När knappen **På** slutar blinka är justeringen klar och sidan kan tas bort. Återanvänd eller kasta bort det utskrivna papperet.

## Rengöra HP All-in-One

Om du vill vara säker på att dina kopior och inskannade original blir tydliga, kan du behöva rengöra glaset och insidan av locket. Du kan också torka av utsidan av HP All-in-One.

Tips Du kan köpa HP:s rengöringssats för bläckstråleskrivare och All-in-Oneenheter (Q6260A). Denna innehåller allt du behöver för att rengöra din HP-enhet på ett säkert sätt. Ytterligare information finns på: <u>www.shopping.hp.com/accessories-</u> <u>store/printer</u>.

### Rengöra glaset

Fingeravtryck, fläckar, hårstrån och annan smuts på glaset försämrar prestandan och påverkar exaktheten i kopierings- och skanningsfunktionerna.

#### Så här rengör du glaset

- 1. Stäng av HP All-in-One, dra ut strömsladden och lyft upp locket.
- Rengör glaset med en mjuk trasa eller svamp som är lätt fuktad med ett milt rengöringsmedel för glas.
  - △ Viktigt Använd inte slipande rengöringsmedel, aceton, bensen eller koltetraklorid eftersom dessa ämnen kan skada glaset. Låt inte vätska rinna ut på glaset och spreja inte vätska direkt på det. Den kan rinna in under glaset och skada enheten.
- 3. Torka glaset med en torr, mjuk och luddfri trasa för att undvika fläckar.
- 4. Anslut strömsladden och slå sedan på HP All-in-One.

### Rengöra innanför locket

Det kan samlas partiklar på det vita dokumentstödet som finns under locket på HP All-in-One.

#### Så här rengör du lockets insida

- 1. Stäng av HP All-in-One, dra ur strömsladden och lyft upp locket.
- Rengör det vita dokumentstödet med en mjuk trasa eller svamp som är lätt fuktad med milt rengöringsmedel och varmt vatten.
  - Torka av insidan försiktigt så att smuts lossnar. Gnugga inte på insidan.
- 3. Torka av insidan med en torr, mjuk och luddfri trasa.

 $\triangle$  Viktigt Använd inte pappersbaserade trasor eftersom de kan ge repor.

 Om det behövs ytterligare rengöring upprepar du stegen ovan med alkohol (isopropyl) och torkar av ordentligt med en fuktig duk för att ta bort eventuella alkoholrester.

△ Viktigt Var noga med att inte spilla alkohol på glaset eller på utsidan av HP All-in-One eftersom det kan skada enheten.

5. Anslut strömsladden och slå sedan på HP All-in-One.

# 4 Felsökning och support

Det här kapitlet innehåller felsökningsinformation för HP All-in-One. Specifik information ges för installation och konfiguration och vissa funktioner. Mer felsökningsinformation finns i direkthjälpen som medföljde programmet.

Många problem uppstår när HP All-in-One ansluts till en dator med en USB-kabel innan programvaran för HP All-in-One installeras på datorn. Om du anslöt HP All-in-One till datorn innan du uppmanades att göra det, måste du göra följande:

#### Felsökning av vanliga installationsproblem

- 1. Koppla loss USB-kabeln från datorn.
- 2. Avinstallera programvaran (om du redan har installerat den).
- 3. Starta om datorn.
- 4. Stäng av HP All-in-One, vänta en minut och starta sedan om enheten.
- 5. Ominstallera programmet HP All-in-One.

△ Viktigt Anslut inte USB-kabeln till datorn förrän programmet uppmanar dig att göra det.

Information om hur du kontaktar support finns på insidan av omslaget längst bak i den här handboken.

#### Avinstallera och installera om programvaran

Om installationen är ofullständig, eller om du anslöt USB-kabeln till datorn innan du uppmanades att göra det, kan du behöva avinstallera och installera om programmet. Ta inte bort programmet genom att radera programfilerna till HP All-in-One från datorn. Ta bort dem på rätt sätt med avinstallationsprogrammet som medföljde när du installerade det program som medföljde HP All-in-One.

Så här avinstallerar du programmet från en Windows-dator och installerar det på nytt

- 1. På Aktivitetsfältet i Windows klickar du på Start, Inställningar, Kontrollpanelen (eller bara Kontrollpanelen).
- 2. Dubbelklicka på Lägg till eller ta bort program (eller klicka på Avinstallera ett program).
- Välj HP Photosmart All-in-One-drivrutin och klicka sedan på Ändra/ta bort. Följ anvisningarna på skärmen.
- 4. Koppla bort HP All-in-One från datorn.
- 5. Starta om datorn.
  - Anmärkning Det är viktigt att du kopplar från HP All-in-One innan du startar om datorn. Anslut inte HP All-in-One till datorn förrän du är klar med ominstallationen av programvaran.
- Sätt i CD:n för HP All-in-One i datorns CD-ROM-enhet och starta sedan installationsprogrammet.
- 7. Följ anvisningarna på skärmen och i installationshandboken som medföljde HP All-in-One.

#### Felsökning av maskinvaruinstallation

Använd informationen i det här avsnittet för att lösa problem som kan uppstå när du installerar maskinvaran till HP All-in-One.

#### HP All-in-One startar inte

**Orsak:** HP All-in-One är inte ansluten till elnätet.

#### Åtgärd

 Kontrollera att strömsladden är ordentligt ansluten till både HP All-in-One och nätströmsadaptern. Anslut strömsladden till ett vägguttag, överspänningsskydd eller grenuttag.

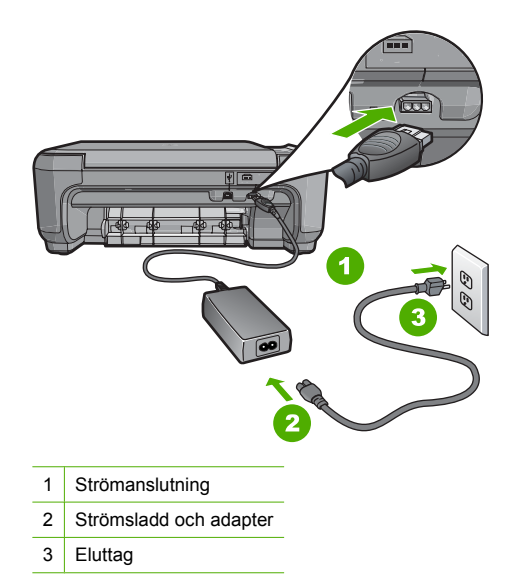

- Om du använder ett grenuttag kontrollerar du att det är påslaget. Du kan också försöka att ansluta HP All-in-One direkt till ett vägguttag.
- Kontrollera att strömkällan fungerar. Sätt i kontakten till en apparat som du vet fungerar och se efter om apparaten får ström. Om inte kan det vara fel på vägguttaget.
- Om du har anslutit HP All-in-One till ett uttag med strömbrytare ska du kontrollera att uttaget är påslaget. Om uttaget är påslaget men ändå inte fungerar kan det vara fel på uttaget.

Orsak: Du tryckte på knappen På för snabbt.

**Åtgärd:** HP All-in-One kanske inte svarar om du trycker på knappen **På** för snabbt. Tryck en gång på knappen **På**. Det kan ta några minuter för HP All-in-One att slås på. Om du trycker på **På** på nytt under tiden kanske enheten stängs av.

Viktigt Om HP All-in-One fortfarande inte startar, kan den ha ett mekaniskt fel. Koppla ur HP All-in-One från eluttaget och kontakta HP. Gå till: <u>www.hp.com/support</u>. Välj land/region om du ombeds göra det och klicka sedan på Kontakta HP för information om hur du ringer för att få teknisk support.

# Jag har anslutit USB-kabeln men har problem med att använda HP All-in-One tillsammans med datorn

**Orsak:** USB-kabeln anslöts innan programvaran installerades Det kan uppstå problem om du ansluter USB-kabeln innan du uppmanas till det.

**Åtgärd:** Du måste installera programvaran som medföljde HP All-in-One innan du ansluter USB-kabeln. Sätt inte i USB-kabeln under installationen förrän du får instruktioner på skärmen om att göra det.

När du väl har installerat programvaran är det enkelt att ansluta datorn till HP All-in-One med USB-kabeln. Anslut helt enkelt den ena änden av USB-kabeln till datorns baksida och den andra till baksidan av HP All-in-One. Du kan ansluta kabeln till valfri USB-port på datorns baksida.

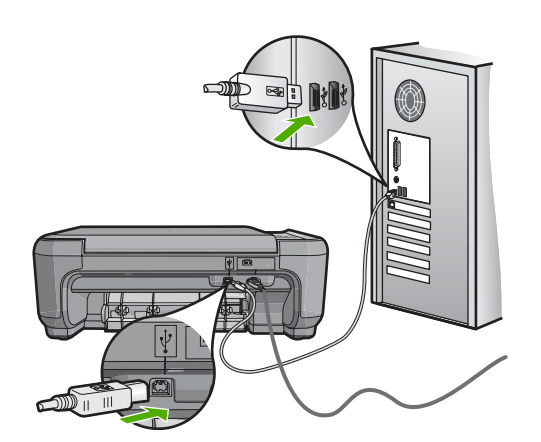

Mer information om att installera programvaran och ansluta USB-kabeln finns i installationshandboken som medföljde HP All-in-One.

#### HP All-in-One skriver inte ut

**Atgärd:** Om HP All-in-One och datorn inte kan kommunicera med varandra kan du försöka med följande:

- Se efter om lampan På på framsidan av HP All-in-One lyser. Om den inte lyser är HP All-in-One avstängd. Kontrollera att strömsladden är ansluten till HP All-in-One och till elnätet. Tryck på På när du vill starta HP All-in-One.
- Kontrollera att bläckpatronerna är installerade.
- Se till att det ligger papper i inmatningsfacket.
- Kontrollera att det inte är papperstrassel i HP All-in-One.
- Kontrollera att skrivarvagnen inte sitter fast.
   Öppna luckan till bläckpatronerna för att komma åt skrivarvagnen. Ta bort eventuella föremål som blockerar skrivarvagnen, som till exempel förpackningsmaterial. Stäng av HP All-in-One och slå på den igen.
- Kontrollera att utskriftskön på HP All-in-One inte gjort paus (Windows) eller stoppats (Mac). Om den gjort det väljer du lämplig inställning för att utskriften ska fortsätta. Mer information om hur du kommer åt utskriftskön finns i dokumentationen som medföljde operativsystemet som är installerat på datorn.
- Kontrollera USB-kabeln. Om du använder en äldre kabel, kan det hända att den inte fungerar som den ska. Försök med att ansluta den till en annan produkt och se efter om USB-kabeln fungerar. Om du får problem kanske USB-kabeln måste bytas ut. Kontrollera att kabeln inte är längre än 3 meter.
- Kontrollera att datorn har USB-funktioner. Vissa operativsystem, till exempel Windows 95 och Windows NT, har inget stöd för USB-anslutningar. Mer information finns i dokumentationen som medföljde operativsystemet.
- Kontrollera anslutningen från HP All-in-One till datorn. Kontrollera att USB-kabeln sitter ordentligt fast i USB-porten på baksidan av HP All-in-One. Se till att den andra änden av USB-kabeln är ansluten till en USB-port på datorn. När kabeln har anslutits ordentligt stänger du av HP All-in-One och startar den sedan igen.
- Om du ansluter HP All-in-One via en USB-hubb, se till att hubben är påslagen. Om hubben är påslagen, försök att ansluta direkt till datorn.
- Kontrollera andra skrivare och skannrar. Du måste kanske koppla loss äldre produkter från datorn.
- Försök med att ansluta USB-kabeln till en annan USB-port på datorn. När du har kontrollerat anslutningarna startar du om datorn. Stäng av HP All-in-One och slå på den igen.

- Om HP All-in-One inte är på, stänger du av HP All-in-One och slår på den igen. Starta en utskrift.
- Om det behövs avinstallerar du det program som du installerade med HP All-in-One och installerar det på nytt.

Mer information om hur du konfigurerar HP All-in-One och ansluter den till datorn finns i den installationshandbok som medföljde HP All-in-One.

## Felsökning av trådlös installation

Det här avsnittet beskriver problem som kan uppstå när du installerar ett nätverk.

#### Under installationen av det trådlösa nätverket visas inte nätverksnamnet (SSID)

**Orsak:** Din trådlösa router sänder inte sitt nätverksnamn (SSID) eftersom alternativet **Broadcast SSID** (Sänd SSID) är avstängt.

**Åtgärd:** Gå till routerns inbyggda webbserver och aktivera alternativet **Broadcast SSID** (Sänd SSID). I den användarhandbok som medföljde den trådlösa routern finns information om hur du kommer åt den inbyggda webbservern och kontrollerar inställningen Broadcast SSID (Sänd SSID).

Mer information finns i

"Ansluta till ett integrerat trådlöst WLAN 802.11-nätverk" på sidan 9

**Orsak:** Den trådlösa routern (infrastruktur) eller datorn (ad hoc) är placerad för långt ifrån HP All-in-One eller så är förbindelsen utsatt för störningar.

**Åtgärd:** Om du vill ha en bra signal mellan HP All-in-One och den trådlösa routern (infrastruktur) eller datorn (ad hoc) måste du kanske experimentera lite. Förutsatt att utrustningen fungerar ordentligt kan du försöka göra följande var för sig eller i kombination:

- Om avståndet mellan datorn eller den trådlösa routern och HP All-in-One är långt bör du flytta dem närmare varandra.
- Om det finns metallföremål (till exempel en bokhylla i metall eller ett kylskåp) som kan hindra dataöverföringen mellan enheterna ska du flytta HP All-in-One, datorn eller den trådlösa routern så att utrymmet mellan dem är fritt.
- Om det finns en trådlös telefon, mikrovågsugn eller någon annan enhet som utsänder radiosignaler vid 2,4 GHz i närheten bör du flytta dem längre bort för att minska radiostörningar.
- Om datorn eller den trådlösa routern står nära en yttervägg ska du flytta dem bort från väggen.

**Orsak:** Ditt nätverksnamn (SSID) kan stå längst ned i den SSID-lista som visas när du installerar HP All-in-One i ett trådlöst nätverk.

**Atgärd:** Tryck på **▼** för att bläddra längst ned i listan. Infrastrukturposter visas först och ad hoc-poster sist.

#### Svag signal

**Orsak:** HP All-in-One står för långt ifrån den trådlösa routern eller så är förbindelsen utsatt för störningar.

**Åtgärd:** Om du vill ha en bra signal mellan HP All-in-One och den trådlösa routern måste du kanske experimentera lite. Förutsatt att utrustningen fungerar ordentligt kan du försöka göra följande var för sig eller i kombination:

- Om avståndet mellan datorn eller den trådlösa routern och HP All-in-One är långt bör du flytta dem närmare varandra.
- Om det finns metallföremål (till exempel en bokhylla i metall eller ett kylskåp) som kan hindra dataöverföringen mellan enheterna ska du flytta HP All-in-One, datorn eller den trådlösa routern så att utrymmet mellan dem är fritt.

- Om det finns en trådlös telefon, mikrovågsugn eller någon annan enhet som utsänder radiosignaler vid 2,4 GHz i närheten bör du flytta dem längre bort för att minska radiostörningar.
- Om datorn eller den trådlösa routern står nära en yttervägg ska du flytta dem bort från väggen.

#### Kan inte ansluta till nätverket under installationen

Orsak: Utrustningen är inte påslagen.

**Åtgärd:** Slå på nätverksenheterna, som t.ex. den trådlösa routern i ett infrastrukturnätverk, eller datorn i ett ad hoc-nätverk. Mer information om hur du slår på den trådlösa routern finns i dokumentationen som medföljde routern.

**Orsak:** HP All-in-One tar inte emot någon signal. **Åtgärd:** Flytta den trådlösa routern och HP All-in-One närmare varandra. Starta sedan den trådlösa installationen igen.

Mer information finns i

"Konfiguration av integrerat trådlöst WLAN 802.11-nätverk" på sidan 8

**Orsak:** Om du angav nätverksnamnet (SSID) manuellt kan du ha skrivit det felaktigt. **Átgärd:** Gå igenom proceduren för trådlös installation igen och var noga med att ange rätt nätverksnamn (SSID). Kom ihåg att SSID:t är skiftlägeskänsligt. Mer information finns i

"Ansluta till ett integrerat trådlöst WLAN 802.11-nätverk" på sidan 9

**Orsak:** Inställningen av filtrering av MAC-adress kan vara aktiv på den trådlösa routern. **Åtgärd:** Inaktivera MAC-adressfiltrering på den trådlösa routern tills HP All-in-One har anslutits till nätverket. Om du åter aktiverar MAC-adressfiltrering på den trådlösa routern ska du se till att MAC-adressen för HP All-in-One finns med i listan över godtagbara MAC-adresser.

#### Ogiltig WEP-nyckel under trådlös installation

**Orsak:** Om du använder WEP-säkerhetsinställningar kanske du angav WEP-nyckeln felaktigt under den trådlösa installationen.

**Åtgärd:** Under den trådlösa installationen kan du ha angivit WEP-nyckeln felaktigt. Vissa trådlösa routrar tillhandahåller upp till fyra WEP-nycklar. HP All-in-One använder den första WEP-nyckeln (väljs som standard-WEP-nyckel av den trådlösa routern). Gå igenom proceduren för trådlös installation igen och se till att använda den första WEP-nyckeln som tillhandahålls av den trådlösa routern. Ange WEP-nyckeln exakt som den ser ut i inställningarna för den trådlösa routern. WEP-nyckeln är skiftlägeskänslig.

Om du inte känner till WEP-nyckeln ska du gå till den dokumentation som medföljde den trådlösa informationen för information om hur du kommer åt routerns inbyggda webbserver. Du tar reda på WEP-nyckeln genom att logga in på routerns inbyggda webbserver via en dator i det trådlösa nätverket.

#### Ogiltigt lösenord under trådlös installation

**Orsak:** Under den trådlösa installationen kan du ha angivit WPA-lösenordet felaktigt. **Åtgärd:** Gå igenom proceduren för trådlös installation igen och ange rätt lösenord. Lösenordet är skiftlägeskänsligt.

#### Meddelandet Skrivaren kunde inte hittas visas under installationen

Orsak: Ett antivirus- eller antispionprogram förhindrar att HP All-in-One får åtkomst till datorn.

**Åtgärd:** Avinstallera programvaran för HP All-in-One och starta om datorn. Inaktivera antivirus- eller antispionprogrammen tillfälligt. Installera sedan om programvaran för HP All-in-One. Du kan återaktivera antivirus- eller antispionprogrammet när installationen är klar. Om du får meddelanden om brandväggar måste du alltid acceptera eller godkänna meddelandena.

Om fönstret fortsätter att visas kan du prova med att avinstallera programvaran för HP All-in-One, starta om datorn och tillfälligt inaktivera brandväggen innan du installerar om programvaran för HP All-in-One. Du kan återaktivera brandväggsprogrammet när installationen är klar. Om du fortfarande får meddelanden om brandväggar måste du alltid acceptera eller godkänna meddelandena.

Mer information finns i dokumentationen som följde med brandväggsprogrammet.

**Orsak:** Ett VPN (Virtual Private Network) hindrar HP All-in-One från att få tillgång till datorn. **Åtgärd:** Inaktivera det virtuella privata nätverket tillfälligt innan du går vidare med installationen.

Anmärkning HP All-in-Ones funktioner kommer att vara begränsade under VPNsessioner.

**Orsak:** HP All-in-One är inte påslagen. **Åtgärd:** Slå på HP All-in-One.

### Atgärda papperstrassel

Om det är papperstrassel i HP All-in-One ska du först kontrollera den bakre luckan. Om papperet inte sitter fast i de bakre rullarna kontrollerar du den främre luckan.

#### Så här åtgärdar du papperstrassel från den bakre luckan

1. Tryck in fliken på den vänstra sidan av den bakre luckan. Ta bort luckan genom att dra ut den från HP All-in-One.

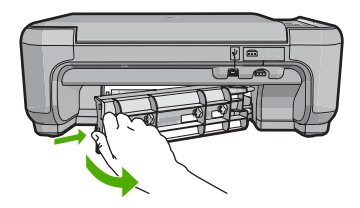

- 2. Dra försiktigt ut papperet ur rullarna.
  - Viktigt Om papperet rivs sönder när du tar bort det från rullarna bör du kontrollera rullarna och hjulen så att inte sönderrivna pappersbitar sitter kvar inne i enheten. Om du inte tar ut alla pappersbitarna från HP All-in-One finns det risk för att det uppstår mer papperstrassel.
- 3. Sätt tillbaka den bakre luckan. Tryck försiktigt luckan framåt tills du känner att den fastnar.
- Tryck på Starta kopiering Svart eller Starta kopiering Färg när du vill fortsätta med det aktuella jobbet.

#### Så här åtgärdar du papperstrassel från den främre luckan

1. Om det behövs öppnar du inmatningsfacket genom att dra det nedåt. Öppna sedan luckan till bläckpatronen.

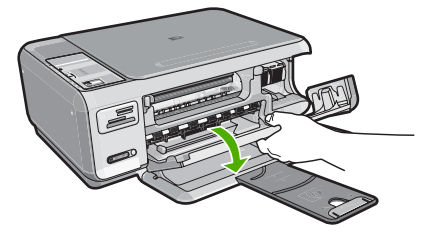

- 2. Dra försiktigt ut papperet ur rullarna.
  - Viktigt Om papperet rivs sönder när du tar bort det från rullarna bör du kontrollera rullarna och hjulen så att inte sönderrivna pappersbitar sitter kvar inne i enheten. Om du inte tar ut alla pappersbitarna från HP All-in-One finns det risk för att det uppstår mer papperstrassel.
- 3. Stäng luckan till bläckpatronen.

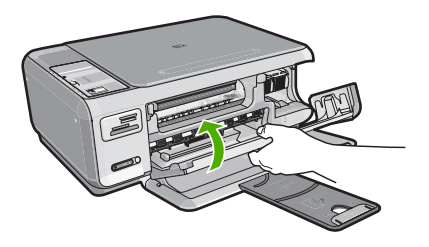

4. Tryck på Starta kopiering Svart när du vill fortsätta med det aktuella jobbet.

## Felsökning av bläckpatronen

Om du har problem med utskrifter kan det vara fel på någon av bläckpatronerna. Mer information finns i "<u>Byta ut bläckpatronerna</u>" på sidan 21 i den här handboken.

- Förvara alla bläckpatroner i den skyddande originalförpackningen tills de behövs.
- Förvara bläckpatronerna i rumstemperatur (15,6 °C 26,6 °C).
- Om den skyddande tejpen har tagits bort från en bläckpatron ska du inte sätta tillbaka den. Om du sätter tillbaka tejpen kan bläckpatronen skadas. Placera bläckpatronen i HP All-in-One direkt efter att du tagit bort plasttejpen. Om detta inte är möjligt förvarar du den i ett bläckpatronsskydd eller en lufttät plastbehållare.
- HP rekommenderar att du inte tar ut bläckpatronen ur HP All-in-One innan du har en annan bläckpatron som du kan installera.
- Stäng av HP All-in-One från kontrollpanelen. Stäng inte av enheten genom att stänga av ett grenuttag eller genom att dra ur strömsladden från HP All-in-One. Om du stänger av HP All-in-One på fel sätt går inte skrivarvagnen tillbaka till rätt läge och bläckpatronerna kan torka ut.
- Öppna inte luckan till bläckpatronshållaren i onödan. Bläckpatronerna utsätts då för luft, vilket förkortar deras livslängd.
  - Anmärkning Om du lämnar luckan till bläckpatronerna öppen en längre tid återställer HP All-in-One bläckpatronerna så att de skyddas mot luftexponering.
- Rengör bläckpatronen om du märker en tydlig försämring av utskriftskvaliteten.
  - ☆ Tips Du kan märka en försämring av utskriftskvaliteten om bläckpatronerna inte har använts på länge.

- Rengör endast bläckpatronerna när det behövs. Om du rengör dem utan att det behövs slösar du på bläck och patronens livslängd förkortas.
- Hantera bläckpatronerna varsamt. Droppande eller gnisslande bläckpatroner eller omild hantering vid installationen kan orsaka tillfälliga utskriftsproblem. Om utskriftskvaliteten är dålig direkt efter att en bläckpatron installerats, bör du vänta en halvtimme så att bläckpatronen hinner återhämta sig.

## **Supportprocess**

#### Om det uppstår ett problem gör du följande:

- 1. Titta i dokumentationen som levererades med HP All-in-One.
- Besök HP:s webbplats för online-support på <u>www.hp.com/support</u>. HP:s online-support är tillgänglig för alla HP-kunder. Det är den snabbaste källan till aktuell produktinformation och experthjälp och innehåller följande:
  - Snabb kontakt med behöriga supporttekniker online
  - Uppdateringar av programvara och skrivardrivrutiner för HP All-in-One
  - · Värdefull information om HP All-in-One och felsökning av vanliga problem
  - Förebyggande enhetsuppdateringar, supportmeddelanden och HP newsgrams som är tillgängliga när du registrerat HP All-in-One
- Ring HP:s support. Tillgängligheten för olika supportalternativ varierar beroende på produkt, land/region och språk.

En lista med telefonnummer till support finns i den tryckta dokumentationen som följde med enheten.

# 5 Teknisk information

Det här avsnittet innehåller tekniska specifikationer och information om internationella regler för HP All-in-One.

## Systemkrav

Systemkrav för programvara finns i Readme-filen (Viktigt).

## Produktspecifikationer

Mer information finns på HP:s webbplats www.hp.com/support.

#### Pappersspecifikationer

- Inmatningsfack: Vanliga pappersark: Upp till 100 (20 lb.75 g/m<sup>2</sup>)
- Utmatningsfack: Vanliga pappersark: Upp till 50 (20 lb./75 g/m<sup>2</sup>)

Anmärkning En fullständig lista med de medieformat som kan användas finns i skrivarprogrammet.

#### Fysiska specifikationer

- Höjd: 16,97 cm
- Bredd : 44 cm
- Djup: 25,9 cm
- Vikt: 4,5 kg

#### Energispecifikationer

- Energiförbrukning: 25 W max. (genomsnittlig utskrift)
- Ingående spänning: Växelström 100 till 240 V ~ 600 mA 50-60 Hz
- Utspänning: Likström 32 V===375 mA, 16 V===500 mA

Anmärkning Använd endast den nätadapter som levereras av HP.

#### Miljöspecifikationer

- Rekommenderad drifstemperatur: 15° till 32° C (59° till 90° F)
- Tillåten temperatur vid drift: 5° till 35° C (41° till 95° F)
- Luftfuktighet: 15 % till 80% RH icke-kondenserande
- Om HP All-in-One omges av starka elektromagnetiska fält kan utskrifterna bli något förvrängda.
- HP rekommenderar att du använder en USB-kabel på högst 3 meter för att minimera brus i närheten av elektromagnetiska fält.

### Bläckpatronens kapacitet

Bläck från bläckpatronerna används på ett antal olika sätt under utskriftsprocessen, bl.a. i den initieringsprocess där enheten och bläckpatronerna förbereds för utskrift samt vid den service av skrivhuvudet som håller munstyckena fria och gör att bläcket kan flöda lätt. Dessutom lämnas lite bläck kvar i patronen när den är förbukad. För mer information, se <u>www.hp.com/go/inkusage</u>. Gå till <u>www.hp.com/pageyield</u> för mer information om bläckpatronens beräknade kapacitet.

## **Bestämmelser**

HP All-in-One uppfyller produktkrav från tillsynsmyndigheter i ditt land/din region. En komplett lista med meddelanden om regler och bestämmelser finns i direkthjälpen.

#### Identifieringsnummer

Produkten har försetts med ett särskilt modellnummer för att kunna identifieras i juridiska sammanhang. Identifieringsnumret för din produkt är SNPRB-0721-01. Detta nummer ska inte förväxlas med produktnamnet (HP Photosmart C4380 All-in-One series) eller produktnumret (CC280A).

## Garanti

| HP-produkt       | Omfattning                                                                                                    |
|------------------|----------------------------------------------------------------------------------------------------|
| Programvarumedia | 90 dagar                                                                                                    |
| Skrivare         | 1 år                                                                                                    |
| Bläckpatroner    | Tills HP-bläcket är slut eller till och med det sista<br>giltighetsdatum som står tryckt på patronen (vilket som inträffar<br>först). Garantin gäller inte HP-bläckprodukter som har fyllts på,<br>ändrats, reparerats, missbrukats eller manipulerats. |
| Tillbehör        | 1 år om inte annat anges                                                                                                    |

A. Omfattning

- Hewlett-Packard (HP) garanterar att den ovan angivna HP-produkten inte är behäftad med material- eller tillverkningsfel under ovan angivna tid. Garantin gäller från och med inköpsdatum.
- 2. För programvaruprodukter gäller endast HP:s begränsade garanti om det inte går att köra
- programmeringsinstruktionerna. HP garanterar inte att produkterna kommer att fungera utan avbrott eller fel.
  HP:s begränsade garanti omfattar endast sådana fel som uppstår till följd av normal användning och täcker inte andra typer av problem, inklusive sådana som uppstår till följd av:
  - a. felaktigt underhåll och d:o modifiering
  - användning av programvara, media, delar eller förbrukningsartiklar som inte tillhandahållits eller omfattas av support av HP
  - c. användning som faller utanför produktspecifikationen
  - d. obehörig användning eller felaktig användning.
- 4. Vad gäller skrivare från HP påverkar inte användning av patroner som ej tillverkats av HP eller användning av påfyllda patroner kundens garanti eller eventuella supportöverenskommelser med HP. Om felet eller skadan på skrivaren beror på användning av patroner från andra leverantörer än HP, eller på en påfylld eller för gammal bläckpatron, kommer dock HP att debitera standardserviceavgifter för tid och material för att åtgårda felet eller skadan.
- Om HP under garantiperioden meddelas om fel på någon produkt som täcks av HP:s garanti skall HP antingen reparera eller byta ut produkten efter eget gottfinnande.
- Om HP inte kan reparera eller byta ut en felaktig produkt som täcks av garantin skall HP betala tillbaka produktens inköpspris inom en rimlig tid efter att ha meddelats om felet.
- 7. HP är inte skyldigt att reparera, ersätta eller erlägga kompensation för en produkt förrän kunden returnerat den defekta produkten till HP.
- Ersättningsprodukter kan vara antingen nya eller likvärdiga nya, under förutsättning att dess funktionalitet minst motsvarar den produkt som ersätts.
- 9. HP:s produkter kan innehålla återanvända delar, komponenter eller material som är likvärdiga nya.
- 10. HP:s begränsade garanti gäller i alla länder där den aktuella HP-produkten distribueras av HP. Åvtal för ytterligare garantiservice, exempelvis service på plats, kan finnas tillgängliga hos alla av HP auktoriserade serviceföretag i länder där produkten säljs av HP eller av en auktoriserad importör.
- B. Begränsningar i garantin
  - SÄVIDA INTE ANNAT STADGAS I LOKAL LAGSTIFTNING, LÄMNAR HP OCH DESS TREDJEPARTSLEVERANTÖRER INGA ANDRA GARANTIER, VARKEN UTTRYCKLIGEN ELLER UNDERFÖRSTÅTT, OM SÄLJBARHET, KVALITETSNIVÅ ELLER LÄMPLIGHET FÖR SPECIELLA ÄNDAMÅL.
- C. Ansvarsbegränsning
  - I den utsträckning lagen föreskriver utgör den ersättning som anges i denna garanti den enda gottgörelse kunden har rätt till.
  - 2. UTÖVER DE SKYLDIGHETER SOM NÄMNS SPECIFIKT I DENNA GARANTI, KAN HP OCH DESS UNDERLEVERANTÖRER UNDER INGA OMSTÄNDIGHETER HÅLLAS ANSVARIGA FÖR DIREKTA, INDIREKTA, SÄRSKILDA ELLER OFÖRUTSEDDA SKADOR ELLER FÖLJDSKADOR, OAVSETT OM GARANTI, KONTRAKT ELLER ANDRA LAGLIGA GRUNDER ÅBEROPAS.

D. Lokal lagstiftning

- 1. Denna garanti ger kunden specifika lagliga rättigheter. Kunden kan också ha andra rättigheter, som kan variera i olika stater i USA, i olika provinser i Kanada och i olika länder i övriga världen.
- 2. I det fall då denna garanti strider mot den lag som gäller där kunden använder HP-produkten, ska denna garanti anses modifierad så att den överensstämmer med denna lag. I vissa länder är friskrivningar och begränsningar i garantin inte tillåtna, varför ovanstående friskrivningar och begränsningar inte gäller alla kunder. I exempelvis vissa stater i USA, liksom i vissa andra länder (däribland vissa provinser i Kanada), är följande tillåtet:
  - Förhindra att friskrivningarna och begränsningarna i denna garanti begränsar konsumentens lagstadgade rättigheter (t.ex. i Storbritannien).
  - b. I övrigt begränsa en tillverkares möjligheter att hävda sådana friskrivningar och begränsningar, eller
- c. Bevilja kunden ytterligare rättigheter, specificera giltighetstid för underförstådda garantier som tillverkaren inte kan frånsäga sig eller förbjuda begränsningar i giltighetstid för underförstådda garantier.
- 3. MED REŠERVATION FÖR VAD LAGEN FÖRESKRIVER, BEGRÄNSAR ELLER ÄNDRAR VILLKOREN I DETTA GARANTIAVTAL INTE DE LAGENLIGA RÄTTIGHETER SOM GÄLLER VID FÖRSÄLJNING AV HP-PRODUKTER TILL SÅDANA KUNDER, UTAN ÄR ETT TILLÄGG TILL DESSA RÄTTIGHETER.

#### Information om HP's begränsade garanti

Kära Kund,

Av bilagda förteckning framgår namn och adress till det HP-företag som svarar för HP's begränsade garanti (fabriksgaranti) i Sverige.

## Ni kan även ha tillkommande lagstadgade rättigheter som följer av Ert avtal med inköpsstället. Dessa rättigheter inskränks inte av fabriksgarantin.

Sverige: Hewlett-Packard Sverige AB, SE-169 85 Stockholm

HP Photosmart C4380 All-in-One series

36
# HP Photosmart C4380 All-in-One series

Peruskäyttöopas

# **Sisältö**

#### 1 HP All-in-One - yleistä

| HP All-in-One -laitteen yleiskatsaus |    |
|--------------------------------------|----|
| Ohjauspaneelin painikkeet            | 40 |
| Lisätietojen hankkiminen             | 41 |

#### 2 Verkkoasetukset

| Integroidun langattoman WLAN 802.11 -verkon asetusten määrittäminen | 42 |
|---------------------------------------------------------------------|----|
| Langattoman ad hoc -verkon määrittäminen                            | 44 |
| Yhteyden muodostaminen muihin verkossa oleviin tietokoneisiin       | 47 |
| HP All-in-One -laitteen USB-liitännän muuttaminen verkkoliitännäksi | 47 |
| Verkkoasetusten hallinta                                            | 48 |

#### 3 HP All-in-One -laitteen toimintojen käyttäminen

| Alkuperäiskappaleiden ja paperin lisääminen         | 50 |
|-----------------------------------------------------|----|
| Paperitukosten ehkäiseminen                         | 52 |
| 10 x 15 cm:n (4 x 6 tuuman) valokuvien tulostaminen | 53 |
| Kuvan tai asiakirjan skanna aminen                  | 54 |
| Kopioiminen                                         | 54 |
| uostuskasettien vaihtaminen                         |    |
| HP All-in-One -laitteen puhdistaminen               | 57 |

#### 4 Vianmääritys ja tuki

| Ohjelmiston poisto ja uudelleenasennus | 59 |
|----------------------------------------|----|
| Laitteiston asennuksen vianmääritys    | 59 |
| Langattoman asennuksen vianmääritys    | 62 |
| Paperitukosten poistaminen             | 64 |
| Tulostuskasetin vianmääritys           | 65 |
| Tukiprosessi                           |    |
| · · · F ·                              |    |

#### 5 Tekniset tiedot

| Järjestelmävaatimukset         | 67 |
|--------------------------------|----|
| Tuotetiedot                    | 67 |
| Tulostuskasettien riittoisuus. |    |
| Ilmoituksia säädöksistä        | 67 |
| Такии                          | 69 |
|                                |    |

# 1 HP All-in-One - yleistä

HP All-in-One -laitteella voit helposti esimerkiksi kopioida tai skannata asiakirjoja tai tulostaa valokuvia muistikortilta. Voit käyttää monia HP All-in-One -laitteen toimintoja suoraan ohjauspaneelista ilman tietokonetta.

Brue Huomautus Tämä opas esittelee perustoiminnot ja vianmäärityksen sekä antaa tietoja tarvikkeiden tilaamisesta ja yhteyden ottamisesta HP:n tukeen.

Käytönaikainen ohje esittelee yksityiskohtaisesti kaikki ominaisuudet ja toiminnot, kuten HP All-in-One -laitteen mukana toimitetun HP Photosmart -ohjelmiston käytön.

## HP All-in-One -laitteen yleiskatsaus

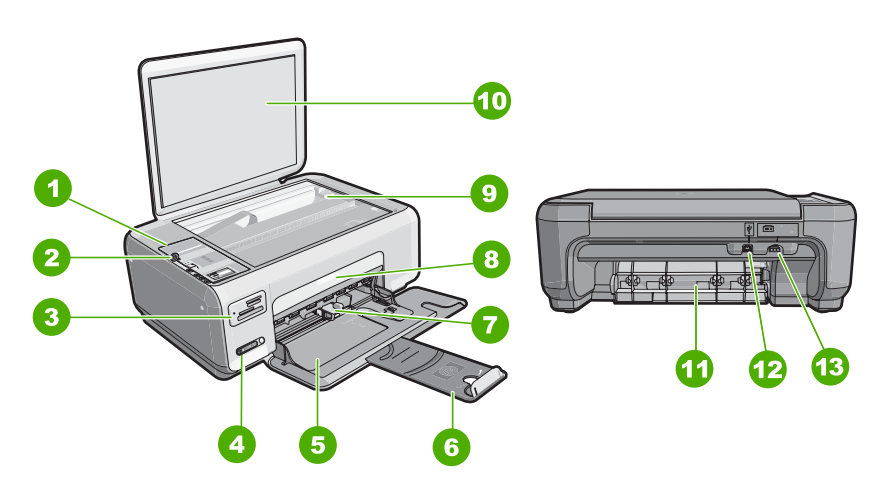

| Numero | Kuvaus                                   |
|--------|------------------------------------------|
| 1      | Ohjauspaneeli                            |
| 2      | Virtapainike                             |
| 3      | Muistikorttipaikat                       |
| 4      | Langattoman verkon merkkivalo ja painike |
| 5      | Syöttölokero                             |
| 6      | Lokeron jatke                            |
| 7      | Paperin leveysohjain                     |
| 8      | Tulostuskasettien suojakansi             |
| 9      | Lasi                                     |
| 10     | Kannen alusta                            |
| 11     | Takaluukku                               |

(jatkoa)

| Numero | Kuvaus              |
|--------|---------------------|
| 12     | Takaosan USB-portti |
| 13     | Virtakytkentä *     |

\* Käytä ainoastaan HP:n toimittamaa virtasovitinta.

## Ohjauspaneelin painikkeet

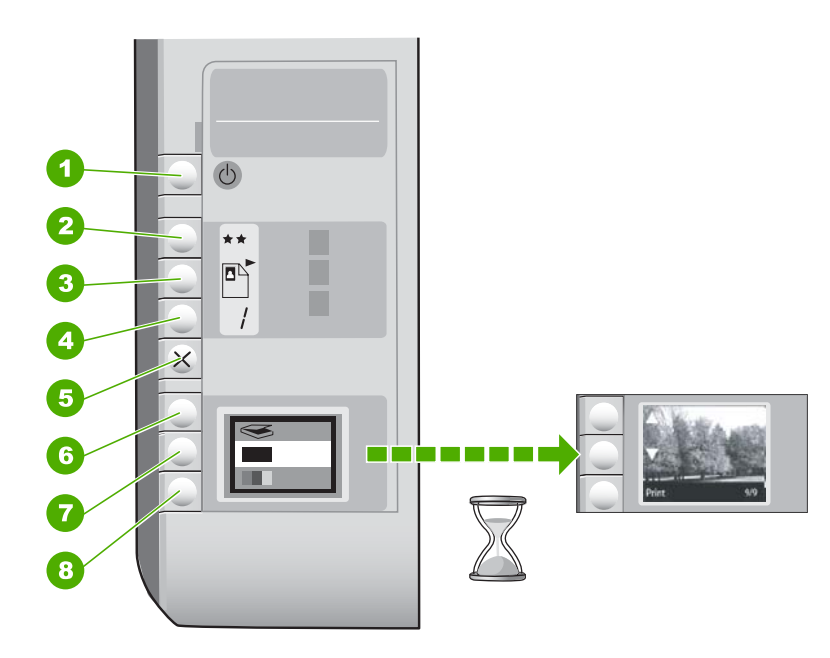

| Numero | Kuvake | Nimi ja kuvaus                                                                                                    |
|--------|--------|----------------------------------------------------------------------------------------------------|
| 1      | U      | Virtapainike -painike: Tätä painiketta painamalla voit kytkeä<br>ja katkaista HP All-in-One -laitteen virran. Kun HP All-in-One<br>-laitteesta on katkaistu virta, laite kuluttaa yhä hieman virtaa.<br>Katkaise virta kokonaan katkaisemalla HP All-in-One<br>-laitteesta virta ja irrottamalla virtajohto.                                                     |
| 2      | **     | Laatu -painike: Muuttaa kopion laatua tai muistikortilta<br>tulostettavien valokuvien laatua. Oletusasetus tavallista<br>paperia ja valokuvapaperia varten on kaksi tähteä.<br>Tulostuslaatu kuitenkin vaihtelee paperityypin mukaan.<br>Tavallisella paperilla kaksi tähteä edustaa normaalia laatua.<br>Valokuvapaperilla kaksi tähteä edustaa parasta laatua. |
| 3      |        | <b>Koko</b> -painike: Muuttaa kuvan kooksi 100 % ( <b>Todellinen</b><br><b>koko</b> ), sovittaa kuvan sivulle ( <b>Sovita koko</b> ) tai tulostaa<br>reunattomia kuvia ( <b>Reunaton</b> ). Oletusasetus tavallista<br>paperia varten on 100 % ja valokuvapaperia varten reunaton.                                                                               |
| 4      |        | <b>Kopiomäärä</b> -painike: Tätä painiketta painamalla voit määrittää tarvittavan kopioiden määrän.                                                                                                    |

| Numero | Kuvake | Nimi ja kuvaus                                                                                                    |
|--------|--------|----------------------------------------------------------------------------------------------------|
| 5      | ×      | <b>Peruuta</b> -painike: Lopettaa tehtävän (kuten skannauksen tai kopioinnin) tai nollaa asetukset (kuten Laatu- ja Kopiot -asetukset).                                                                                                    |
| 6      | 8      | <b>Skannaaminen</b> -painike: Käynnistää skannauksen. Kun<br>laitteeseen on asetettu muistikortti, tätä painiketta painamalla<br>voi siirtyä muistikortin seuraavaan valokuvaan.                                                                                                    |
| 7      | -      | Kopioi, Musta -painike: Käynnistää mustavalkokopioinnin.<br>Tietyissä tilanteissa (esimerkiksi paperitukoksen poistamisen<br>jälkeen) tällä painikkeella jatketaan tulostusta. Kun laitteeseen<br>on asetettu muistikortti, tätä painiketta painamalla siirrytään<br>edelliseen kuvaan.             |
| 8      |        | <b>Kopioi, Väri</b> -painike: Käynnistää värikopioinnin. Tietyissä<br>tilanteissa (esimerkiksi paperitukoksen poistamisen jälkeen)<br>tällä painikkeella jatketaan tulostusta. Kun laitteeseen on<br>asetettu muistikortti, tällä painikkeella käynnistetään näytössä<br>olevan valokuvan tulostus. |

## Lisätietojen hankkiminen

Erilaisista painetuista ja käytönaikaisista lähteistä saa tietoja HP All-in-One -laitteen asennuksesta ja käytöstä.

#### Asennusopas

Asennusoppaassa on HP All-in-One -laitteen ja ohjelmiston asentamista koskevia ohjeita. Tee asennusoppaan toimet oikeassa järjestyksessä. Jos asennuksen aikana ilmenee ongelmia, lue asennusoppaan viimeisen osan

vianmääritystiedot tai katso tästä oppaasta kohta "<u>Vianmääritys ja tuki</u>," sivu 59.

#### Käytönaikainen ohje

Käytönaikaisessa ohjeessa on sellaisiin HP All-in-One -laitteen ominaisuuksiin liittyviä yksityiskohtaisia ohjeita, joita ei ole kuvattu käyttöoppaassa. Ohje sisältää tietoja muun muassa ominaisuuksista, jotka ovat käytettävissä vain HP All-in-One -laitteen mukana toimitetussa ohjelmistossa.

#### • www.hp.com/support

Jos käytössäsi on Internet-yhteys, voit katsoa lisätietoja ja saada tukea HP:n WWW -sivustosta. Web-sivustosta on saatavana teknistä tukea, ajureita, tarvikkeita sekä tilaustietoja.

# 2 Verkkoasetukset

Tässä osassa kuvataan HP All-in-One -laitteen kytkeminen verkkoon sekä verkkoasetusten tarkasteleminen ja hallitseminen.

Kytke HP All-in-One -laite langattoman reitittimen tai tukiaseman (802.11) avulla, jotta langattoman verkon suorituskyky ja suojaus ovat parhaat mahdolliset. Kun verkon osat on yhdistetty langattoman reitittimen tai tukiaseman kautta, kokoonpanoa sanotaan **infrastruktuuriverkoksi**.

Jos HP All-in-One liitetään suoraan langattomalla yhteydellä varustettuun tietokoneeseen ilman langatonta reititintä tai tukiasemaa, kokoonpanoa kutsutaan **ad hoc** -verkoksi. Ad hoc -yhteyttä käytettäessä voidaan ehkä liittää vain yksi langaton laite kerrallaan.

Langattomalla infrastruktuuriverkolla on seuraavat hyödyt ad hoc ?verkkoon nähden:

- parempi verkkoturvallisuus
- parempi luotettavuus
- verkon joustavuus
- parempi suorituskyky, etenkin 802.11 g ?tilaa käytettäessä

| Jos haluat tehdä seuraavat toimet:                                                                                                    | Katso tämä osa:                                                                     |
|----------------------------------------------------------------------------------------------------|-------------------------------------------------------------------------------------|
| Muodostaa yhteyden langattomaan verkkoon<br>langattoman reitittimen kautta (infrastruktuuri).                                                                                | "Integroidun langattoman WLAN 802.11<br>-verkon asetusten määrittäminen," sivu 42   |
| Muodostaa yhteyden suoraan langattomalla<br>yhteydellä varustettuun tietokoneeseen ilman<br>langatonta reititintä (ad-hoc).                                                  | " <u>Langattoman ad hoc -verkon määrittäminen</u> ,"<br>sivu 44                     |
| Lisätä yhteyksiä useisiin verkossa oleviin tietokoneisiin.                                                                                                    | " <u>Yhteyden muodostaminen muihin verkossa</u><br>oleviin tietokoneisiin," sivu 47 |
| Muuttaa HP All-in-One ?laitteen USB-liitännän verkkoliitännäksi.                                                                                                    | "HP All-in-One -laitteen USB-liitännän<br>muuttaminen verkkoliitännäksi," sivu 47   |
| Huomautus Toimi tämän osan ohjeiden<br>mukaan, jos olet asentanut<br>HP All-in-One -laitteeseen ensin USB-yhteyden<br>ja haluat nyt vaihtaa langattomaan<br>verkkoyhteyteen. |                                                                                     |
| Lukea vianmääritystietoja.                                                                                                    | "Langattoman asennuksen vianmääritys,"<br>sivu 62                                   |

# Integroidun langattoman WLAN 802.11 -verkon asetusten määrittäminen

Tämän osan ohjeiden avulla voit liittää HP All-in-One -laitteen tietokoneeseen langattomassa verkossa, jossa on langaton reititin tai tukiasema (802.11). HP suosittelee tämän menetelmän käyttämistä.

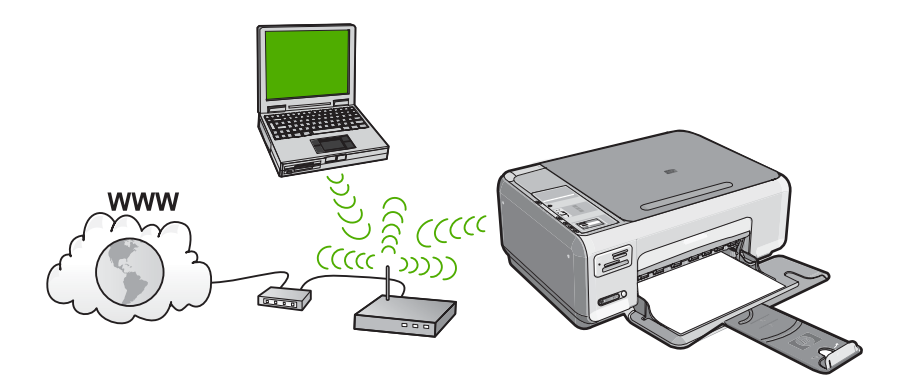

| Liitä HP All-in-One -laite langattomaan<br>WLAN 802.11 -verkkoon suorittamalla<br>seuraavat toimet: | Katso tämä osa:                                                                                          |
|----------------------------------------------------------------------------------------------------|----------------------------------------------------------------------------------------------------|
| Kerää ensin kaikki tarvittavat laitteet ja järjestelmät.                                            | "Integroidun langattoman WLAN 802.11<br>-verkon käyttämiseen tarvittavat laitteet ja<br>tiedot," sivu 43 |
| Asenna seuraavaksi ohjelmisto ja liitä<br>HP All-in-One -laite langattomaan reitittimeen.           | " <u>Yhteyden muodostaminen integroituun</u><br>langattomaan WLAN 802.11 -verkkoon,"<br>sivu 43          |

## Integroidun langattoman WLAN 802.11 -verkon käyttämiseen tarvittavat laitteet ja tiedot

HP All-in-One -laitteen liittämiseen langattomaan 802.11-verkkoon tarvitaan alla mainitut tiedot ja laitteet.

- Langaton 802.11-verkko, jossa on langaton reititin tai tukiasema.
- Kannettava tietokone tai pöytätietokone, joka tukee langatonta verkkokäyttöä tai jossa on verkkokortti (NIC). Tietokoneen tulee olla kytkettynä siihen langattomaan verkkoon, johon HP All-in-One -laite on tarkoitus asentaa.
- Jos HP All-in-One -laite kytketään langattomaan verkkoon, jossa on Internet-yhteys, kannattaa käyttää langatonta reititintä (tukiasemaa). Tällöin IP-osoite määräytyy dynaamisesti DHCP-palvelun kautta.
- Verkkonimi (SSID).
- U WEP-avain tai WPA-salasana (tarvittaessa).

#### Yhteyden muodostaminen integroituun langattomaan WLAN 802.11 -verkkoon

HP Photosmart -ohjelmisto-CD-levyn ja laitteen mukana toimitettavan USB -asennuskaapelin avulla HP All-in-One -laite on helppo liittää langattomaan verkkoon.

- Varoitus Jotta luvattomat käyttäjät eivät pääsisi käyttämään langatonta verkkoasi, HP suosittelee salasanan tai salalauseen (WPA- tai WEP-suojauksen) ja yksilöllisen verkkonimen (SSID-tunnuksen) käyttämistä langattomassa reitittimessä. Langattomassa reitittimessä voi olla toimitushetkellä oletusverkkonimi, joka tyypillisesti on valmistajan nimi. Jos käytät oletusverkkonimeä, muut käyttäjät voivat helposti muodostaa yhteyden verkkoon käyttämällä samaa oletusverkkonimeä (SSID-tunnusta). Lisäksi se merkitsee, että HP All-in-One voi vahingossa muodostaa yhteyden samalla alueella olevaan muuhun verkkoon, jossa on sama verkkonimi. Tässä tapauksessa et voi muodostaa yhteyttä HP All-in-One -laitteeseen. Lisätietoja verkkonimen muuttamisesta on langattoman reitittimen mukana toimitetuissa ohjeissa.
- Huomautus Voit käyttää HP:n online-työkalua, jonka avulla voit löytää langattoman yhteyden suojausasetukset automaattisesti. Siirry osoitteeseen <u>www.hp.com/go/networksetup</u>.

#### Yhteyden muodostaminen HP All-in-One -laitteeseen

- 1. Aseta HP Photosmart -ohjelmisto-CD-levy tietokoneen CD-asemaan.
- Noudata näyttöön tulevia ohjeita. Liitä HP All-in-One -laite tietokoneeseen toimitukseen sisältyvällä USB -asennuskaapelilla, kun näyttöön tulee kehote toimia näin. HP All-in-One -laite yrittää muodostaa yhteyden verkkoon. Jos yhteys ei toimi, korjaa häiriö noudattamalla näytön ohjeita ja yritä sitten uudelleen.
- 3. Kun asennus on valmis, näyttöön tulee kehote irrottaa USB-kaapeli ja testata langaton verkkoyhteys. Kun HP All-in-One onnistuu muodostamaan yhteyden verkkoon, asenna ohjelmisto jokaiseen tietokoneeseen, jolla laitetta käytetään verkon kautta.

## Langattoman ad hoc -verkon määrittäminen

Tämän osan ohjeiden avulla voit liittää HP All-in-One -laitteen suoraan langattomilla ominaisuuksilla varustettuun tietokoneeseen ilman langatonta reititintä tai tukiasemaa.

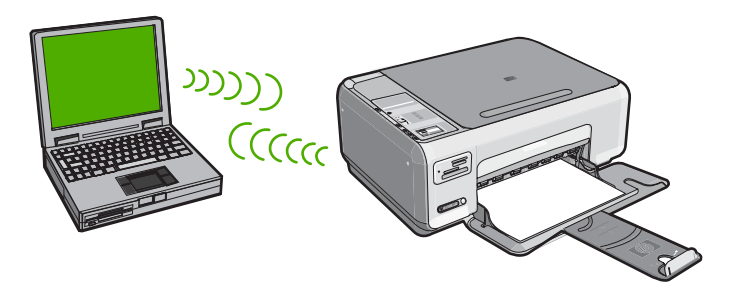

Tietokoneessa pitää luoda Ad Hoc -profiili, jotta HP All-in-One -laitteen voi liittää tietokoneeseen (Ad Hoc -yhteys). Tähän sisältyy Ad Hoc -verkon verkkonimen (SSID -tunnuksen) ja WEP-suojauksen (valinnainen, mutta suositeltava) valitseminen.

| HP All-in-One -laitteen liittäminen<br>langattomaan ad hoc -verkkoon edellyttää<br>seuraavia toimia: | Katso tämä osa:                                                                                                    |
|----------------------------------------------------------------------------------------------------|----------------------------------------------------------------------------------------------------|
| Kerää ensin kaikki tarvittavat laitteet ja<br>järjestelmät.                                          | "Ad hoc -verkon muodostamisessa tarvittavat<br>laitteet ja tiedot," sivu 45                                                                                             |
| Valmistele seuraavaksi tietokone luomalla verkkoprofiili.                                            | " <u>Verkkoprofiilin luominen Windows XP</u><br>- <u>tietokoneessa</u> ," sivu 45<br>" <u>Verkkoprofiilin luominen muissa</u><br><u>käyttöjärjestelmissä</u> ," sivu 46 |
| Asenna lopuksi ohjelmisto.                                                                           | "Yhteyden muodostaminen langattomaan ad hoc -verkkoon," sivu 46                                                                                                    |

#### Ad hoc -verkon muodostamisessa tarvittavat laitteet ja tiedot

HP All-in-One -laitteen yhdistäminen Windows-tietokoneeseen käyttämällä Ad Hoc -yhteyttä edellyttää, että tietokoneessa on langaton verkkosovitin ja Ad Hoc -profiili.

#### Verkkoprofiilin luominen Windows XP -tietokoneessa

Valmistele tietokone Ad Hoc -yhteyttä varten luomalla verkkoprofiili.

#### Verkkoprofiilin luominen

- Huomautus Toimitushetkellä HP All-in-One -laitteessa on verkkoprofiili, jonka verkkonimi (SSID-tunnus) on hpsetup. Suojaus- ja tietoturvasyistä HP kuitenkin suosittelee, että tietokoneeseen luodaan uusi verkkoprofiili tässä kohdassa kuvatun mukaisesti.
- 1. Kaksoisnapsauta Ohjauspaneelin Verkkoyhteydet-kuvaketta.
- Napsauta Verkkoyhteydet-ikkunassa hiiren oikealla painikkeella Langaton verkkoyhteys -kuvaketta. Jos pikavalikossa on komento Ota käyttöön, valitse se. Jos valikossa on komento Poista käytöstä, langaton yhteys on jo käytössä.
- Napsauta hiiren oikealla painikkeella Langaton verkkoyhteys -kuvaketta ja valitse sitten Ominaisuudet.
- 4. Valitse Langattomat verkot -välilehti.
- 5. Valitse Windows määrittää langattoman verkon automaattisesti -valintaruutu.
- 6. Valitse Lisää ja toimi sitten seuraavasti:
  - a. Kirjoita Verkkonimi (SSID) -ruutuun vapaavalintainen yksilöllinen nimi.
    - Bienet ja suuret kirjaimet otetaan huomioon verkkonimessä, joten kiinnitä huomiota pieniin ja suuriin kirjaimiin.
  - **b**. Jos käytettävissä on **Verkkotodennus**-luettelo, valitse siitä **Avoin**. Muussa tapauksessa siirry seuraavaan kohtaan.
  - c. Valitse Tiedonsalaus-luettelosta WEP.
    - Huomautus On mahdollista luoda verkko, joka ei käytä WEP-avainta. HP kuitenkin suosittelee WEP-avaimen käyttöä verkon suojauksen takaamiseksi.
  - d. Varmista, että Avain saadaan automaattisesti -valintaruutu ei ole valittuna. Jos ruudussa on valintamerkki, poista se napsauttamalla ruutua.

e. Kirjoita Verkkoavain-ruutuun WEP-avain, jossa on täsmälleen 5 tai täsmälleen 13 aakkosnumeerista (ASCII) merkkiä. Jos esimerkiksi kirjoitat 5 merkkiä, ne voivat olla ABCDE tai 12345. Jos kirjoitat 13 merkkiä, ne voivat olla esimerkiksi ABCDEF1234567. (12345 ja ABCDE ovat vain esimerkkejä. Voit käyttää haluamaasi yhdistelmää.)

Voit antaa WEP-avaimen myös heksadesimaalimerkkeinä. HEX WEP -avaimen on oltava 10 merkin mittainen, kun käytössä on 40-bittinen salaus, tai 26 merkin mittainen, kun käytössä on 128-bittinen salaus.

- Kirjoita Vahvista verkkoavain -ruutuun sama WEP-avain, jonka kirjoitit edellisessä vaiheessa.
- **g**. Kirjoita WEP-tunnus täsmälleen samassa muodossa kuin aikaisemmin käyttäen tarvittavia isoja ja pieniä kirjaimia.
  - Huomautus Anna nimi täsmälleen samassa muodossa käyttäen näppäimistön isoja ja pieniä kirjaimia. Jos annat WEP-avaimen väärin HP All-in-One -laitteeseen, langaton yhteys ei toimi.
- h. Valitse Tämä on tietokoneiden välinen verkko langattomia kytkentäkohtia ei käytetä -ruutu.
- i. Sulje Langattoman verkon ominaisuudet -ikkuna valitsemalla OK ja valitse sitten OK vielä kerran.
- j. Sulje Ominaisuudet: Langaton verkko -ikkuna napsauttamalla OK vielä kerran.

#### Verkkoprofiilin luominen muissa käyttöjärjestelmissä

Jos käytät muuta käyttöjärjestelmää kuin Windows XP:tä, käytä langattoman lähiverkkokortin mukana toimitettua määritysohjelmaa. Pääset käyttämään langattoman lähiverkkokortin määritysohjelmaa tietokoneen ohjelmaluettelosta.

Luo lähiverkkokortin määritysohjelmalla verkkoprofiili, jossa on seuraavat arvot:

- Verkkonimi (SSID): Omaverkko (esimerkki)
  - Bernard Huomautus Kun luot verkkonimeä, käytä yksilöivää ja helposti muistettavaa nimeä. Muista kuitenkin, että verkkonimi erottelee isot ja pienet kirjaimet. Siksi sinun muistettava, mitkä kirjaimet ovat isoja ja mitkä pieniä.
- Tiedonsiirtotila: Ad Hoc
- Salaus: käytössä

#### Yhteyden muodostaminen langattomaan ad hoc -verkkoon

HP All-in-One on helppo liittää tietokoneeseen langattoman Ad Hoc -verkon muodostamista varten käyttämällä HP Photosmart -ohjelmisto-CD-levyä ja toimitukseen sisältyvää USB-asennuskaapelia.

#### Yhteyden muodostaminen HP All-in-One -laitteeseen

- 1. Aseta HP Photosmart -ohjelmisto-CD-levy tietokoneen CD-asemaan.
- 2. Noudata näyttöön tulevia ohjeita.
- Liitä HP All-in-One -laite tietokoneeseen toimitukseen sisältyvällä USBasennuskaapelilla, kun näyttöön tulee kehote toimia näin. HP All-in-One -laite yrittää muodostaa yhteyden verkkoon. Jos yhteys ei toimi, korjaa häiriö noudattamalla näytön ohjeita ja yritä sitten uudelleen.
- Kun asennus on valmis, näyttöön tulee kehote irrottaa USB-kaapeli ja testata langaton verkkoyhteys. Kun HP All-in-One onnistuu muodostamaan yhteyden verkkoon, asenna ohjelmisto jokaiseen tietokoneeseen, jolla laitetta käytetään verkon kautta.

# Yhteyden muodostaminen muihin verkossa oleviin tietokoneisiin

Voit jakaa HP All-in-One -laitteen verkossa niin, että sitä voi käyttää monesta tietokoneesta. Jos HP All-in-One -laite on jo liitetty verkossa olevaan tietokoneeseen, HP All-in-One -ohjelmisto pitää asentaa jokaiseen tietokoneeseen. Asennuksen aikana ohjelmisto löytää HP All-in-One -laitteen verkosta kutakin tietokonetta varten. Kun HP All-in-One -laite on asennettu verkkoon, sitä ei tarvitse määrittää uudelleen jokaista uutta lisättävää tietokonetta varten.

#### Windows HP All-in-One -ohjelmiston asentaminen verkon muihin tietokoneisiin

- 1. Lopeta kaikki tietokoneessa käynnissä olevat sovellukset ja poista tilapäisesti kaikki virustarkistusohjelmat käytöstä.
- 2. Aseta HP All-in-One -laitteen mukana toimitettu Windows-CD-levy tietokoneen CD -asemaan ja noudata näytön ohjeita.
- 3. Jos näyttöön tulee palomuuriin liittyvä valintaikkuna, noudata siinä olevia ohjeita. Jos näyttöön tulee palomuuriin liittyviä ponnahdusikkunoita, hyväksy tai salli ne aina.
- Valitse Yhteystyyppi-näytöstä Verkon kautta ja valitse Seuraava. Kun asennusohjelma etsii HP All-in-One -laitetta verkosta, näkyvissä on etsintänäyttö.
- Varmista Tulostin löytyi -näytössä, että tulostimen kuvaus on oikea. Jos verkosta löytyy useita tulostimia, näkyviin tulee Tulostimia löytyi -näyttö. Valitse HP All-in-One, johon haluat muodostaa yhteyden.
- Asenna ohjelma noudattamalla näyttöön tulevia ohjeita. Kun ohjelmiston asennus on valmis, HP All-in-One on valmis käyttöön.
- 7. Jos ennen asennusta poistit tietokoneen virustorjuntaohjelman käytöstä, ota se uudelleen käyttöön.
- 8. Tarkista verkkoyhteyden toimivuus tulostamalla tietokoneesta HP All-in-One -laitteen itsetestiraportti.

# HP All-in-One -laitteen USB-liitännän muuttaminen verkkoliitännäksi

Jos asennat ensin HP All-in-One -laitteen käyttämällä USB-yhteyttä, voit myöhemmin vaihtaa laitteeseen langattoman verkkoyhteyden. Jos verkkoyhteyksien määrittäminen on sinulle tuttua, voit käyttää seuraavia yleisiä ohjeita.

## USB-kytkennän vaihtaminen integroiduksi langattomaksi WLAN 802.11 -kytkennäksi

- 1. Irrota USB-liitin HP All-in-One -laitteen takaa.
- 2. Aseta HP All-in-One -CD-levy tietokoneen CD-asemaan.
- 3. Suorita langattoman verkon asennus noudattamalla näyttöön tulevia ohjeita.
- 4. Kun asennus on suoritettu, valitse **Ohjauspaneeli**, valitse **Tulostimet ja faksit** (tai **Tulostimet**) ja poista USB-asennetut tulostimet.

Tarkkoja tietoja HP All-in-One -laitteen kytkemisestä verkkoon on kohdissa

- "Integroidun langattoman WLAN 802.11 -verkon asetusten määrittäminen," sivu 42
- "Langattoman ad hoc -verkon määrittäminen," sivu 44

### Verkkoasetusten hallinta

HP All-in-One -laitteen verkkoasetuksia voi hallita HP All-in-One -laitteen ohjauspaneelia käyttämällä.

#### Perusverkkoasetusten muuttaminen ohjauspaneelista

HP All-in-One -laitteen ohjauspaneelin avulla voit suorittaa erilaisia verkonhallintatehtäviä. Toimintoja ovat esimerkiksi verkon asetusten tulostaminen, verkon oletusasetusten palauttaminen, langattoman yhteyden avaaminen ja katkaiseminen sekä langattoman verkon testin tulostaminen.

#### Verkkoasetusten tulostaminen

Voit tarkastella verkkoasetuksia, kuten IP-osoitetta, tietoliikennetilaa ja verkkonimeä (SSID-tunnusta), tulostamalla verkon asetussivun.

- 1. Paina Langattomat ominaisuudet-painiketta HP All-in-One -laitteen etuosassa.
- Paina ▼-kuvakkeen vieressä näytössä olevaa painiketta, kunnes Print Network Configuration Page (Tulosta verkkoasetusten sivu) näkyy korostettuna, ja paina sitten OK-kohdan vieressä olevaa painiketta.

#### Verkon oletusten palauttaminen

Voit palauttaa verkon alkuperäiset, HP All-in-One -laitteessa ostohetkellä olleet tehdasasetukset.

- 1. Paina Langattomat ominaisuudet-painiketta HP All-in-One -laitteen etuosassa.
- Paina ▼-kuvakkeen vieressä näytössä olevaa painiketta, kunnes Restore Network Defaults (Palauta verkon oletukset) näkyy korostettuna, ja paina sitten OK-kohdan vieressä olevaa painiketta.
- 3. Vahvista verkon oletusasetusten palauttaminen.

#### Langattoman yhteyden avaaminen ja katkaiseminen

Oletusarvon mukaan radiolähetin on poissa päältä, mutta kun ohjelmisto asetetaan ja HP All-in-One liitetään verkkoon, radiolähetin kytketään päälle automaattisesti. HP All-in-One -laitteen etupaneelin sininen merkkivalo ilmaisee radiolähettimen olevan käytössä. Yhteyden on oltava toiminnassa, jotta yhteys langattomaan verkkoon säilyy. Jos HP All-in-One -laite on liitettynä suoraan tietokoneeseen USB-yhteydellä, langaton yhteys ei ole käytössä. Tällöin on tarpeetonta pitää langatonta yhteyttä toiminnassa.

- 1. Paina Langattomat ominaisuudet-painiketta HP All-in-One -laitteen etuosassa.
- Paina ▼-kuvakkeen vieressä näytössä olevaa painiketta, kunnes Turn Radio On (Radion avaaminen) tai Turn Radio Off (Radion sulkeminen) näkyy korostettuna, ja paina sitten OK-kohdan vieressä olevaa painiketta.

#### Langattoman verkon testin tulostaminen

Langattoman verkon testi määrittää verkon asennuksen onnistumisen diagnostiikkatestien avulla. Jos havaitaan ongelmia, tulostettu raportti sisältää suosituksen ongelman ratkaisemiseksi. Langattoman verkon testin voi tulostaa milloin tahansa.

- 1. Paina Langattomat ominaisuudet-painiketta HP All-in-One -laitteen etuosassa.
- Paina ▼-kuvakkeen vieressä näytössä olevaa painiketta, kunnes Wireless Network Test (Langattoman verkon testi) näkyy korostettuna, ja paina sitten OK-kohdan vieressä olevaa painiketta.

Wireless Network Test (Langattoman verkon testi) tulostetaan.

## 3 HP All-in-One -laitteen toimintojen käyttäminen

Tässä luvussa on tietoja HP All-in-One -laitteen perustoimintojen käyttämisestä. Lisäksi se sisältää ohjeet paperin asettamisesta ja tulostuskasettien vaihtamisesta.

## Alkuperäiskappaleiden ja paperin lisääminen

Voit lisätä HP All-in-One -laitteeseen monentyyppisiä ja -kokoisia papereita, kuten Letter -tai A4-kokoista paperia, valokuvapaperia, kalvoja, kirjekuoria ja CD-/DVD -painatuspaperia. Jos oletusasetukset ovat käytössä, HP All-in-One -laite tunnistaa paperilokeroon lisätyn paperin koon ja tyypin automaattisesti ja muuttaa asetukset siten, että tuloste on mahdollisimman laadukas.

Jos käytät erikoispapereita (esimerkiksi valokuvapaperia, kalvoja, kirjekuoria tai tarroja) tai tulostuslaatu on huono **Automatic** (Automaattinen) -asetusta käytettäessä, voit määrittää paperikoon ja -tyypin manuaalisesti tulostamista ja kopioimista varten.

#### Alkuperäiskappaleen asettaminen skannerin lasille

- 1. Nosta HP All-in-One -laitteen kansi.
- 2. Pane alkuperäiskappale tulostettava puoli alaspäin laitteen lasin oikeaan etukulmaan.
  - Vihje Myös lasin reunaan merkityt merkit osoittavat, mihin kohtaan alkuperäiskappale asetetaan.

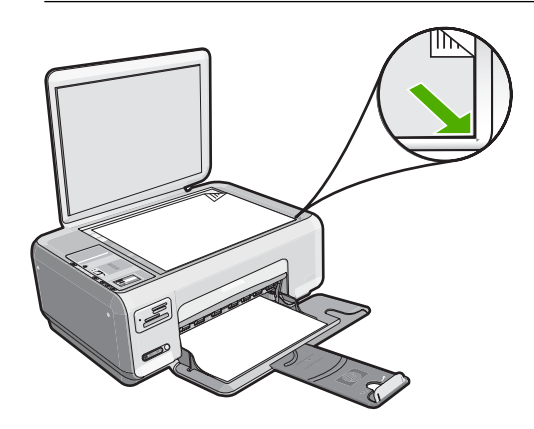

3. Sulje kansi.

#### Täysikokoisen paperin lisääminen

1. Liu'uta paperin leveysohjain uloimpaan asentoon.

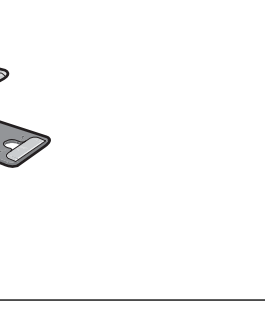

- By Huomautus Jos käytät Letter- tai A4-kokoista paperia tai tätä pienempää paperia, varmista, että lokeron jatke on kokonaan auki.
- 2. Tasaa papereiden reunat kopauttamalla paperipinoa tasaisella pinnalla. Tarkista sitten, että
  - paperit eivät ole repeytyneitä, pölyisiä tai ryppyisiä eivätkä paperien reunat ole käpristyneet tai taittuneet
  - kaikki pinossa olevat arkit ovat samankokoisia ja -tyyppisiä.
- Pane paperipino paperilokeroon siten, että pinon lyhyt reuna osoittaa eteenpäin ja arkkien tulostuspuolet ovat alaspäin. Työnnä paperipino lokeroon niin pitkälle, kuin se menee.

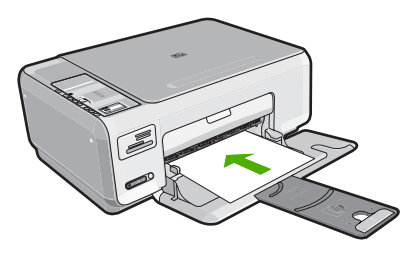

- △ Varoitus Varmista, että HP All-in-One ei suorita tehtävää ja että siitä ei kuulu ääntä, kun lisäät syöttölokeroon paperia. Jos HP All-in-One on huoltamassa tulostuskasetteja tai muutoin varattu jotakin tehtävää varten, laitteen sisällä oleva paperinpidike ei ole ehkä paikallaan. Olet ehkä työntänyt paperin liian pitkälle, minkä vuoksi HP All-in-One tulostaa tyhjiä sivuja.
- Vihje Jos käytät kirjelomaketta, aseta sivun yläosa eteenpäin ja tulostettava puoli alaspäin.
- Siirrä paperipinon leveysohjaimia sisäänpäin, kunnes ne ovat paperipinon reunoja vasten.

Älä täytä syöttölokeroa liian täyteen. Varmista, että paperipino mahtuu syöttölokeroon eikä se ole paperin leveysohjainta korkeampi.

Bruomautus Jos käytät Legal-kokoista paperia, jätä lokeron jatke kiinni.

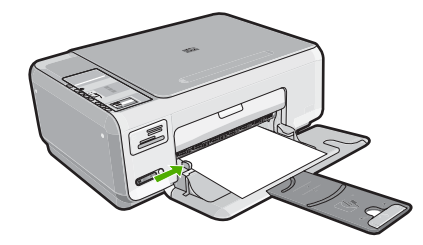

#### 10 x 15 cm:n valokuvapaperin lisääminen syöttölokeroon

- 1. Poista kaikki paperi syöttölokerosta.
- 2. Pane valokuvapaperipino syöttölokeron oikeaan reunaan lyhyt reuna edellä ja tulostuspuoli alaspäin. Työnnä valokuvapaperipino lokeroon niin pitkälle kuin se menee.

Jos valokuvapaperin reunassa on rei'itetyt repäisyliuskat, aseta valokuvapaperi niin, että liuskat ovat lähimpänä itseäsi.

- Vihje Pienikokoisen valokuvapaperin lisäämistä helpottavat myös syöttölokeroon kaiverretut paperinohjaimet.
- 3. Siirrä paperipinon leveysohjaimia sisäänpäin, kunnes ne ovat paperipinon reunoja vasten.

Älä täytä syöttölokeroa liian täyteen. Varmista, että paperipino mahtuu syöttölokeroon eikä se ole paperin leveysohjainta korkeampi.

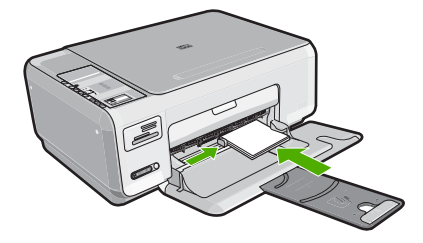

## Paperitukosten ehkäiseminen

Voit ehkäistä paperitukoksia noudattamalla seuraavia ohjeita.

- Poista tulostuneet paperit tulostelokerosta riittävän usein.
- Säilytä käyttämättömät paperiarkit tasaisella alustalla suljettavassa pakkauksessa, jotta ne eivät käpristy tai rypisty.
- Varmista, että paperi on tasaisesti syöttölokerossa eivätkä paperin reunat ole taittuneet tai revenneet.
- Älä pane syöttölokeroon samanaikaisesti useita paperityyppejä ja -kokoja. Syöttölokerossa olevan paperipinon kaikkien arkkien on oltava samankokoisia ja -tyyppisiä.
- Työnnä syöttölokeron leveysohjaimet tiiviisti paperipinon reunoja vasten. Varmista, että paperin leveysohjaimet eivät taivuta syöttölokerossa olevaa paperia.
- Älä täytä syöttölokeroa liian täyteen. Varmista, että paperipino mahtuu syöttölokeroon eikä se ole paperin leveysohjainta korkeampi.

- Älä työnnä paperia liian pitkälle syöttölokeroon.
- Käytä HP All-in-One -laitteelle suositeltuja paperityyppejä.

## 10 x 15 cm:n (4 x 6 tuuman) valokuvien tulostaminen

Voit valita määrätyt muistikortilla olevat valokuvat tulostettaviksi 10 x 15 cm:n valokuvina.

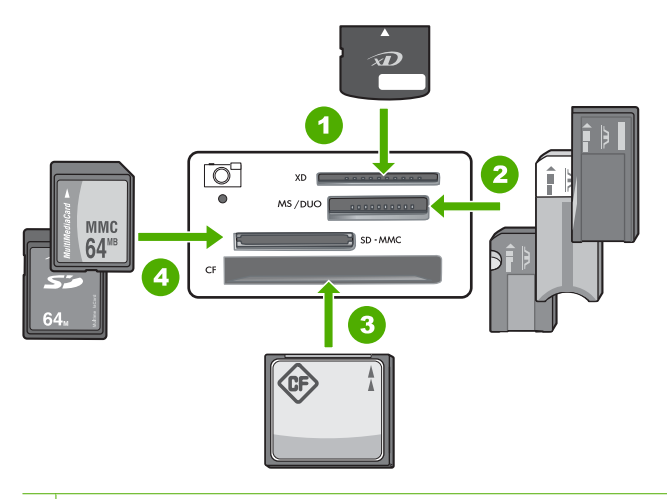

- 1 xD-Picture Card
- 2 Memory Stick, Memory Stick Pro, Memory Stick Select, Memory Stick Magic Gate, Memory Stick Duo tai Duo Pro (sovitin valinnainen) tai Memory Stick Micro (sovitin tarvitaan)
- 3 CompactFlash (CF) -tyypit I ja II
- 4 Secure Digital (SD), Secure Digital Mini (sovitin tarvitaan), Secure Digital High Capacity (SDHC), MultiMediaCard (MMC), MMC Plus, MMC Mobile (RS-MMC; sovitin tarvitaan), TransFlash MicroSD Card tai Secure MultiMedia Card

#### Yhden tai useamman 10 x 15 cm:n valokuvan tulostaminen

1. Aseta muistikortti HP All-in-One -laitteen oikeaan korttipaikkaan. Uusin kortille tallennettu kuva näkyy näytössä.

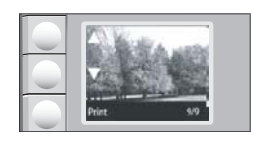

- 2. Aseta syöttölokeroon 10 x 15 cm:n valokuvapaperia.
- Selaa muistikortilla olevia valokuvia painamalla ▲- ja ▼-kuvakkeiden vieressä olevia painikkeita, kunnes haluamasi valokuva tulee näyttöön.

- 4. Tee jokin seuraavista:
  - Voit nopeuttaa tulostusta käyttämällä hieman heikompaa laatua jättämällä Laatu-asetukseksi parhaan tarkkuuden (ilmaistaan kahdella tähdellä näytössä).
  - Voit nopeuttaa tulostusta ja heikentää hieman laatua painelemalla Laatu
    -painiketta, kunnes näytössä näkyy yksi tähti (ilmaisee normaalin tarkkuuden).
  - Voit valita käyttöön suurimman tarkkuuden painamalla Laatu-painiketta, kunnes näyttöön tulee kolme tähteä.
- 5. Älä muuta Koko-oletusasetusta Reunaton.
- 6. Painele Kopiomäärä-painiketta, kunnes näytössä on haluamasi kopioiden määrä.
- 7. Paina **Print** (Tulostaminen)-painiketta.
  - 公 Vihje Voit selata muistikortilla olevia valokuvia valokuvan tulostamisen aikana. Kun löydät valokuvan, jonka haluat tulostaa, voit lisätä sen tulostusjonoon painamalla Print (Tulostaminen)-painiketta.

## Kuvan tai asiakirjan skannaaminen

Voit aloittaa lasille asetettujen asiakirjojen tai kuvien skannaamisen tietokoneesta tai HP All-in-One -laitteesta. Tässä kohdassa kuvataan skannaaminen tietokoneeseen käyttämällä HP All-in-One -laitteen ohjauspaneelia.

Voit käyttää skannaustoimintoja vain, kun HP All-in-One -laite ja tietokone on liitetty toisiinsa ja molempiin on kytketty virta. HP Photosmart -ohjelmiston täytyy olla asennettu ja käynnissä ennen skannaamista. Jos HP Photosmart -ohjelmisto on käynnissä Windows-käyttöjärjestelmässä, näytön alareunassa olevan tehtäväpalkin oikeassa reunassa, kellonajan vieressä (ilmaisinalueella) näkyy **HP Digital Imaging Monitor** -kuvake.

Huomautus Jos suljet Windowsin ilmaisinalueella olevan HP Digital Imaging Monitor -kuvakkeen, jotkin HP All-in-One -laitteen skannaustoiminnot eivät välttämättä ole käytettävissä. Jos näin tapahtuu, voit palauttaa kaikki toiminnot käynnistämällä tietokoneen uudelleen tai käynnistämällä HP Photosmart -ohjelmiston.

#### Skannaaminen tietokoneeseen

- 1. Pane alkuperäiskappale tulostettava puoli alaspäin laitteen lasin oikeaan etukulmaan.
- 2. Tarkista, että HP All-in-One -laitteen muistikorttipaikoissa ei ole muistikortteja.
- 3. Paina Skannaaminen -painiketta.
- Tietokoneen näyttöön tulee skannattavan asiakirjan esikatselukuva, jota voit muokata. Tehdyt muutokset vaikuttavat vain nykyiseen skannausistuntoon. HP Photosmart -ohjelmistossa on useita työkaluja, joita voi käyttää skannatun kuvan muokkaamiseen. Voit parantaa kuvan laatua säätämällä kuvan kirkkautta, terävyyttä, värisävyjä tai kylläisyyttä. Voit myös rajata, suoristaa tai kiertää kuvaa sekä muuttaa kuvan kokoa.
- 4. Tee esikatselukuvaan tarvittavat muutokset ja valitse Hyväksy, kun olet valmis.

### Kopioiminen

Voit ottaa laadukkaita kopioita ohjauspaneelin avulla.

#### Kopioiminen ohjauspaneelista

- 1. Varmista, että tulostimen syöttölokerossa on paperia.
- 2. Pane alkuperäiskappale tulostettava puoli alaspäin laitteen lasin oikeaan etukulmaan.
- 3. Aloita kopiointi painamalla Kopioi, Musta tai Kopioi, Väri.

## **Tulostuskasettien vaihtaminen**

Noudata tässä kohdassa olevia ohjeita, kun tulostuskasetit pitää vaihtaa

Huomautus Kun tulostuskasetin mustetaso on vähäinen, näyttöön tulee viesti. Voit tarkistaa mustetasot myös Tulostimen työkalut -osiosta, jonka voit avata HP Photosmart -ohjelmistosta tai tietokoneen Tulostimen ominaisuudet - valintaikkunasta.

Jos sinulla ei vielä ole uusia tulostuskasetteja HP All-in-One -laitetta varten, voit tilata ne napsauttamalla **Osta HP-tarvikkeita** -kuvaketta tietokoneessa. Windows-tietokoneessa kuvake sijaitsee **Käynnistä**-valikon **HP**-kansiossa.

Lisätietoja on kohdassa www.hp.com/buy/supplies.

#### Tulostuskasettien vaihtaminen

- 1. Varmista, että HP All-in-One -laitteeseen on kytketty virta.
  - △ Varoitus Jos HP All-in-One -laitteen virta ei ole kytketty, kun avaat tulostuskasettien suojakannen, HP All-in-One -laite ei vapauta tulostuskasetteja vaihtamista varten. HP All-in-One -laite voi vahingoittua, jos tulostuskasetit eivät ole tiukasti paikallaan, kun yrität irrottaa niitä.
- 2. Varmista, että paperin syöttölokeroon on lisätty käyttämätön valkoinen A4- tai Letter -kokoinen paperiarkki.
- Avaa tulostuskasettien suojakansi. Tulostuskasettivaunu liikkuu HP All-in-One -laitteen oikeaan reunaan.

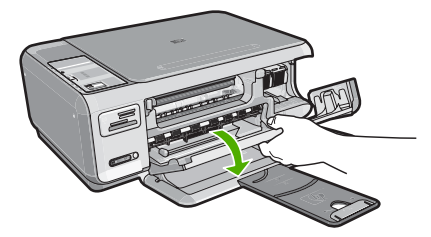

 Odota, kunnes tulostuskasettivaunu on paikallaan eikä siitä kuulu ääntä. Vapauta tulostuskasetti painamalla sitä kevyesti. Jos vaihdat kolmiväritulostuskasettia, irrota tulostuskasetti vasemmalla olevasta aukosta.

Jos vaihdat mustaa tulostuskasettia, irrota tulostuskasetti oikealla olevasta aukosta.

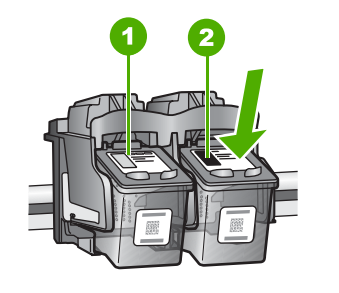

- 1 Kolmiväritulostuskasetin aukko
- 2 Mustan tulostuskasetin ja valokuvatulostuskasetin aukko
- 5. Irrota tulostuskasetti aukosta vetämällä sitä itseesi päin.
- 6. Jos vaihdat mustan tulostuskasetin valokuvatulostuskasettiin, säilytä musta tulostuskasetti tulostuskasetin suojassa tai ilmatiiviissä muovipakkauksessa.
- Poista uusi tulostuskasetti pakkauksesta ja poista muovinauha varovasti vaaleanpunaisesta kielekkeestä vetämällä. Älä kosketa muita osia kuin vaaleanpunaista muovinauhaa.

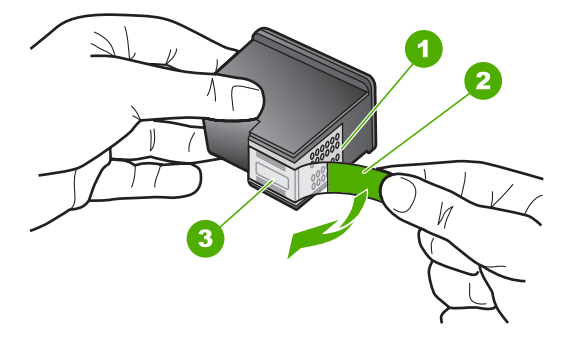

- 1 Kuparinväriset kosketuspinnat
- 2 Muovinauha, jossa on vaaleanpunainen repäisykieleke (täytyy irrottaa ennen asentamista)
- 3 Mustesuuttimet, suojattu muovinauhalla
- △ Varoitus Älä kosketa kuparinvärisiin kosketuspintoihin tai mustesuuttimiin. Älä myöskään kiinnitä teippejä takaisin tulostuskasetteihin. Muussa tapauksessa Seurauksena voi olla tukoksia, musteongelmia ja huono sähköinen kosketus.

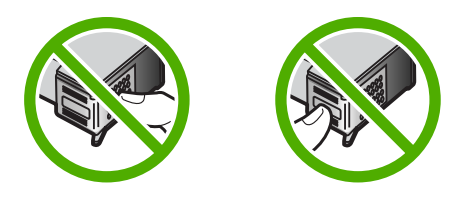

 Tartu tulostuskasettiin niin, että HP-logo osoittaa ylöspäin, ja aseta sitten uusi tulostuskasetti tyhjään paikkaan. Paina tulostuskasettia varovasti, kunnes se napsahtaa paikalleen.

Jos asennat kolmiväritulostuskasettia, aseta se vasemmanpuoleiseen paikkaan. Jos asennat mustaa tulostuskasettia tai valokuvatulostuskasettia, aseta se oikeanpuoleiseen paikkaan.

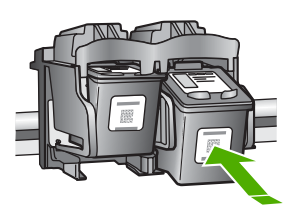

9. Sulje tulostuskasettien suojakansi.

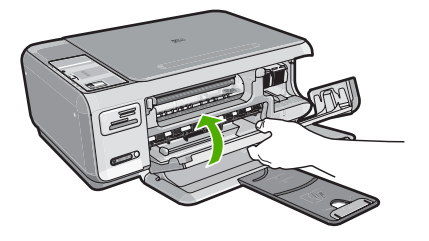

Jos olet asentanut uuden tulostuskasetin, HP All-in-One tulostaa tulostuskasettien kohdistusarkin.

- Kun näyttöön tulee kehote, tarkista, että syöttölokerossa on tavallista valkoista paperia, ja paina sitten OK-kohdan vieressä olevaa painiketta.
  - Huomautus Jos syöttölokerossa oleva paperi on värillistä, kohdistaminen ei onnistu. Lisää syöttölokeroon käyttämätön valkoinen paperi ja kohdista tulostuskasetit uudelleen.
- 11. Aseta sivu tulostuspuoli alaspäin lasin oikeaan etukulmaan ja skannaa sitten sivu painamalla OK-kohdan vieressä olevaa painiketta. Kun Virtapainikeen valon vilkkuminen loppuu, kohdistus on valmis ja sivun voi poistaa. Kierrätä tai hävitä arkki.

### HP All-in-One -laitteen puhdistaminen

Puhdista tarvittaessa lasi ja kannen alusta, jotta kopiot ja skannatut tiedostot olisivat mahdollisimman selkeitä. Poista pöly tarvittaessa myös HP All-in-One -laitteen sisältä.

Vihje Voit ostaa HP:n puhdistussarjan mustesuihkutulostimille ja All-in-One -laitteille (HP Cleaning Kit for Inkjet Printers and All-in-Ones, Q6260A), jonka avulla voit puhdistaa HP-laitteesi turvallisesti. Lisätietoja on osoitteessa www.shopping.hp.com/accessories-store/printer.

#### Lasin puhdistaminen

lsolla lasipinnalla olevat sormenjäljet, tahrat, hiukset ja pöly voivat heikentää suorituskykyä ja vaikuttaa kopiointi- ja skannaustoimintojen tarkkuuteen.

#### Lasin puhdistaminen

- 1. Katkaise HP All-in-One -laitteesta virta, irrota virtajohto ja avaa laitteen kansi.
- 2. Puhdista lasi pehmeällä liinalla tai sienellä, joka on kostutettu lasinpuhdistukseen tarkoitetulla puhdistusaineella.
  - △ Varoitus Älä käytä lasin puhdistuksessa hankaavia puhdistusaineita, asetonia, bentseeniä tai hiilitetrakloridia. Nämä aineet voivat vahingoittaa lasia. Älä kaada tai suihkuta nesteitä suoraan lasille. Neste voi vuotaa lasin alle ja vahingoittaa laitetta.
- 3. Kuivaa lasi kirkkaaksi kuivalla ja pehmeällä nukkaamattomalla liinalla.
- 4. Liitä virtajohto ja kytke HP All-in-One -laitteeseen virta.

#### Kannen alustan puhdistaminen

HP All-in-One -laitteen kannen alla olevaan valkoiseen asiakirjan alustaan saattaa kertyä likaa.

#### Kannen alustan puhdistaminen

- 1. Katkaise HP All-in-One -laitteesta virta, irrota virtajohto ja avaa laitteen kansi.
- Puhdista asiakirjan taustana oleva valkoinen kannen alusta pehmeällä, lämpimään ja mietoon saippuaveteen kostutetulla liinalla tai sienellä. Irrota lika kannen alustasta varovasti. Älä hankaa kannen alustaa.
- 3. Kuivaa alusta kuivalla, pehmeällä ja nukkaamattomalla liinalla.

 $\triangle$  Varoitus Älä käytä paperipohjaisia pyyhkeitä, sillä ne voivat naarmuttaa alustaa.

- Jos alusta kaipaa vielä puhdistusta, toista edellä kuvatut vaiheet käyttäen isopropyylialkoholia (spriitä). Poista puhdistusaineen jäämät huolellisesti kostealla liinalla.
  - △ Varoitus Älä roiskuta alkoholia lasille tai HP All-in-One -laitteen ulkopinnalle, jotta laite ei vaurioituisi.
- 5. Liitä virtajohto ja kytke HP All-in-One -laitteeseen virta.

# 4 Vianmääritys ja tuki

Tässä luvussa on HP All-in-One -laitetta koskevia vianmääritysohjeita. Asennukseen ja asetusten määrittämiseen liittyviä aiheita sekä joitakin toimintaan liittyviä aiheita käsitellään yksityiskohtaisesti. Lisätietoja vianmäärityksestä on ohjelman mukana toimitetussa käytönaikaisessa ohjeessa. Monet ongelmat aiheutuvat siitä, jos HP All-in-One -laite kytketään tietokoneeseen USB-kaapelilla, ennen kuin HP All-in-One -ohjelmisto on asennettu tietokoneeseen. Jos olet kytkenyt HP All-in-One -laitteen tietokoneeseen ennen näyttöön tullutta kehotusta, noudata alla olevia ohjeita.

#### Asennukseen liittyviä yleisiä vianmääritystietoja

- 1. Irrota USB-kaapeli tietokoneesta.
- 2. Poista ohjelmiston asennus (jos se on jo asennettu).
- 3. Käynnistä tietokone uudelleen.
- 4. Katkaise HP All-in-One -laitteesta virta minuutin ajaksi ja kytke se uudelleen.
- 5. Asenna HP All-in-One -ohjelmisto uudelleen.

△ Varoitus Älä kytke USB-kaapelia tietokoneeseen ennen näyttöön tulevaa kehotusta.

Tuen yhteystietoja on tämän oppaan takakannen sisäpuolella.

#### Ohjelmiston poisto ja uudelleenasennus

Jos asennus on epätäydellinen tai jos liitit USB-kaapelin tietokoneeseen ennen kuin ohjelmiston asennusnäyttö kehotti niin tekemään, ohjelmisto on ehkä poistettava ja asennettava uudelleen. Pelkästään HP All-in-One -sovellustiedostojen poistaminen tietokoneesta ei riitä. Varmista, että poistat asennuksen asianmukaisesti käyttämällä HP All-in-One -laitteen mukana toimitettua ohjelmiston asennuksen poisto-ohjelmaa.

#### Asennuksen poistaminen ja uudelleenasennus Windows-käyttöjärjestelmässä

- 1. Valitse Windowsin tehtäväpalkista Käynnistä, Asetukset, Ohjauspaneeli (tai suoraan Ohjauspaneeli)..
- 2. Kaksoisnapsauta Lisää tai poista sovellus (tai napsauta Poista sovelluksen asennus).
- 3. Valitse HP Photosmart All-in-One -ajuriohjelmisto ja napsauta sitten Muuta/Poista. Noudata näytön ohjeita.
- 4. Irrota HP All-in-One -laitteen kaapeli tietokoneesta.
- 5. Käynnistä tietokone uudelleen.
  - Buomautus On tärkeää, että irrotat HP All-in-One -laitteen, ennen kuin käynnistät tietokoneen uudelleen. Älä liitä HP All-in-One -laitetta tietokoneeseen, ennen kuin olet asentanut ohjelmiston uudelleen.
- 6. Aseta HP All-in-One -laitteen CD-levy tietokoneen CD-asemaan ja käynnistä asennusohjelma.
- Noudata näyttöön tulevia ohjeita ja HP All-in-One -laitteen mukana toimitetun asennusoppaan ohjeita.

#### Laitteiston asennuksen vianmääritys

Tässä osassa olevien ohjeiden avulla voit ratkaista HP All-in-One -laitteiston asennusta koskevia ongelmia.

#### HP All-in-One -laite ei käynnisty

Syy: HP All-in-One -laitetta ei ole kytketty oikein virtalähteeseen.

#### Ratkaisu

 Varmista, että virtajohto on kunnolla kiinni sekä HP All-in-One -laitteessa että verkkolaitteessa. Liitä johto pistorasiaan, ylijännitesuojaan tai jatkojohtoon.

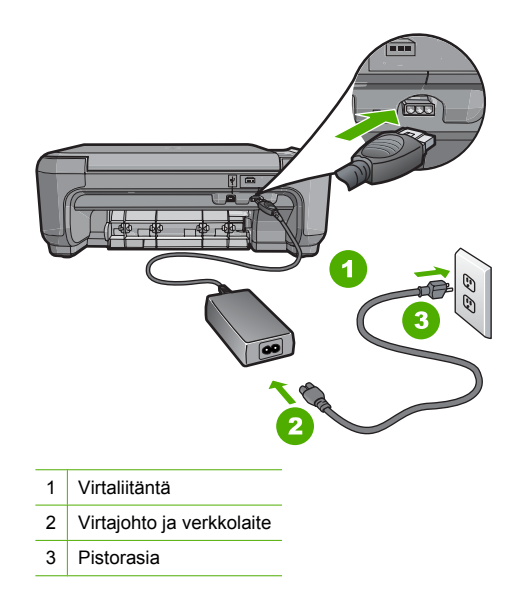

- Jos käytät jatkojohtoa, varmista, että sen virta on kytketty. Voit kytkeä HP All-in-One -laitteen myös suoraan pistorasiaan.
- Testaa pistorasia ja varmista, että se toimii. Kytke pistorasiaan varmasti toimiva laite ja katso, saako laite virtaa. Jos laite ei saa virtaa, pistorasia saattaa olla viallinen.
- Jos kytkit HP All-in-One -laitteen kytkimelliseen pistorasiaan, varmista, että virta on kytketty. Jos laite ei toimi, vaikka siihen on kytketty virta, pistorasiassa saattaa olla vikaa.

#### Syy: Olet painanut Virtapainiketta liian nopeasti.

**Ratkaisu:** HP All-in-One ei välttämättä vastaa, jos **Virtapainike**tta painetaan liian nopeasti. Paina **Virtapainike**tta kerran. HP All-in-One -laitteen käynnistyminen voi kestää hetken. **Virtapainike**en uudelleenpainaminen tänä aikana voi katkaista laitteesta virran.

Varoitus Jos HP All-in-One -laite ei vieläkään käynnisty, siinä voi olla mekaaninen vika. Irrota HP All-in-One -laitteen virtajohto pistorasiasta ja ota yhteys HP:hen. Käy osoitteessa www.hp.com/support. Valitse maa tai alue ja katso sitten teknisen tuen tietoja valitsemalla Yhteystiedot.

## USB-kaapeli on kytketty, mutta HP All-in-One -laitteen käytössä tietokoneen kanssa on ongelmia

**Syy:** USB-kaapeli oli kytkettynä, ennen kuin ohjelmisto oli asennettu. USB-kaapelin liittäminen ennen ohjelman antamaa kehotusta saattaa aiheuttaa virheitä.

**Ratkaisu:** Sinun on asennettava HP All-in-One -laitteen mukana toimitettu ohjelma, ennen kuin kytket USB-kaapelin. Älä liitä USB-kaapelia asennuksen aikana, ennen kuin näyttöön tulevassa ohjeessa kehotetaan tekemään niin.

Kun olet asentanut ohjelman, HP All-in-One -laitteen liittäminen tietokoneeseen USB-kaapelilla on helppoa. Kytke USB-kaapelin toinen pää tietokoneen takaosaan ja toinen pää HP All-in-One -laitteen takaosaan. Voit liittää kaapelin mihin tahansa tietokoneen takaosassa olevaan USB -porttiin.

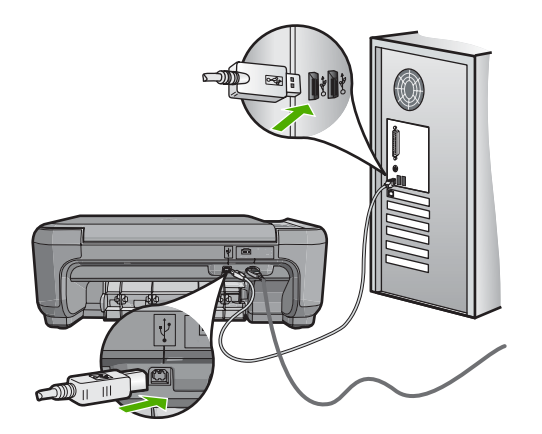

Lisätietoja ohjelmiston asentamisesta ja USB-kaapelin kytkemisestä on HP All-in-One -laitteen mukana toimitetussa asennusoppaassa.

#### HP All-in-One -laite ei tulosta

Ratkaisu: Jos tietokone ei saa yhteyttä HP All-in-One -laitteeseen, toimi seuraavasti:

- Katso Virtapainikeen valoa HP All-in-One -laitteen etupaneelissa. Jos valo ei pala, HP All-in-One -laite ei ole käynnissä. Varmista, että virtajohto on liitetty tiukasti HP All-in-One -laitteeseen ja pistorasiaan. Kytke HP All-in-One -laitteen virta painamalla Virtapainiketta.
- · Varmista, että tulostuskasetit on asennettu.
- Varmista, että tulostimen syöttölokerossa on paperia.
- Varmista, että HP All-in-One -laitteessa ei ole paperitukosta.
- Varmista, että tulostuskasetin vaunu ei ole jäänyt jumiin. Avaa tulostuskasetin luukku, jotta pääset käsittelemään tulostuskasettialuetta. Poista tulostuskasettien liikkumista estävät esineet, myös mahdollinen pakkausmateriaali. Katkaise HP All-in-One -laitteen virta ja kytke se uudelleen.
- Tarkista, onko HP All-in-One -laitteen tulostusjono keskeytynyt (Windows) tai pysähtynyt (Mac). Jatka tulostusta valitsemalla haluamasi asetus. Lisätietoja tulostusjonosta on tietokoneeseen asennetun ohjelmiston mukana tulleissa käyttöohjeissa.
- Tarkista USB-kaapeli. Jos käytät vanhaa kaapelia, se ei ehkä toimi oikein. Tarkista USB -kaapeli kytkemällä se toiseen laitteeseen. Jos huomaat ongelmia, USB-kaapeli on ehkä vaihdettava. Varmista myös, että kaapelin pituus ei ylitä kolmea metriä.
- Varmista, että tietokoneessa on USB-valmius. Jotkin käyttöjärjestelmät, esimerkiksi Windows 95 ja Windows NT, eivät tue USB-yhteyksiä. Lisätietoja on käyttöjärjestelmän mukana toimitetuissa käyttöohjeissa.
- Tarkista HP All-in-One -laitteen ja tietokoneen väliset kytkennät. Varmista, että USB-kaapeli
  on kytketty oikein HP All-in-One -laitteen takana olevaan USB-porttiin. Varmista, että USB
  -kaapelin toinen pää on kytketty tietokoneen USB-porttiin. Kun kaapeli on kytketty tiukasti
  paikalleen, katkaise HP All-in-One -laitteen virta ja kytke se uudelleen.
- Jos yhdistät HP All-in-One -laitteen USB-reitittimen välityksellä, varmista, että reitittimeen on kytketty virta. Jos reititin on kytketty, yritä laitteen yhdistämistä suoraan tietokoneeseen.
- Tarkista muiden tulostimien ja skannereiden tila. Jotkin vanhemmat laitteet täytyy ehkä irrottaa tietokoneesta.
- Liitä USB-kaapeli tietokoneen toiseen USB-liitäntään. Kun liitännät on tarkistettu, käynnistä tietokone uudelleen. Katkaise HP All-in-One -laitteen virta ja kytke se uudelleen.

- Jos HP All-in-One -laite on offline-tilassa, katkaise HP All-in-One -laitteen virta ja kytke se uudelleen. Aloita tulostustyö.
- Poista tarvittaessa HP All-in-One -laitteen ohjelmisto ja asenna se uudelleen.
- Lisätietoja HP All-in-One -laitteen valmistelemisesta ja liittämisestä tietokoneeseen on HP All-in-One -laitteen mukana toimitetussa asennusoppaassa.

#### Langattoman asennuksen vianmääritys

Tässä osassa käsitellään ongelmia, joita saattaa ilmetä verkon määrityksen aikana.

## Langattoman verkon asennuksen aikana SSID (service set identifier, palvelujoukon tunnus) ei ole näkyvissä.

Syy: Langaton reititin ei yleislähetä verkkonimeään (SSID), koska Broadcast SSID (Yleislähetä SSID) -asetus on poissa käytöstä.

**Ratkaisu:** Ota langattoman reitittimen sulautetun Web-palvelimen avulla **Broadcast SSID** (Yleislähetä SSID) -asetus käyttöön. Katso langattoman reitittimen käyttööppaasta tietoja siitä, miten sulautettua Web-palvelinta käytetään, ja tarkista Yleislähetä SSID -asetus. Lisätietoja:

"Yhteyden muodostaminen integroituun langattomaan WLAN 802.11 -verkkoon," sivu 43

**Syy:** Langaton reititin (infrastruktuuriverkossa) tai tietokone (ad hoc -verkossa) on liian kaukana HP All-in-One -laitteesta, tai esiintyy häiriöitä.

**Ratkaisu:** Jotta saat muodostettua hyvän signaalin HP All-in-One -laitteen ja langattoman reitittimen (infrastruktuuri) tai tietokoneen (ad hoc) välille, joudut jonkin verran kokeilemaan. Jos laitteet toimivat kunnolla, kokeile seuraavia vaihtoehtoja joko erikseen tai yhdessä:

- Jos tietokoneen tai langattoman reitittimen ja HP All-in-One -laitteen välillä on pitkä etäisyys, siirrä laitteita lähemmäksi toisiaan.
- Jos siirtotiellä on metalliesineitä (esimerkiksi metallinen kirjahylly tai jääkaappi), poista HP All-in-One -laitteen ja tietokoneen tai langattoman reitittimen välillä olevat esteet.
- Jos lähistöllä on langaton puhelin, mikroaaltouuni tai jokin muu laite, joka lähettää 2,4 gigahertsin radiosignaaleja, siirrä se kauemmaksi, jotta radiohäiriöt vähenisivät.
- Jos tietokone tai langaton reititin on lähellä ulkoseinää, siirrä ne kauemmaksi seinästä.

**Syy:** Verkkonimi (SSID) voi olla viimeisenä siinä SSID-luttelossa, joka tulee näkyviin, kun HP All-in-One -laite asennetaan langattomaan verkkoon.

**Ratkaisu:** Selaa luettelon loppuun ▼-näppäimellä. Infrastruktuuri-tiedot näkyvät alussa ja ad -hoc-tiedot lopussa.

#### Heikko signaali

**Syy:** HP All-in-One -laite on liian kaukana langattomasta reitittimestä, tai yhteydessä on häiriöitä.

**Ratkaisu:** Jotta saat muodostettua hyvän signaalin HP All-in-One -laitteen ja langattoman reitittimen välille, joudut jonkin verran kokeilemaan. Jos laitteet toimivat kunnolla, kokeile seuraavia vaihtoehtoja joko erikseen tai yhdessä:

- Jos tietokoneen tai langattoman reitittimen ja HP All-in-One -laitteen välillä on pitkä etäisyys, siirrä laitteita lähemmäksi toisiaan.
- Jos siirtotiellä on metalliesineitä (esimerkiksi metallinen kirjahylly tai jääkaappi), poista HP All-in-One -laitteen ja tietokoneen tai langattoman reitittimen välillä olevat esteet.
- Jos lähistöllä on langaton puhelin, mikroaaltouuni tai jokin muu laite, joka lähettää 2,4 gigahertsin radiosignaaleja, siirrä se kauemmaksi, jotta radiohäiriöt vähenisivät.
- Jos tietokone tai langaton reititin on lähellä ulkoseinää, siirrä ne kauemmaksi seinästä.

# Suomi

#### Verkkoyhteyden luominen asennuksen aikana ei onnistu

#### Syy: Laitteisto ei ole käynnissä.

**Ratkaisu:** Kytke virta verkossa oleviin laitteisiin, kuten infrastruktuuriverkon langattoman reitittimen tai ad hoc -verkon tietokoneen välille. Lisätietoja langattoman reitittimen virran kytkemisestä on langattoman reitittimen mukana tulleissa oppaissa.

Syy: HP All-in-One ?laite ei vastaanota signaalia.

**Ratkaisu:** Siirrä langaton reititin ja HP All-in-One -laite lähemmäs toisiaan. Suorita sitten langattoman verkon asennus uudelleen.

Lisätietoja:

"Integroidun langattoman WLAN 802.11 -verkon asetusten määrittäminen," sivu 42

Syy: Jos annoit verkkonimen (SSID) manuaalisesti, annoit sen ehkä väärin.
 Ratkaisu: Suorita langattoman verkon asennus uudelleen ja anna verkkonimi (SSID) huolellisesti. Muista, että isot ja pienet kirjaimet otetaan huomioon SSID-tunnuksessa.
 Lisätietoja:

"Yhteyden muodostaminen integroituun langattomaan WLAN 802.11 -verkkoon," sivu 43

 Syy: MAC-osoitteiden suodatus voi olla käytössä langattomassa reitittimessä.
 Ratkaisu: Poista MAC-osoitteiden suodatus käytöstä langattomassa reitittimessä, kunnes HP All-in-One -laite on luonut verkkoyhteyden onnistuneesti. Jos otat MAC-osoitteiden suodatuksen käyttöön langattomassa reitittimessä, varmista, että HP All-in-One -laitteen MAC -osoite on hyväksyttävien MAC-osoitteiden luettelossa.

#### Virheellinen WEP-avain langattoman verkon asennuksessa

Syy: Jos käytät WEP-suojausta, olet ehkä antanut WEP-avaimen väärin langattoman verkon asennuksessa.

**Ratkaisu:** Olet ehkä antanut WEP-avaimen väärin langattoman verkon asennuksessa. Joissakin langattomissa reitittimissä voi käyttää neljää WEP-avainta. HP All-in-One käyttää ensimmäistä WEP-avainta (jonka langaton reititin valitsee oletus-WEP-avaimeksi). Suorita langattoman verkon asennus uudelleen ja käytä ensimmäistä langattoman reitittimen tarjoamaa WEP-avainta. Kirjoita WEP-avain täsmälleen siinä muodossa kuin se näkyy langattoman reitittimen asetuksissa. WEP-avain ottaa huomioon kirjainkoon.

Jos et tiedä WEP-avainta, katso langattoman reitittimen käyttöoppaasta ohjeita siitä, miten reitittimen sulautettua Web-palvelinta käytetään. Saat WEP-avaimen selville kirjautumalla reitittimen sulautettuun Web-palvelimeen langattomassa verkossa olevasta tietokoneesta.

#### Virheellinen tunnus langattoman verkon asennuksessa

**Syy:** Olet ehkä antanut WEP-tunnuksen väärin langattoman verkon asennuksessa. **Ratkaisu:** Suorita langattoman verkon asennus uudelleen ja anna oikea tunnus. Tunnus ottaa huomioon kirjainkoon.

#### Asennuksen aikana näkyviin tulee virheilmoitus Tulostinta ei löydy

**Syy:** Virustentorjuntaohjelma tai haittaohjelmien poisto-ohjelma estää HP All-in-One -laitetta käyttämästä tietokonetta.

**Ratkaisu:** Poista HP All-in-One -ohjelmiston asennus ja käynnistä sitten tietokone uudelleen. Poista virustentorjuntaohjelma tai haittaohjelmien poisto-ohjelma tilapäisesti käytöstä. Asenna sitten HP All-in-One -ohjelmisto uudelleen. Kun asennus on valmis, ota virustentorjuntaohjelma tai haittaohjelmien poisto-ohjelma uudelleen käyttöön. Jos näkyviin tulee palomuuriin liittyviä ponnahdusikkunoita, hyväksy tai salli ne aina.

Jos ikkuna tulee vieläkin näkyviin, poista HP All-in-One -ohjelmiston asennus, käynnistä tietokone uudelleen, poista palomuuri tilapäisesti käytöstä ja asenna sitten HP All-in-One

-ohjelmisto uudelleen. Kun asennus on valmis, ota palomuuriohjelma uudelleen käyttöön. Jos näkyviin tulee vielä palomuuriin liittyviä ponnahdusikkunoita, hyväksy tai salli ne aina. Lisätietoja on palomuuriohjelman mukana toimitetuissa ohjeissa.

Syy: VPN (Virtual Private Network) -verkko estää HP All-in-One -laitetta muodostamasta yhteyttä tietokoneeseen

Ratkaisu: Poista VPN-verkko tilapäisesti käytöstä, ennen kuin jatkat asennusta.

Provide the second second seco

**Syy:** HP All-in-One -laitteen virtaa ei ole kytketty. **Ratkaisu:** Kytke HP All-in-One -laitteeseen virta.

### Paperitukosten poistaminen

Jos HP All-in-One -laitteessa on paperitukos, tarkista ensin takaluukku. Jos juuttunut paperi ei ole takatelojen välissä, tarkista etuluukku.

#### Paperitukoksen poistaminen takaluukun kautta

1. Avaa takaluukku painamalla luukun vasemmassa reunassa olevaa kielekettä. Irrota luukku vetämällä sitä HP All-in-One -laitteesta poispäin.

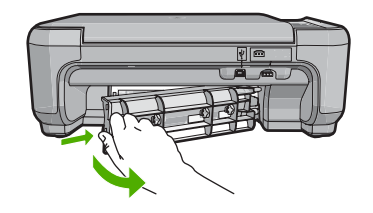

- 2. Vedä paperi varovasti ulos telojen välistä.
  - Varoitus Jos paperi repeytyy, kun vedät sitä ulos telojen välistä, poista laitteeseen mahdollisesti jääneet paperinpalat telojen välistä. Jos et poista kaikkia paperinpaloja HP All-in-One -laitteesta, syntyy uusia paperitukoksia.
- Aseta takaluukku takaisin paikalleen. Työnnä luukkua varovasti, kunnes se napsahtaa paikalleen.
- 4. Jatka nykyistä työtä painamalla Kopioi, Musta tai Kopioi, Väri.

#### Paperitukoksen poistaminen etuluukun kautta

1. Avaa syöttölokero tarvittaessa vetämällä sitä alaspäin. Laske sitten tulostuskasettien suojakansi alas.

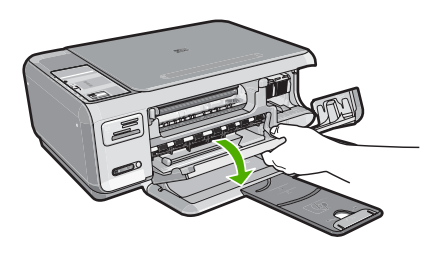

- 2. Vedä paperi varovasti ulos telojen välistä.
  - Varoitus Jos paperi repeytyy, kun vedät sitä ulos telojen välistä, poista laitteeseen mahdollisesti jääneet paperinpalat telojen välistä. Jos et poista kaikkia paperinpaloja HP All-in-One -laitteesta, syntyy uusia paperitukoksia.
- 3. Sulje tulostuskasettien suojakansi.

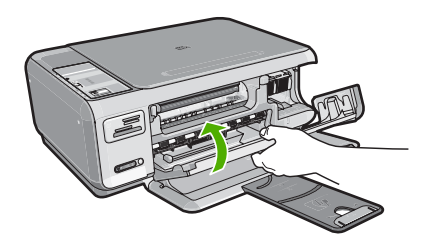

4. Jatka nykyistä työtä painamalla Kopioi, Musta.

#### Tulostuskasetin vianmääritys

Jos tulostuksessa on ongelmia, syy voi olla jossakin tulostuskasetissa. Lisätietoja on tämän oppaan kohdassa "<u>Tulostuskasettien vaihtaminen</u>," sivu 55.

- Säilytä kaikki tulostuskasetit alkuperäisissä sinetöidyissä pakkauksissa, kunnes niitä tarvitaan.
- Säilytä tulostuskasetteja huoneenlämmössä (15,6-26,6 °C tai 60-78 °F).
- Jos tulostuskasetin suojanauha on irrotettu, älä kiinnitä sitä uudelleen. Nauhan kiinnittäminen uudelleen saattaa vahingoittaa tulostuskasettia. Asenna tulostuskasetti HP All-in-One -laitteeseen heti, kun suojanauha on irrotettu. Jos tämä ei ole mahdollista, säilytä kasettia tulostuskasetin suojuksessa tai ilmatiiviissä muoviastiassa.
- HP suosittelee jättämään tulostuskasetin HP All-in-One -laitteeseen, kunnes uusi kasetti on saatavilla.
- Katkaise HP All-in-One -laitteen virta ohjauspaneelista. Älä katkaise virtaa irrottamalla HP All-in-One -laitteen virtajohtoa. Jos HP All-in-One -laitteen virta katkaistaan väärin, tulostuskasettivaunu ei palaa oikeaan asentoon ja tulostuskasetit voivat kuivua.
- Älä avaa tulostuskasettien suojakantta tarpeettomasti. Jos suojakansi avataan, tulostuskasetit altistuvat ilmalle ja niiden käyttöikä lyhenee.
  - Huomautus Jos jätät tulostuskasettien suojakannen auki pitkäksi aikaa, HP All-in-One -laite sulkee tulostuskasetit suojatakseen niitä ilmalta.
- Puhdista tulostuskasetit, kun huomaat tulostuslaadun heikentyneen selvästi.

☆ Vihje Jos tulostuskasetit ovat käyttämättä pitkään, tulostuslaatu saattaa huonontua.

- Älä puhdista tulostuskasetteja tarpeettomasti. Se kuluttaa mustetta ja lyhentää kasettien käyttöikää.
- Käsittele tulostuskasetteja varovasti. Pudottaminen, täräyttäminen tai kovakourainen käsittely asennuksen aikana voi aiheuttaa tilapäisiä tulostusongelmia. Jos tulostuslaatu on huono heti kasetin asennuksen jälkeen, odota puoli tuntia, kunnes kasetin toiminta palautuu normaaliksi.

#### Tukiprosessi

#### Jos laitteessa ilmenee ongelmia, toimi seuraavasti:

- 1. Tarkista HP All-in-One -laitteen mukana toimitetut ohjeet.
- 2. Käy HP-tuen Web-sivustossa <u>www.hp.com/support</u>. HP:n verkkotuki on kaikkien HP:n asiakkaiden käytettävissä. Sieltä saa nopeimmin ajantasaisia tietoja laitteesta sekä asiantuntijoiden apua. Tukeen sisältyy seuraavat palvelut:
  - pätevien verkkotukiasiantuntijoiden nopeasti antama apu
  - HP All-in-One -laitteen ohjelmisto- ja ajuripäivitykset
  - arvokkaita HP All-in-One -tuotetta ja vianmääritystä koskevia tietoja yleisten ongelmien ratkaisemista varten
  - ennakoivat laitepäivitykset, tukihälytykset ja HP:n uutiskirjeet, jotka saat käyttöösi, kun rekisteröit HP All-in-One -laitteen.
- Soita HP-tukeen. Asiakastukivaihtoehdot ja niiden saatavuus vaihtelevat laitteittain, maittain ja alueittain sekä kielittäin.

Laitteen painetussa käyttöoppaassa on luettelo tukipuhelinnumeroista.

#### Tekniset tiedot 67

## 5 Tekniset tiedot

Tässä osassa on HP All-in-One -laitetta koskevat tekniset tiedot ja kansainväliset säännökset.

#### Järjestelmävaatimukset

Ohjelmistojen järjestelmävaatimukset on ilmoitettu Lueminut-tiedostossa.

#### **Tuotetiedot**

Tuotetiedot saat HP:n Web-sivustosta osoitteesta www.hp.com/support.

#### Paperitiedot

- Syöttölokeron kapasiteetti: Tavalliset paperiarkit: enintään 100 (75 g/m<sup>2</sup>:n paperia)
- Tulostelokeron kapasiteetti: Tavalliset paperiarkit: enintään 50 (75 g/m<sup>2</sup>:n paperia)

Huomautus Käytettävissä olevien materiaalikokojen täydellinen luettelo on tulostinohjelmassa.

#### Laitteen mitat

- Korkeus: 16,97 cm
- Leveys: 44 cm
- Pituus: 25,9 cm
- Paino: 4,5 kg

#### Virtatiedot

- · Virrankulutus: enintään 25 wattia (normaalitulostus)
- Tulojännite: 100-240 V AC, 600 mA, 50-60 Hz
- Lähtöjännite: 32 V DC 375 mA, 16 V 500 mA

Bruomautus Laite on tarkoitettu käytettäväksi vain HP:n toimittaman verkkolaitteen kanssa.

#### Käyttöympäristön tietoja

- Suositeltu käyttölämpötila: 15-32 °C
- Sallittu käyttölämpötila: 5-35 °C
- Suhteellinen kosteus: 15-80 %, ei tiivistyvä
- Lämpötila, kun laite ei käytössä (säilytys): -20-+50 °C
- Voimakkaiden sähkömagneettisten kenttien läheisyydessä HP All-in-One -laitteen tulosteet voivat vääristyä hieman.
- HP suosittelee käyttämään USB-kaapelia, joka on enintään 3 m pitkä. Näin minimoidaan mahdolliset voimakkaiden sähkömagneettisten kenttien aiheuttamat häiriöt.

#### **Tulostuskasettien riittoisuus**

Kasettien sisältämää mustetta käytetään tulostusprosessissa monin tavoin, muun muassa alustuksessa, joka valmistelee laitteen ja kasetit tulostusta varten, ja tulostuspäiden huollossa, joka pitää tulostussuuttimet puhtaina ja takaa tasaisen mustesuihkun. Lisäksi kasettiin jää käytön jälkeen hiukan mustetta. Lisätietoja on osoitteessa <u>www.hp.com/go/inkusage</u>.

Lisätietoja kasettien arvioiduista riittoisuuksista on osoitteessa www.hp.com/pageyield.

#### Ilmoituksia säädöksistä

HP All-in-One -laite vastaa maasi/alueesi viranomaisten asettamia tuotevaatimuksia. Täydellinen luettelo säädöksistä on käytönaikaisessa ohjeessa.

#### Säännöksien mukainen mallinumero

Ostamasi tuote on varustettu tunnistamista varten säännösten mukaisella mallinumerolla. Tuotteen säännösten mukainen mallinumero on SNPRB-0721-01. Säännösten mukaista mallinumeroa ei tule sekoittaa tuotteen markkinointinimeen (esimerkiksi HP Photosmart C4380 All-in-One series) tai tuotenumeroon (esimerkiksi CC280A).

#### Takuu

| HP-tuote                    | Rajoitettu takuuaika                                                                                                    |
|-----------------------------|----------------------------------------------------------------------------------------------------|
| Ohjelmiston tallennusväline | 90 päivää                                                                                                    |
| Tulostin                    | 1 vuosi                                                                                                    |
| Tulostus- tai mustekasetit  | Siihen asti, kunnes HP:n muste on kulunut loppuun tai kasettiin<br>merkitty takuuajankohta on umpeutunut, aiempi näistä<br>kahdesta. Tämä takuu ei kata HP-tuotteita, jotka on täytetty,<br>valmistettu uudelleen, kunnostettu, joita on käytetty väärin tai<br>joita on jollain tavalla muutettu. |
| Lisälaitteet                | 1 vuosi, ellei toisin mainittu                                                                                                    |

A. Rajoitetun takuun kattavuus

- Hewlett-Packard (HP) takaa loppukäyttäjälle, että edellä mainituissa HP-tuotteissa ei ole materiaali- tai valmistusvirheitä takuuaikana, jonka lasketaan alkavan siitä päivästä, kun asiakas on ostanut tuotteen.
- HP-ohjelmatuotteen rajoitettu takuu koskee ainoastaan ohjekirjoissa määritettyjen toimintojen suorittamiseen liittyviä ongelmia. HP ei takaa sitä, että HP-tuotteet toimivat keskeytyksettä tai että niissä ei ole virheitä.
- HP:n rajoitettu takuu kattaa ainoastaan tuotteen tavanomaisen käytön yhteydessä ilmenevät viat. Takuu ei kata ongelmia, joiden syynä on esimerkiksi
  - a. virheellinen käyttö tai muokkaaminen
  - b. muiden valmistajien kuin HP:n toimittamat ohjelmistot, välineet, osat tai tarvikkeet
  - c. muu kuin tuotteen teknisissä tiedoissa mainittu käyttö
  - d. luvaton muokkaaminen tai väärinkäyttö.
- 4. Muun valmistajan kuin HP:n toimittaman kasetin tai uudelleentäytetyn kasetin käyttö ei vaikuta HP:n tulostintuotteita koskevaan asiakastakuuseen tai asiakkaan kanssa tehtävän HP-tukipalvelusopimuksen ehtoihin. Jos kuitenkin tulostimen virhetoiminto tai vahingoittuminen johtuu muun valmistajan kuin HP:n kasetin tai uudelleentäytetyn kasetin tai vanhentuneen mustekasetin käytöstä, HP laskuttaa normaalin aika- ja materiaalihinnastonsa mukaan tulostimen huollosta kyseisen virhetoiminnon tai vahingoittumisen vuoksi.
- Jos HP:lle İlmoitetaan jonkin HP:n takuun piiriin kuuluvan tuotteen viasta takuuaikana, HP joko korjauttaa tai korvaa viallisen tuotteen harkintansa mukaan.
- Jos HP ei kykene korjaamaan tai korvaamaan HP:n takuun piiriin kuuluvaa viallista tuotetta, HP hyvittää sen hankintahinnan kohtuullisen ajan kuluessa vikailmoituksen tekemisestä.
- 7. HP korjaa, korvaa tai hyvittää viallisen tuotteen vasta sitten, kun asiakas on palauttanut tuotteen HP:lle.
- 8. Korvaavat tuotteet voivat olla joko uusia tai uuden veroisia, ja ne ovat vähintään yhtä tehokkaita kuin korvatut tuotteet.
- 9. HP:n tuotteet saattavat sisältää suorituskyvyltään uusia vastaavia, uudelleenvalmistettuja osia tai materiaaleja.
- 10. HP:n rajoitettu takuu on voimassa kaikissa maissa ja kaikilla alueilla, missä HP vastaa kyseisen takuutuotteen jakelusta. Lisätakuupalveluja, kuten asennuspalveluja, koskevia sopimuksia on saatavissa mistä tahansa valtuutetusta HP-palveluyrityksestä, jossa HP tai sen valtuuttama maahantuoja myy kyseistä tuotetta.
- B. Takuun rajoitukset
  - HP TÁI SEN KOLMANNEN OSAPUOLEN TOIMITTAJAT EIVÄT LUPAA PAIKALLISEN LAIN SALLIMISSA RAJOISSA MITÄÄN MUUTA HP-TUOTTEITA KOSKEVAA TAKUUTA TAI EHTOA JOKO SUORAAN TAI EPÄSUORASTI. HP JA SEN KOLMANNEN OSAPUOLEN TOIMITTAJAT TORJUVAT PÄTEMÄTTÖMINÄ NIMENOMAISESTI OLETETUT TAKUUT TAI VASTUUT, JOTKA KOSKEVAT TUOTTEEN MARKKINOITAVUUTTA, TYYDYTTÄVÄÄ LAATUA JA SOVELTUVUUTTA TIETTYYN TARKOITUKSEEN.
- C. Vastuun rajoitus
  - Takuuehdoissa kuvattu korvaus on ainoa asiakkaan saama korvaus, ellei paikallisesta lainsäädännöstä muuta johdu.
     NÄISSÄ TAKUUEHDOISSA MAINITTUJA VELVOITTEITA LUKUUN OTTAMATTA HP TAI JOKIN MUU
  - OHJELMISTOTALO EI OLE MISSÄÄN TAPAUKSESSA VASTUUSSA VÄLITTÖMÄSTÄ, VÄLILLISESTÄ, ERITYISESTÄ, SEURAUKSEEN PERUSTUVASTA TAI MUUSTA VAHINGOSTA (MUKAAN LUKIEN MENETETTY VOITTO) RIIPPUMATTA SIITÄ, MIHIN KORVAUSVASTUU PERUSTUU.
- D. Paikallinen laki
  - Takuuehdot antavat asiakkaalle tietyt lainsäädäntöön perustuvat oikeudet. Asiakkaalla voi olla muita oikeuksia, jotka vaihtelevat Yhdysvaltojen eri osavaltioissa, Kanadan eri provinsseissa ja muissa maissa muualla maailmassa.
  - Jos takuuehdot ovat ristiriidassa paikallisen lainsäädännön kanssa, ne on saatettava yhdenmukaiseksi kyseisen lainsäädännön kanssa. Kyseisen paikallisen lainsäädännön nojalla joitakin näiden takuuehtojen rajoituksia ei voida soveltaa asiakkaaseen. Yhdysvaltojen ja muiden maiden viranomaiset voivat esimerkiksi
    - määrätä, etteivät takuusopimuksessa mainitut vastuuvapaudet ja rajoitukset saa rajoittaa kuluttajan lainmukaisia oikeuksia (esim. Iso-Britannia)
    - b. estää valmistajaa muilla tavoin asettamasta tällaisia rajoituksia
    - c. myöntää asiakkaalle muita takuuoikeuksia, määrittää oletetun takuun ajan, josta valmistaja ei voi vapautua, tai rajoittaa oletettujen takuiden aikaa.
  - 3. TÄSŚÄ TAKUUILMOITUKSESSA ESITETYT TAKUUEHDOT EIVÄT SULJE POIS, RAJOITA TAI MUUTA ASIAKKAAN OIKEUKSIA, PAITSI LAIN SALLIMASSA LAAJUUDESSA, VAAN NIITÄ SOVELLETAAN NIIDEN PAKOLLISTEN LAKIMÄÄRÄISTEN OIKEUKSIEN LISÄKSI, JOTKA KOSKEVAT HP-TUOTTEEN MYYNTIÄ ASIAKKAALLE.

#### HP:n takuu

Hyvä asiakkaamme,

oheisesta luettelosta löydätte yhteystiedot valmistajan takuusta vastaavaan HP:n edustajaan maassanne. Teillä voi olla oikeus esittää takuun lisäksi vaatimuksia myös lain nojalla. Valmistajan takuu ei rajoita lakiin perustuvia oikeuksianne.

Suomi: Hewlett-Packard Oy, Piispankalliontie, FIN-02200 Espoo

## HP Photosmart C4380 All-in-One series

Grunnleggende veiledning

Norsk

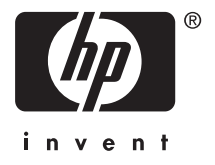

## Innhold

| 1 | Oversikt over HP All-in-One<br>Rask innføring i HP All-in-One<br>Knapper på kontrollpanelet<br>Finne mer informasjon                                                                                                    | 73<br>74<br>75                   |
|---|----------------------------------------------------------------------------------------------------|----------------------------------|
| 2 | Nettverkskonfigurasjon<br>Sette opp et integrert trådløst WLAN 802.11-nettverk<br>Oppsett for trådløst ad hoc-nettverk<br>Koble til flere datamaskiner i et nettverk<br>Bytte HP All-in-One fra en USB-tilkobling til en nettverkstilkobling<br>Administrere nettverksinnstillingene.  | 76<br>78<br>81<br>81<br>81<br>82 |
| 3 | Bruke HP All-in-One-funksjonene         Legge i originaler og papir.         Unngå papirstopp.         Skrive ut 10 x 15 cm (4 x 6 tommer) fotografier.         Skanne et bilde eller dokument.         Lage en kopi.         Bytte ut blekkpatronene.         Rengjøre HP All-in-One. |                                  |
| 4 | Problemløsing og støtte<br>Avinstallere programvaren og installere den på nytt<br>Problemløsing for maskinvareoppsett<br>Problemløsing for konfigurering av trådløst nettverk<br>Fjerne fastkjørt papir<br>Problemløsing for blekkpatroner<br>Kundestøtteprosessen.                    |                                  |
| 5 | Teknisk informasjon<br>Systemkrav<br>Produktspesifikasjoner<br>Blekkpatronkapasitet<br>Informasjon om forskrifter<br>Garanti                                                                                                    | 101<br>101<br>101<br>101<br>103  |
# **1** Oversikt over HP All-in-One

Med HP All-in-One kan du raskt og enkelt utføre oppgaver som å lage kopier, skanne dokumenter og skrive ut fotografier fra et minnekort. Du kan bruke mange av HP All-in-One-funksjonene direkte fra kontrollpanelet, uten å slå på datamaskinen.

Merk Denne håndboken gir en kort innføring i grunnleggende bruk og problemløsing, i tillegg til informasjon om hvordan du kontakter HPs kundestøtte og bestiller rekvisita.

Den elektroniske hjelpen har detaljert informasjon om alle funksjoner, inkludert informasjon om hvordan du bruker HP Photosmart-programvaren som fulgte med HP All-in-One.

# Rask innføring i HP All-in-One

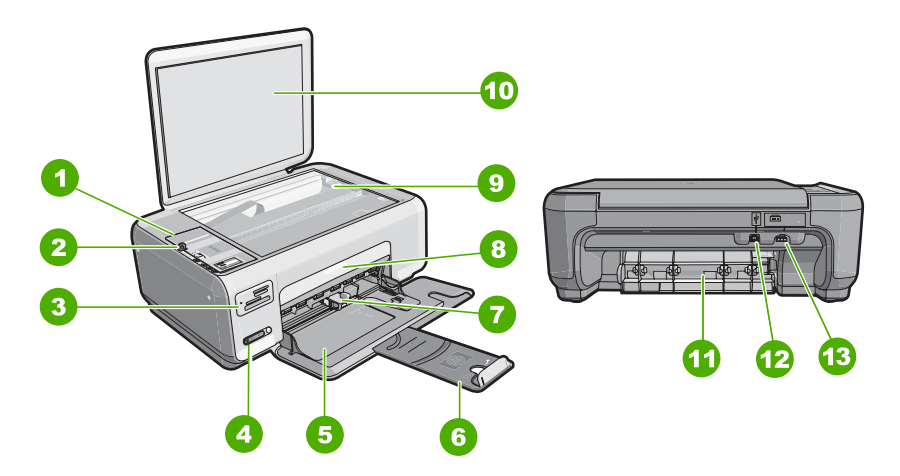

| Nummer | Beskrivelse                                   |
|--------|-----------------------------------------------|
| 1      | Kontrollpanel                                 |
| 2      | På-knapp                                      |
| 3      | Minnekortspor                                 |
| 4      | Indikatorlampe og knapp for trådløst nettverk |
| 5      | Innskuff                                      |
| 6      | Forlenger                                     |
| 7      | Papirbreddeskinne                             |
| 8      | Blekkpatrondeksel                             |
| 9      | Glassplate                                    |

## Kapittel 1

(forts.)

| Nummer | Beskrivelse                |
|--------|----------------------------|
| 10     | Dokumentstøtten på dekslet |
| 11     | Bakdør                     |
| 12     | Bakre USB-port             |
| 13     | Strømtilkobling*           |

\* Brug kun den strømforsyning du har fået med fra HP.

# Knapper på kontrollpanelet

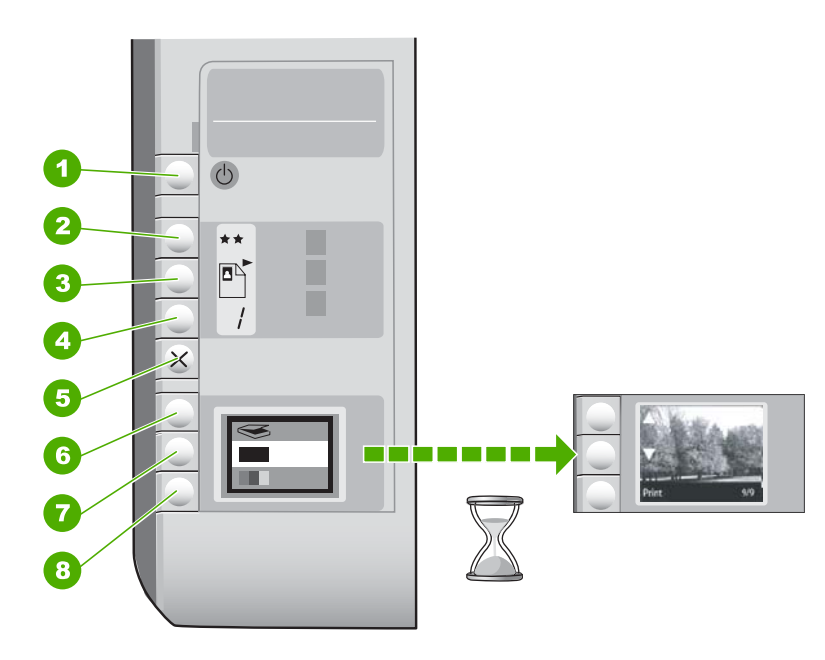

| Nummer | lkon | Navn og beskrivelse                                                                                                    |
|--------|------|----------------------------------------------------------------------------------------------------|
| 1      | C    | <b>På</b> -knapp: Slår HP All-in-One på eller av. Når HP All-in-One<br>er av, bruker enheten fortsatt litt strøm. Slå av HP All-in-One<br>og trekk deretter ut strømledningen for å gjøre den helt<br>strømløs.                                                                                                    |
| 2      | **   | <b>Kvalitet</b> -knapp: Endrer kopikvaliteten eller kvaliteten på<br>fotografier som du skriver ut fra et minnekort.<br>Standardkvaliteten for både vanlig papir og fotopapir er to<br>stjerner. Men kvaliteten som produseres, avhenger av<br>papirtypen. For vanlig papir angir to stjerner normal kvalitet.<br>For fotopapir angir to stjerner best kvalitet. |
| 3      |      | <b>Størrelse</b> -knapp: Endrer bildestørrelsen til 100 % ( <b>Faktisk</b><br><b>størrelse</b> ), tilpasser bildet til siden ( <b>Tilpass til papir</b> ) eller<br>skriver ut bilder uten kantlinje ( <b>Kantløs</b> ). Standardinnstillingen<br>er 100 % for vanlig papir og uten kantlinje for fotopapir.                                                      |

(forts.)

| Nummer | lkon | Navn og beskrivelse                                                                                                    |
|--------|------|----------------------------------------------------------------------------------------------------|
| 4      | /    | Kopier-knapp: Angir ønsket antall eksemplarer.                                                                                                    |
| 5      | ×    | <b>Avbryt</b> -knapp: Stopper en oppgave (som skanning eller kopiering) eller tilbakestiller innstillinger (som Kvalitet og Eksemplarer).                                                                                                    |
| 6      | 8    | Skann-knapp: Starter skanning. Når det er satt inn et<br>minnekort, vil et trykk på denne knappen gå videre til neste<br>fotografi på minnekortet.                                                                                                    |
| 7      |      | START KOPIERING Svart-knapp: Starter kopiering i svart/<br>hvitt. I enkelte situasjoner (for eksempel når du har fjernet<br>fastkjørt papir) trykker du på denne knappen for å gjenoppta<br>utskriften. Når det er satt inn et minnekort, virker denne<br>knappen som en forrige bilde-knapp.                     |
| 8      |      | <b>START KOPIERING Farge</b> -knapp: Starter kopiering i farger.<br>I enkelte situasjoner (for eksempel når du har fjernet fastkjørt<br>papir) trykker du på denne knappen for å gjenoppta utskriften.<br>Når det er satt inn et minnekort, vil denne knappen starte<br>utskrift av bildet som vises på skjermen. |

# Finne mer informasjon

En rekke ulike ressurser, både i trykt form og på skjermen, inneholder informasjon om hvordan du installerer og bruker HP All-in-One.

## Installasjonsveiledning

I installasjonsveiledningen finner du informasjon om hvordan du konfigurerer HP All-in-One og installerer programvare. Pass på å utføre punktene i installasjonsveiledningen i riktig rekkefølge.

Hvis du får problemer under installeringen, kan du se under Problemløsing i siste del av installasjonsveiledning, eller "<u>Problemløsing og støtte</u>" på side 93 i denne håndboken.

## Elektronisk hjelp

Den elektroniske hjelpen inneholder detaljerte instruksjoner for bruk av HP All-in-One-funksjoner som ikke er beskrevet i denne brukerveiledning, inkludert funksjoner som bare er tilgjengelig gjennom programvaren du installerte sammen med HP All-in-One.

### www.hp.com/support

Hvis du har tilgang til Internett, kan du få hjelp og brukerstøtte på HPs nettsted. Dette nettstedet sørger for teknisk støtte, drivere, rekvisita og bestillingsinformasjon.

# 2 Nettverkskonfigurasjon

Denne delen beskriver hvordan du kobler HP All-in-One til et nettverk og hvordan du viser og administrerer nettverksinnstillinger.

For optimal ytelse og sikkerhet i det trådløse nettverket anbefaler HP at du bruker en trådløs ruter eller et tilgangspunkt (802.11) til å koble til HP All-in-One og andre nettverkskomponenter. Når nettverkskomponenter kobles til via en trådløs ruter eller et tilgangspunkt, kalles dette et **infrastruktur**-nettverk.

Hvis du kobler HP All-in-One direkte til en datamaskin med trådløs funksjonalitet uten å bruke en trådløs ruter eller et tilgangspunkt, kalles dette et **ad hoc**-nettverk. Du kan kanskje bare koble til én trådløs enhet om gangen med en ad hoc-forbindelse.

Fordelene med et trådløst infrastrukturnettverk sammenlignet med et ad hoc-nettverk er:

- Avansert nettverkssikkerhet
- Bedre driftssikkerhet
- Nettverksfleksibilitet
- Bedre ytelse, særlig når det gjelder 802.11g-modus

| Hvis du vil:                                                                                                    | Se dette avsnittet:                                                                  |
|----------------------------------------------------------------------------------------------------|--------------------------------------------------------------------------------------|
| Koble til et trådløst nettverk med en trådløs ruter (infrastruktur).                                                                                                    | " <u>Sette opp et integrert trådløst WLAN 802.11-</u><br>nettverk" på side 76        |
| Koble direkte til en datamaskin med trådløs funksjonalitet uten trådløs ruter (ad hoc).                                                                                              | " <u>Oppsett for trådløst ad hoc-nettverk</u> "<br>på side 78                        |
| Legge til forbindelser til flere datamaskiner i nettverket.                                                                                                    | " <u>Koble til flere datamaskiner i et nettverk</u> "<br>på side 81                  |
| Skifte HP All-in-One fra USB-tilkobling til<br>nettverkstilkobling.                                                                                                    | "Bytte HP All-in-One fra en USB-tilkobling til en nettverkstilkobling" på side 81    |
| <b>Merk</b> Følg veiledningen i denne delen hvis du<br>først har installert HP All-in-One med USB-<br>tilkobling, men nå ønsker å endre dette til en<br>trådløs nettverkstilkobling. |                                                                                      |
| Finne informasjon om problemløsing.                                                                                                    | " <u>Problemløsing for konfigurering av trådløst</u><br><u>nettverk</u> " på side 96 |

# Sette opp et integrert trådløst WLAN 802.11-nettverk

Les dette avsnittet hvis du vil koble HP All-in-One til en datamaskin i et trådløst nettverk ved å bruke en trådløs ruter eller tilgangspunkt (802.11). HP anbefaler denne metoden.

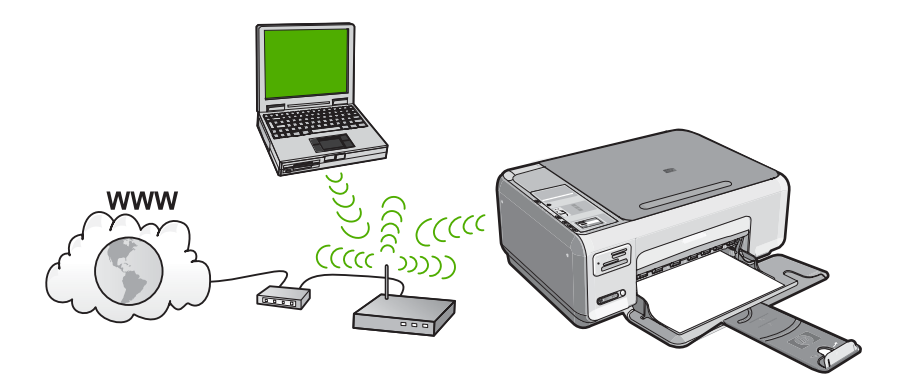

| Hvis du skal sette opp HP All-in-One i et<br>integrert trådløst WLAN 802.11-nettverk, må<br>du gjøre følgende: | Se dette avsnittet:                                                                           |  |
|----------------------------------------------------------------------------------------------------|-----------------------------------------------------------------------------------------------|--|
| Samle først inn alt nødvendig materiale.                                                                       | " <u>Hva du trenger til et integrert trådløst WLAN</u><br><u>802.11-nettverk</u> " på side 77 |  |
| Deretter installerer du programvaren og kobler<br>HP All-in-One til den trådløse ruteren.                      | " <u>Koble til et integrert trådløst WLAN 802.11-</u><br>nettverk" på side 77                 |  |

### Hva du trenger til et integrert trådløst WLAN 802.11-nettverk

Når du skal koble HP All-in-One til et integrert trådløst WLAN 802.11-nettverk, trenger du følgende:

- Et trådløst 802.11-nettverk som inkluderer en trådløs ruter eller et tilgangspunkt.
- En stasjonær eller bærbar datamaskin med støtte for trådløst nettverk eller et nettverkskort (NIC). Datamaskinen må være koblet til det trådløse nettverket som du vil installere HP All-in-One i.
- Hvis du kobler HP All-in-One til et trådløst nettverk som har Internett-tilgang, anbefaler HP at du bruker en trådløs ruter (tilgangspunkt eller basestasjon) som benytter DHCP (Dynamic Host Configuration Protocol).
- □ Nettverksnavn (SSID)
- U WEP-nøkkel eller WPA-tilgangsnøkkel (hvis nødvendig).

## Koble til et integrert trådløst WLAN 802.11-nettverk

HP Photosmart Software CD og den medfølgende USB-konfigureringskabelen gjør det enkelt å koble HP All-in-One til det trådløse nettverket.

- △ Forsiktig For å hindre at andre bruker ditt trådløse nettverk, anbefaler HP på det sterkeste at du bruker et passord eller en tilgangsnøkkel (WPA- eller WEP-sikkerhet) og et unikt nettverksnavn (SSID) for din trådløse ruter. Den trådløse ruteren kan ha blitt levert med et standard nettverksnavn, som vanligvis er navnet på produsenten. Hvis du bruker standard nettverksnavn, blir nettverket ditt lett tilgjengelig for andre brukere som bruker samme standard nettverksnavn (SSID). Det betyr også at HP All-in-One kan komme til å koble seg til et annet trådløst nettverk i ditt område som bruker samme nettverksnavn. Hvis dette skjer, får du ikke tilgang til HP All-in-One. Du finner mer informasjon om hvordan du endrer nettverksnavnet, i dokumentasjonen som fulgte med den trådløse ruteren.
- Merk HP har et nettbasert verktøy som kanskje kan finne dine trådløse sikkerhetsinnstillinger automatisk. Gå til: <u>www.hp.com/go/networksetup</u>.

#### Slik kobler du til HP All-in-One

- Sett inn CDen med HP Photosmart-programvaren i datamaskinens CD-ROMstasjon.
- Følg instruksjonene på skjermen. Når du ser en melding om det, kobler du HP All-in-One til datamaskinen ved hjelp av USB-kabelen som fulgte med i esken. HP All-in-One vil forsøke å koble seg til nettverket. Hvis tilkoblingen mislykkes, følger du ledetekstene for å løse problemet og prøver på nytt.
- Når installeringen er fullført, blir du bedt om å koble fra USB-kabelen og teste den trådløse nettverksforbindelsen. Når HP All-in-One kobler seg til nettverket, installerer du programvaren på hver datamaskin som skal bruke enheten via nettverket.

# **Oppsett for trådløst ad hoc-nettverk**

Les dette avsnittet hvis du vil koble HP All-in-One direkte til en datamaskin med mulighet for trådløs kommunikasjon, uten å bruke en trådløs ruter eller tilgangspunkt.

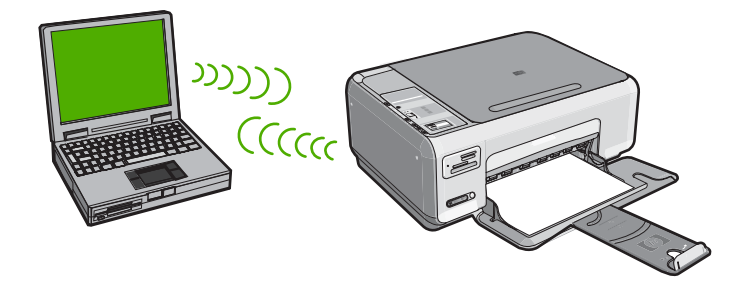

Hvis du skal kunne koble HP All-in-One til datamaskinen (ad hoc), må du opprette en ad hoc-nettverksprofil på datamaskinen. Dette omfatter å velge nettverksnavn (SSID) og WEP-sikkerhet (valgfritt, men anbefalt) for ad hoc-nettverket.

| Hvis du skal sette opp HP All-in-One i et<br>trådløst ad hoc-nettverk, må du gjøre<br>følgende: | Se dette avsnittet:                                                                                                    |
|-------------------------------------------------------------------------------------------------|----------------------------------------------------------------------------------------------------|
| Samle først inn alt nødvendig materiale.                                                        | " <u>Hva du trenger til et Ad hoc-nettverk</u> "<br>på side 79                                                                                  |
| Deretter klargjør du datamaskinen ved å opprette en nettverksprofil.                            | "Lage en nettverksprofil for en Windows XP-<br>datamaskin" på side 79<br>"Opprette en nettverksprofil for andre<br>operativsystemer" på side 80 |
| Installer programvaren til slutt.                                                               | "Koble til et trådløst ad hoc-nettverk"<br>på side 80                                                                                           |

### Hva du trenger til et Ad hoc-nettverk

Hvis du skal koble HP All-in-One til en Windows-datamaskin med en ad hoc-forbindelse, må datamaskinen ha et trådløst nettverkskort og en ad hoc-profil.

### Lage en nettverksprofil for en Windows XP-datamaskin

Klargjør datamaskinen for en ad hoc-forbindelse ved å opprette en nettverksprofil.

#### Slik oppretter du en ny nettverksprofil

- Merk HP All-in-One leveres ferdig konfigurert med en nettverksprofil med hpsetup som nettverksnavn (SSID). Men av hensyn til sikkerhet og personvern anbefaler HP at du lager en ny nettverksprofil på datamaskinen slik det er beskrevet her.
- 1. I Kontrollpanel dobbeltklikker du på Nettverkskoblinger.
- I vinduet Nettverkskoblinger høyreklikker du på Trådløs nettverkskobling. Hvis du ser Aktiver på hurtigmenyen, velger du dette. Hvis du derimot ser Deaktiver på menyen, er den trådløse tilkoblingen allerede aktivert.
- 3. Høyreklikk på ikonet Trådløs nettverkskobling, og klikk deretter på Egenskaper.
- 4. Klikk på kategorien Trådløse nettverk.
- 5. Merk av for Bruk Windows til å konfigurere innstillingene for trådløst nettverk.
- 6. Klikk på Legg til og gjør deretter følgende:
  - a. I feltet Nettverksnavn (SSID) skriver du et unikt nettverksnavn etter eget valg.
    - Merk Nettverksnavnet skiller mellom store og små bokstaver, så det er viktig at du husker alle store og små bokstaver.
  - **b**. Hvis det finnes en **Nettverksgodkjenning**-liste, velger du **Åpne**. Hvis ikke, går du til neste punkt.
  - c. På listen Datakryptering velger du WEP.
    - Merk De er mulig å opprette et nettverk som ikke bruker WEP-nøkkel, men HP anbefaler bruk av en WEP-nøkkel for å sikre nettverket.
  - d. Kontroller at det ikke er noe merke i boksen ved siden av Nøkkelen får jeg automatisk. Hvis det er merket av for dette, klikker du i boksen for å fjerne merket.

 I feltet Nettverksnøkkel skriver du en WEP-nøkkel som har nøyaktig 5 eller nøyaktig 13 alfanumeriske (ASCII-) tegn. Hvis du for eksempel skal bruke 5 tegn, kan du skrive ABCDE eller 12345. Hvis du skal bruke 13 tegn, kan du skrive ABCDEF1234567. (12345 og ABCDE er bare eksempler. Velg en hvilken som helst kombinasjon.)

Alternativt kan du bruke heksadesimale (HEX-) tegn til WEP-nøkkelen. En HEX WEP-nøkkel må inneholde 10 tegn for 40-bits kryptering eller 26 tegn for 128-bits kryptering.

- f. I feltet **Bekreft nettverksnøkkel** skriver du den samme WEP-nøkkelen som i forrige punkt.
- g. Skriv ned WEP-nøkkelen nøyaktig slik du har oppgitt den, inkludert store og små bokstaver.
  - Merk Du må huske nøyaktig hvilke bokstaver som er store og små. Hvis du oppgir WEP-nøkkelen feil på HP All-in-One, mislykkes den trådløse tilkoblingen.
- h. Merk av for Dette er et datamaskin-til-datamaskin-nettverk (adhoc); trådløse tilgangspunkter brukes ikke.
- i. Klikk på **OK** for å lukke vinduet **Egenskaper for trådløst nettverk**, og klikk deretter på **OK** igjen.
- j. Klikk på OK igjen for å lukke vinduet Trådløs nettverkstilkobling.

## Opprette en nettverksprofil for andre operativsystemer

Hvis du har et annet operativsystem enn Windows XP, anbefaler HP at du bruker konfigurasjonsprogrammet som fulgte med det trådløse nettverkskortet. Du finner konfigurasjonsprogrammet for det trådløse nettverkskortet ved å åpne datamaskinens liste over programmer.

Opprett en nettverksprofil med disse verdiene ved hjelp av konfigurasjonsprogrammet til nettverkskortet:

- Nettverksnavn (SSID): Mittnettverk (bare eksempel)
  - Merk Du bør opprette et nettverksnavn som er unikt og enkelt for deg å huske. Husk bare at det skilles mellom små og store bokstaver i nettverksnavnet. Derfor må du huske hvilke bokstaver som er store og hvilke som er små.
- Kommunikasjonsmodus: Ad hoc
- Kryptering: aktivert

## Koble til et trådløst ad hoc-nettverk

CDen med HP Photosmart-programvaren og medfølgende USB-kabel lar deg enkelt koble HP All-in-One direkte til datamaskinen for å få et trådløst ad-hoc-nettverk.

### Slik kobler du til HP All-in-One

- Sett inn CDen med HP Photosmart-programvaren i datamaskinens CD-ROMstasjon.
- 2. Følg instruksjonene på skjermen.
  - Når du ser en melding om det, kobler du HP All-in-One til datamaskinen ved hjelp av USB-kabelen som fulgte med i esken. HP All-in-One vil forsøke å koble seg til nettverket. Hvis tilkoblingen mislykkes, følger du ledetekstene for å løse problemet og prøver på nytt.
- Når installeringen er fullført, blir du bedt om å koble fra USB-kabelen og teste den trådløse nettverksforbindelsen. Når HP All-in-One kobler seg til nettverket, installerer du programvaren på hver datamaskin som skal bruke enheten via nettverket.

# Koble til flere datamaskiner i et nettverk

Du kan dele HP All-in-One i et nettverk, slik at flere datamaskiner kan bruke den. Hvis HP All-in-One allerede er koblet til en datamaskin i nettverket, må du installere HP All-in-One-programvaren på alle ekstra datamaskiner. Under installeringen vil programvaren oppdage HP All-in-One i nettverket fra alle datamaskinene. Når du har satt opp HP All-in-One i nettverket, behøver du ikke å konfigurere den på nytt når du legger til flere datamaskiner.

# Slik installerer du HP All-in-One-programvaren for Windows på flere nettverkstilkoblede datamaskiner

- 1. Avslutt alle programmer som kjører på datamaskinen, inkludert all antivirusprogramvare.
- Sett inn Windows-CDen som fulgte med HP All-in-One, i CD-stasjonen på datamaskinen, og følg veiledningen på skjermen.
- 3. Hvis det vises en dialogboks om brannmur, følger du instruksjonene. Hvis du får meldinger fra brannmuren, må du alltid akseptere eller tillate popup-meldinger.
- På skjermbildet Tilkoblingstype velger du Via nettverket, og klikker deretter på Neste.

Skjermbildet **Søker** vises når installeringsprogrammet søker etter HP All-in-One i nettverket.

- På skjermbildet Skriver funnet kontrollerer du at skriverbeskrivelsen er riktig. Hvis det finnes mer enn én skriver i nettverket, vises skjermbildet Skrivere som ble funnet. Velg den HP All-in-One du vil koble til.
- Følg veiledningen på skjermen for å installere programvaren. Når du er ferdig med å installere programvaren, er HP All-in-One klar til bruk.
- 7. Hvis du har deaktivert antivirusprogramvare, må du huske å aktivere den igjen.
- 8. Du kan teste nettverksforbindelsen ved å gå til datamaskinen og skrive ut en selvtestrapport på HP All-in-One.

# Bytte HP All-in-One fra en USB-tilkobling til en nettverkstilkobling

Hvis du først installerer HP All-in-One med USB-tilkobling, kan du senere endre dette til en trådløs nettverkstilkobling. Hvis du allerede vet hvordan du kobler enheten til et nettverk, kan du følge de generelle retningslinjene nedenfor.

## Slik endrer du fra USB-tilkobling til integrert trådløs WLAN 802.11-tilkobling

- 1. Trekk ut USB-kontakten fra baksiden av HP All-in-One.
- 2. Sett inn HP All-in-One-CDen i datamaskinens CD-ROM-stasjon.
- 3. Følg intruksjonene på skjermen for en trådløs nettverksinstallasjon.
- Når installeringen er fullført, åpner du Skrivere og telefakser (eller Skrivere) i Kontrollpanel og sletter skriverne for USB-installasjonen.

Hvis du ønsker detaljert veiledning om hvordan du kobler HP All-in-One til et nettverk, se:

- "Sette opp et integrert trådløst WLAN 802.11-nettverk" på side 76
- "Oppsett for trådløst ad hoc-nettverk" på side 78

# Administrere nettverksinnstillingene

Du kan administrere nettverksinnstillingene for HP All-in-One via kontrollpanelet på HP All-in-One.

## Endre grunnleggende nettverksinnstillinger fra kontrollpanelet

Fra kontrollpanelet på HP All-in-One kan du utføre en rekke nettverksadministrasjonsoppgaver. Disse omfatter utskrift av nettverksinnstillinger, gjenoppretting av standardverdier for nettverk, på- og avslåing av trådløs radio og utskrift av nettverkstest.

### Skrive ut nettverksinnstillinger

Du kan skrive ut en nettverkskonfigurasjonsside for å se nettverksinnstillinger som IPadresse, kommunikasjonsmodus og nettverksnavn (SSID).

- 1. Trykk på Trådløs-knappen på fronten av HP All-in-One.
- Trykk på knappen ved siden av ▼-ikonet på skjermen til Print Network Configuration Page (Skriv ut nettverkskonfigurasjonsside) utheves, og trykk deretter på knappen ved siden av OK.

### Gjenopprette standardverdier for nettverk

Du kan tilbakestille nettverksinnstillingene til slik de var da du kjøpte HP All-in-One.

- 1. Trykk på Trådløs-knappen på fronten av HP All-in-One.
- Trykk på knappen ved siden av ▼-ikonet på skjermen til Restore Network Defaults (Gjenopprett nettverksstandarder) utheves, og trykk deretter på knappen ved siden av OK.
- 3. Bekreft at du vil gjenopprette standardverdiene for nettverk.

### Slå trådløse radiobølger på og av

Den trådløse radioen er som standard av, men når du installerer programvaren og kobler HP All-in-One til nettverket, slås den trådløse radioen automatisk på. Den blå lampen foran på HP All-in-One angir at den trådløse radioen er på. For å ha en trådløs nettverksforbindelse må radioen være slått på. Men hvis HP All-in-One er koblet direkte til en datamaskin med en USB-forbindelse, er ikke radioen i bruk. I så fall vil du kanskje slå radioen av.

- 1. Trykk på Trådløs-knappen på fronten av HP All-in-One.
- Trykk på knappen ved siden av ▼-ikonet på skjermen til Turn Radio On (Slå på radio) eller Turn Radio Off (Slå av radio) utheves, og trykk deretter på knappen ved siden av OK.

#### Skrive ut den trådløse nettverkstesten

Den trådløse nettverkstesten utfører en rekke diagnosetester for å finne ut om nettverkskonfigurasjonen var vellykket. Hvis det oppdages et problem, vil den utskrevne rapporten vise en anbefalt løsning. Du kan skrive ut den trådløse nettverkstesten når som helst.

- 1. Trykk på Trådløs-knappen på fronten av HP All-in-One.
- Trykk på knappen ved siden av ▼-ikonet på skjermen til Wireless Network Test (Test av trådløst nettverk) utheves, og trykk deretter på knappen ved siden av OK.
   Wireless Network Test (Test av trådløst nettverk) skrives ut.

# 3 Bruke HP All-in-One-funksjonene

Dette kapitlet inneholder informasjon om hvordan du bruker HP All-in-One til grunnleggende oppgaver. I tillegg inneholder det veiledning om hvordan du legger i papir og bytter blekkpatroner.

# Legge i originaler og papir

Du kan legge mange forskjellige papirtyper og -størrelser i HP All-in-One, blant annet Letter- eller A4-papir, fotopapir, transparenter, konvolutter og HP CD/DVD-etiketter. Som standard er HP All-in-One satt til automatisk å registrere papirtypen og papirstørrelsen du legger i innskuffen, og deretter justere innstillingene for å oppnå best mulig kvalitet på dette papiret.

Hvis du bruker spesialpapir, som fotopapir, transparentfilm, konvolutter eller etiketter, eller hvis du får dårlig utskriftskvalitet ved bruk av innstillingen **Automatic** (Automatisk), kan du angi papirtype og -størrelse for utskrifts- og kopieringsjobber manuelt.

#### Legge en original på skannerglasset

- 1. Løft dekslet på HP All-in-One.
- 2. Legg originalen med utskriftssiden ned i fremre høyre hjørne på glasset.
  - Tips Se på de inngraverte symbolene langs kanten på glasset hvis du trenger mer hjelp til å legge på en original.

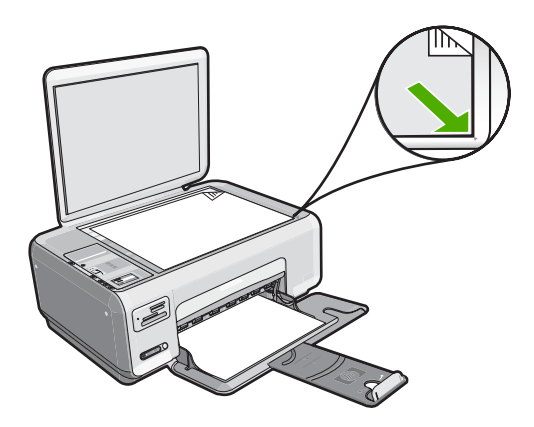

Lukk lokket.

#### Slik legger du i papir i full størrelse:

1. Skyv papirbreddeskinnen så langt ut som mulig.

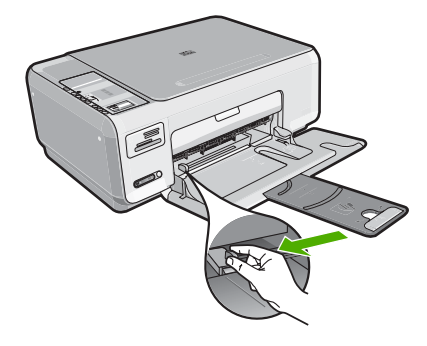

- Werk Hvis du bruker Letter- eller A4-papir eller et mindre format, må du passe på at skufforlengeren er helt åpen.
- 2. Dunk en papirbunke mot en flat overflate for å justere kantene, og deretter:
  - Kontroller at papiret ikke har revner, er støvete eller krøllete, eller har bøyde eller brettede kanter.
  - Kontroller at alt papiret i bunken er av samme type og størrelse.
- Legg bunken med papir i innskuffen med kortsiden frem og med utskriftssiden ned. Skyv papirbunken fremover til den stopper.

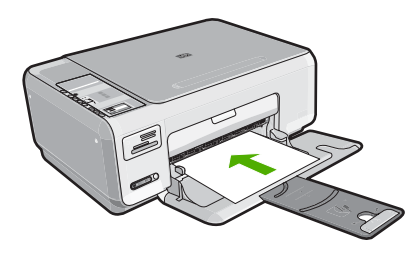

- △ Forsiktig Kontroller at HP All-in-One er uvirksom og stille når du legger papiret i innskuffen. Hvis HP All-in-One kontrollerer blekkpatronene eller er opptatt med andre oppgaver, kan det hende at papirstopperen inne i enheten ikke er på plass. Da kan du komme til å skyve papiret for langt fremover slik at HP All-in-One mater ut tomme sider.
- ☆ Tips Hvis du bruker brevpapir, legger du det inn med øvre kant først og med utskriftssiden ned.
- Skyv inn papirbreddeskinnen til den stopper mot papirkanten. Ikke legg for mye i innskuffen. Kontroller at papirbunken passer i innskuffen, og at den ikke er høyere enn toppen av papirbreddeskinnen.
  - The section of the section of the se

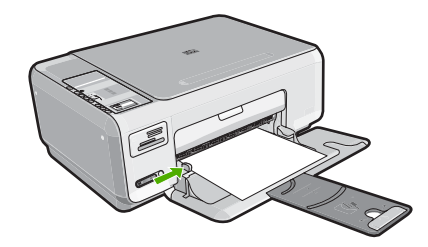

## Legge i 10 x 15 cm fotopapir i innskuffen

- **1.** Fjern alt papir fra innskuffen.
- Legg i bunken med fotopapir til høyre i innskuffen med kortsiden frem og utskriftssiden ned. Skyv fotopapirbunken fremover til den stopper. Hvis fotopapiret har perforert avrivningskant, legger du fotopapiret i skuffen slik at avrivningskanten kommer nærmest deg.
  - Tips Hvis du vil ha mer hjelp til å legge i fotopapir i små størrelser, kan du se på veiledningen på bunnen av innskuffen når du legger i fotopapiret.
- Skyv inn papirbreddeskinnen til den stopper mot papirkanten. Ikke legg for mye i innskuffen. Kontroller at papirbunken passer i innskuffen, og at den ikke er høyere enn toppen av papirbreddeskinnen.

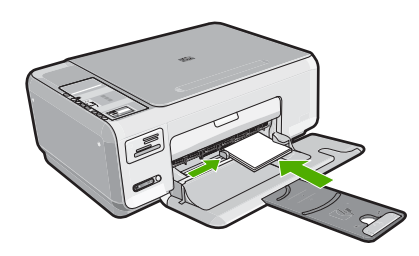

# Unngå papirstopp

Følg disse retningslinjene for å unngå papirstopp.

- Ta ut utskrevet papir av utskuffen ofte.
- Unngå krøllete eller skrukkete papir ved å oppbevare alt ubrukt papir flatt i en pose som kan lukkes.
- · Kontroller at papiret i innskuffen ligger flatt, og at kantene ikke er bøyd eller revet.
- Ikke kombiner ulike papirtyper og -størrelser i innskuffen. Alt papiret i innskuffen må være av samme type og størrelse.
- Juster papirbreddeskinnen i innskuffen slik at den ligger tett inntil hele papirbunken. Kontroller at papirbreddeskinnen ikke bøyer papiret i innskuffen.
- Ikke legg for mye i innskuffen. Kontroller at papirbunken passer i innskuffen, og at den ikke er høyere enn toppen av papirbreddeskinnen.
- Ikke press papiret for langt frem i innskuffen.
- Bruk papirtyper som anbefales for HP All-in-One.

# Skrive ut 10 x 15 cm (4 x 6 tommer) fotografier

Du kan velge bestemte fotografier på minnekortet for å skrive dem ut som 10 x 15 cm fotografier.

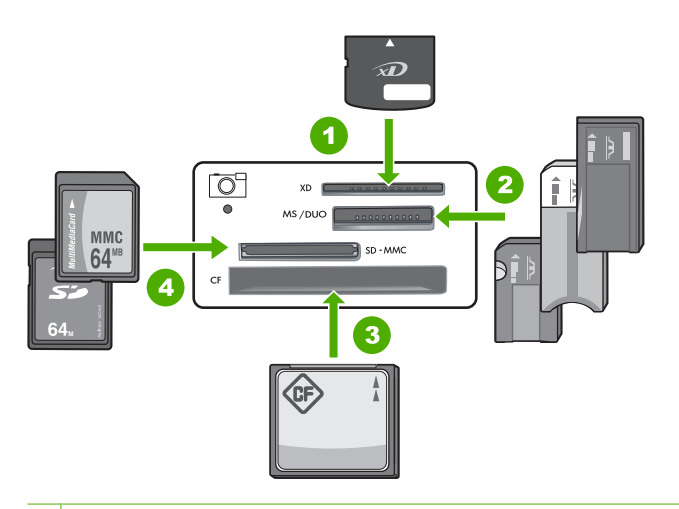

- 1 xD-Picture Card
- 2 Memory Stick, Memory Stick Pro, Memory Stick Select, Memory Stick Magic Gate, Memory Stick Duo eller Duo Pro (adapter valgfri) eller Memory Stick Micro (adapter nødvendig)
- 3 CompactFlash (CF) type I og II
- 4 Secure Digital (SD), Secure Digital Mini (adapter nødvendig), Secure Digital High Capacity (SDHC), MultiMediaCard (MMC), MMC Plus, MMC Mobile (RS-MMC; adapter nødvendig), TransFlash MicroSD Card eller Secure MultiMedia Card

#### Skrive ut ett eller flere 10 x 15 cm fotografier

 Sett inn minnekortet i det riktige sporet på HP All-in-One. Det nyeste bildet på kortet vises på skjermen.

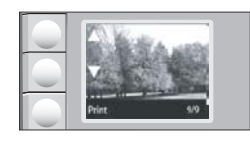

- 2. Legg i 10 x 15 cm fotopapir i innskuffen.
- 3. Trykk på knappene ved siden av ▲- og ▼-ikonene på skjermen for å bla gjennom fotografiene på minnekortet, til fotografiet du vil skrive ut, vises.

- 4. Gjør ett av følgende:
  - Hvis du ønsker raskere utskrift med litt lavere oppløsning, setter du **Kvalitet**innstillingen til best oppløsning (angitt ved to stjerner på skjermen).
  - Hvis du ønsker mye raskere utskrift med moderat redusert oppløsning, trykker du på Kvalitet-knappen til det vises et ikon med én stjerne på skjermen (angir normal oppløsning).
  - Hvis du ønsker maksimal oppløsning, trykker du på **Kvalitet**-knappen til det vises tre stjerner på skjermen.
- 5. La Størrelse-innstillingen ha standardverdien Kantløs.
- 6. Trykk på Kopier-knappen til det antall eksemplarer du vil skrive ut, vises på skjermen.
- 7. Trykk på Print (Skriv ut).
  - Tips Mens fotografiet skrives ut kan du fortsette å bla gjennom fotografiene på minnekortet. Når du ser et fotografi du vil skrive ut, kan du trykke på Print (Skriv ut)-knappen for å legge til det fotografiet i utskriftskøen.

# Skanne et bilde eller dokument

For originaldokumenter eller bilder som legges på glasset, kan du starte en skanning fra datamaskinen eller fra HP All-in-One. Dette avsnittet forklarer alternativ nummer to: hvordan skanne fra kontrollpanelet på HP All-in-One til en datamaskin.

For at du skal kunne bruke skannefunksjonene må HP All-in-One og datamaskinen være koblet sammen og slått på. HP Photosmart-programvaren må også være installert og må kjøre på datamaskinen før skanningen starter. Hvis du vil kontrollere at HP Photosmartprogramvaren kjører på en Windows-datamaskin, ser du etter **HP Digital Imaging Monitor**-ikonet i systemstatusfeltet nederst til høyre på skjermen, ved siden av klokken.

Merk Hvis du lukker HP Digital Imaging Monitor-ikonet i Windows-systemfeltet på oppgavelinjen, kan det føre til at HP All-in-One mister noe av skannefunksjonaliteten. Hvis dette skjer, gjenoppretter du til full funksjonalitet ved å starte datamaskinen på nytt eller starte HP Photosmart-programvaren.

### Skanne til en datamaskin

- 1. Legg originalen med utskriftssiden ned i fremre høyre hjørne på glasset.
- 2. Kontroller at det ikke er satt inn noen minnekort i minnekortsporene på HP All-in-One.
- 3. Trykk på Skann.

Det skannede bildet forhåndsvises på datamaskinen, der du kan redigere det. Alle endringer du gjør, gjelder bare for gjeldende skannesesjon.

HP Photosmart-programvaren har mange verktøy du kan bruke til å redigere det skannede bildet. Du kan forbedre den totale bildekvaliteten ved å justere lysstyrken, skarpheten, fargetonen og metningen. Du kan også beskjære, rette ut, rotere eller endre størrelse på bildet.

 Gjør eventuelle endringer av forhåndsvisningsbildet, og klikk på Godta når du er ferdig.

# Lage en kopi

Du kan lage kvalitetskopier fra kontrollpanelet.

#### Slik tar du en kopi fra kontrollpanelet

- 1. Kontroller at det er lagt papir i innskuffen.
- 2. Legg originalen med utskriftssiden ned i fremre høyre hjørne på glasset.
- Trykk på START KOPIERING Svart eller START KOPIERING Farge for å starte kopieringen.

# Bytte ut blekkpatronene

Følg denne veiledningen hvis du må bytte ut blekkpatroner.

Merk Når blekknivået i patronen er lavt, vises det en melding på skjermen. Du kan også sjekke blekknivåene ved hjelp av Skriververktøykasse som er tilgjengelig i HP Photosmart-programvaren eller i dialogboksen Utskriftsegenskaper på datamaskinen.

Hvis du ikke allerede har ekstra blekkpatroner til HP All-in-One, kan du bestille blekkpatroner ved å klikke på ikonet **Handle HP-rekvisita** på datamaskinen. På Windows-datamaskiner finnes funksjonen i **HP**-mappen på **Start**-menyen.

Du finner mer informasjon i www.hp.com/buy/supplies.

#### Slik bytter du ut blekkpatronene

- 1. Kontroller at HP All-in-One er på.
  - △ Forsiktig Hvis HP All-in-One er slått av når du åpner dekslet til blekkpatronvognen for å få tilgang til blekkpatronene, vil ikke HP All-in-One frigi patronene slik at de kan byttes. Du kan skade HP All-in-One hvis blekkpatronene ikke er dokket sikkert når du prøver å ta dem ut.
- 2. Pass på at du har ubrukt vanlig, hvitt papir i Letter- eller A4-størrelse i innskuffen.
- Åpne blekkpatrondekslet.
   Blekkpatronvognen flytter seg helt til høyre på HP All-in-One.

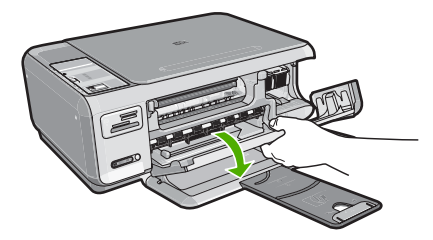

4. Vent til blekkpatronvognen er uvirksom og stille før du trykker forsiktig ned på en av blekkpatronene for å frigjøre den. Hvis du skal bytte blekkpatronen med tre farger, tar du ut blekkpatronen fra sporet til

venstre. Hvis du skal bytte den svarte blekkpatronen eller fotoblekkpatronen, tar du den ut fra sporet til høvre.

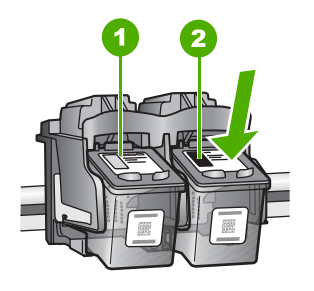

- 1 Blekkpatronspor for blekkpatron med tre farger
- 2 Blekkpatronspor for svart blekkpatron og fotoblekkpatron
- 5. Dra blekkpatronen mot deg ut av sporet.
- Hvis du fjerner den svarte blekkpatronen for å sette inn en fotoblekkpatron, bør du oppbevare den svarte blekkpatronen i blekkpatronbeskytteren eller i en lufttett plastbeholder.
- 7. Ta den nye blekkpatronen ut av emballasjen, og fjern forsiktig plastteipen ved hjelp av den rosa fliken. Pass på bare å berøre den svarte plasten.

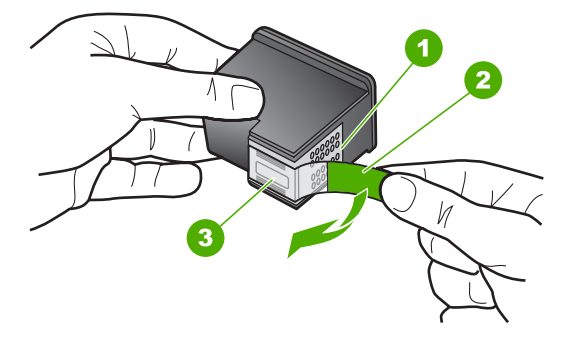

- 1 Kobberfargede kontakter
- 2 Plastteip med rosa flik (må fjernes før installering)
- 3 Blekkdyser under teip
- △ Forsiktig Ikke ta på de kobberfargede kontaktene eller blekkdysene. Sett heller ikke tilbake tapen på blekkpatronene. Det kan føre til tilstopping, sviktende blekktilførsel og dårlig elektrisk forbindelse.

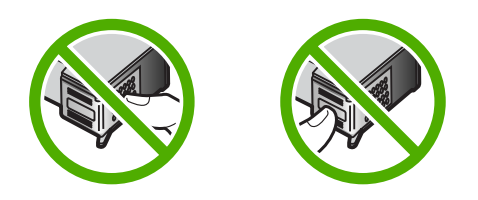

Iorsk

 Hold blekkpatronen med HP-logoen øverst, og sett den nye blekkpatronen inn i det tomme sporet. Påse at du skyver blekkpatronen fast inn til den klikker på plass. Hvis du setter i blekkpatronen med tre farger, skyver du den inn i venstre spor. Hvis du setter i en svart blekkpatron eller fotoblekkpatron, skyver du den inn i høyre spor.

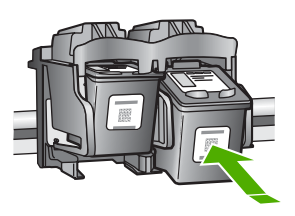

9. Lukk blekkpatrondekslet.

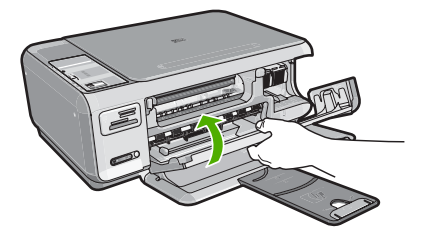

Hvis du har satt inn en ny blekkpatron, skriver HP All-in-One ut en blekkpatronjusteringsside.

- Når du ser melding om det, kontrollerer du at det er lagt vanlig hvitt papir i innskuffen. Trykk deretter på knappen ved siden av OK.
  - Merk Hvis du har farget papir i innskuffen når du justerer blekkpatronene, vil justeringen mislykkes. Legg ubrukt vanlig hvitt papir i innskuffen, og prøv justeringen på nytt.
- 11. Legg siden med utskriftssiden ned i fremre, høyre hjørne på skannerglasset, og trykk på knappen ved siden av OK for å skanne siden. Når På-knappen slutter å blinke er justeringen fullført, og siden kan fjernes. Resirkuler eller kast siden.

# Rengjøre HP All-in-One

For å sikre at kopiene og skanningene fortsetter å være tydelige, må du kanskje rengjøre glasset og dokumentstøtten på lokket. Det kan også være nødvendig å tørke støv av utsiden av HP All-in-One.

Tips Du kan kjøpe et HP rengjøringssett for blekkskrivere og All-in-One-enheter (Q6260A) som inneholder alt du trenger til trygg rengjøring av HP-enheten. Du finner mer informasjon her: <u>www.shopping.hp.com/accessories-store/printer</u>.

## Rengjøre glasset

Fingeravtrykk, flekker, hår og støv på hovedglassoverflaten reduserer ytelsen og påvirker nøyaktigheten for kopierings- og skannefunksjoner.

#### Rengjøre glasset

- 1. Slå av HP All-in-One, trekk ut kontakten og løft opp lokket.
- 2. Rengjør glasset med en myk klut eller svamp som er lett fuktet med et glassrengjøringsmiddel uten slipemidler.
  - △ Forsiktig Ikke bruk slipemidler, aceton, benzen eller karbontetraklorid på glasset, fordi dette kan skade det. Ikke hell eller sprut væske direkte på glasset. Væsken kan sive under glasset og skade enheten.
- 3. Tørk glasset med en tørr, myk og lofri klut for å unngå flekker.
- 4. Koble til strømledningen, og slå deretter på HP All-in-One.

## Rengjøre dokumentstøtten på lokket

Det kan samle seg små mengder støv og skitt på den hvite dokumentstøtten på undersiden av lokket på HP All-in-One.

#### Rengjøre dokumentstøtten på lokket

- 1. Slå av HP All-in-One, trekk ut kontakten og løft opp lokket.
- Rengjør den hvite dokumentstøtten med en myk klut eller svamp som er lett fuktet i mildt såpevann.

Vask dokumentstøtten forsiktig for å løsne smusset. Du må ikke skure støtten.

3. Tørk av støtten med en tørr, myk og lofri klut.

 $\triangle$  Forsiktig Ikke bruk papirbaserte kluter fordi de kan ripe opp støtten.

- Hvis det er nødvendig med videre rengjøring, gjentar du fremgangsmåten ovenfor med isopropylalkohol, og tørker deretter grundig av støtten med en fuktig klut for å fjerne alkoholrestene.
  - △ Forsiktig Pass på at ikke du søler alkohol på glasset eller eksteriøret på HP All-in-One, siden dette kan skade enheten.
- 5. Koble til strømledningen, og slå deretter på HP All-in-One.

# 4 Problemløsing og støtte

Dette kapitlet inneholder problemløsingsinformasjon for HP All-in-One. Detaljert informasjon er angitt for installerings- og konfigureringsproblemer og noen driftsemner. Du finner mer problemløsingsinformasjon i den elektroniske hjelpen som fulgte med programvaren. Mange problemer oppstår hvis HP All-in-One kobles til datamaskinen ved hjelp av en USB-kabel før HP All-in-One-programvaren installeres på datamaskinen. Hvis du koblet HP All-in-One til datamaskinen før programinstalleringsskjermbildet ba deg om å gjøre det, følger du fremgangsmåten nedenfor:

#### Problemløsing ved vanlige oppsettsproblemer

- 1. Koble USB-kabelen fra datamaskinen.
- 2. Avinstaller programvaren (hvis du har installert den).
- 3. Start datamaskinen på nytt.
- 4. Slå av HP All-in-One og vent ett minutt. Deretter starter du den på nytt.
- 5. Installer HP All-in-One-programvaren på nytt.

△ Forsiktig Ikke koble USB-kabelen til datamaskinen før du ser en melding om det på skjermen.

Du finner informasjon om kundestøtte på baksiden av denne håndboken.

# Avinstallere programvaren og installere den på nytt

Hvis installasjonen er ufullstendig eller hvis du koblet USB-kabelen til datamaskinen før du ble bedt om det på installeringsskjermbildet, kan det være nødvendig å avinstallere programvaren og installere den på nytt. Du kan ikke bare slette programfilene til HP All-in-One fra datamaskinen. Du må fjerne dem på riktig måte ved å bruke avinstalleringsverktøyet som finnes i HP All-in-Oneprogramvaren.

#### Slik avinstallerer du fra en Windows-datamaskin og installerer på nytt

- 1. Klikk på Start, Innstillinger, Kontrollpanel (eller bare Kontrollpanel) fra oppgavelinjen i Windows.
- 2. Dobbeltklikk på Legg til/fjern programmer (eller klikk på Avinstaller et program).
- 3. Velg HP Photosmart All-in-One-programvare, og klikk på Endre/fjern. Følg veiledningen på skjermen.
- 4. Koble HP All-in-One fra datamaskinen.
- 5. Start datamaskinen på nytt.

Merk Det er viktig at du kobler fra HP All-in-One før du starter datamaskinen på nytt. Ikke koble HP All-in-One til datamaskinen før etter at du har fullført ominstalleringen.

- Sett inn HP All-in-One-CDen i CD-ROM-stasjonen på datamaskinen, og start installeringsprogrammet.
- 7. Følg instruksjonene på skjermen og i Installasjonsveiledning, som fulgte med HP All-in-One.

## Problemløsing for maskinvareoppsett

Bruk denne delen når du skal løse problemer som oppstår når du setter opp HP All-in-Onemaskinvaren.

#### HP All-in-One kan ikke slås på

Årsak: Enheten HP All-in-One er ikke ordentlig koblet til et strømuttak.

#### Løsning

 Kontroller at strømkabelen er ordentlig tilkoblet både HP All-in-One og strømadapteren. Sett strømkabelen i et strømuttak, et overspenningsvern eller en strømskinne.

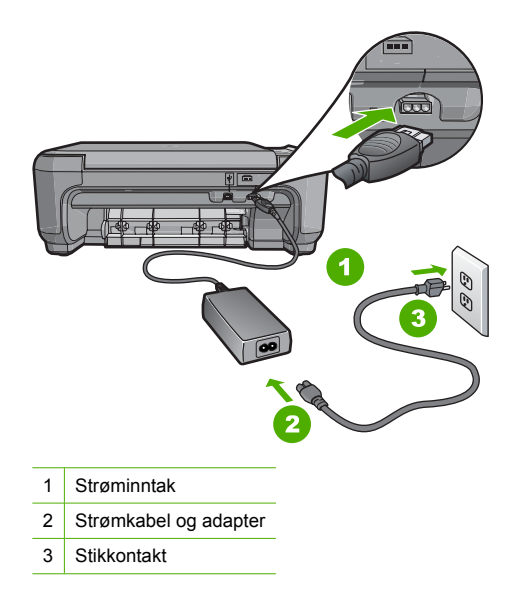

- Hvis du bruker en strømskinne, må du kontrollere at den er slått på. Du kan også forsøke å koble HP All-in-One direkte til strømuttaket.
- Test strømuttaket slik at du er sikker på at det virker. Koble til et apparat som du vet virker, og sjekk om apparatet får strøm. Hvis ikke, kan det være et problem med strømuttaket.
- Hvis du har koblet HP All-in-One til en kontakt med bryter, må du kontrollere at bryteren er på. Hvis den er slått på men likevel ikke virker, kan det være en feil med strømuttaket.

#### Årsak: Du trykte på På-knappen for raskt.

Løsning: Det er ikke sikkert at HP All-in-One svarer hvis du trykker for raskt på På-knappen. Trykk på På én gang. Det kan ta noen minutter før HP All-in-One slås på. Hvis du trykker på På-knappen igjen i denne tidsperioden, kan du slå enheten av.

Forsiktig Hvis HP All-in-One fremdeles ikke slås på, kan det ha oppstått en mekanisk feil. Koble HP All-in-One fra strømuttaket og kontakt HP. Gå til: www.hp.com/support. Hvis du ser melding om det, velger du ditt land/region og klikker på Kontakt HP for å finne informasjon om hvordan du ringer for å få teknisk kundestøtte.

# Jeg har koblet til USB-kabelen, men har problemer med å bruke HP All-in-One sammen med datamaskinen

**Årsak:** USB-kabelen ble koblet til før programvaren var installert. Hvis du kobler til USBkabelen før du får beskjed om det, kan det forårsake feil.

Løsning: Du må installere programvaren som fulgte med HP All-in-One, før du kobler til USBkabelen. Ikke koble til USB-kabelen under installeringen før du får melding om det på skjermen. Når du har installert programvaren, er det enkelt å koble datamaskinen til HP All-in-One med en USB-kabel. Bare plugg inn den ene enden av USB-kabelen bak på datamaskinen, og den andre enden bak på HP All-in-One. Du kan koble til hvilken som helst av USB-portene bak på datamaskinen.

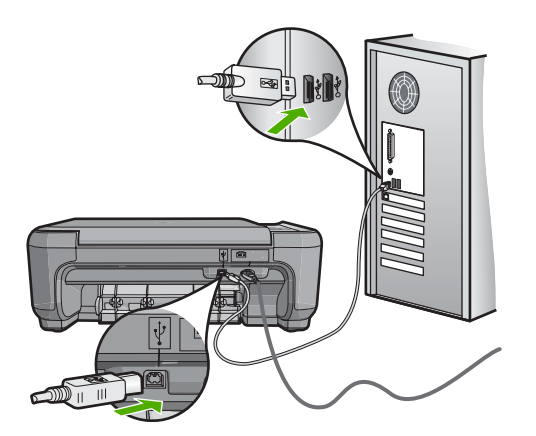

Du finner mer informasjon om hvordan du installerer programvaren og kobler til USB-kabelen, i installasjonsveiledning som fulgte med HP All-in-One.

#### HP All-in-One skriver ikke ut

**Løsning:** Hvis HP All-in-One og datamaskinen ikke kommuniserer med hverandre, kan du forsøke følgende:

- Se på På-lampen foran på HP All-in-One. Hvis den ikke lyser, er HP All-in-One slått av. Kontroller at strømkabelen er koblet skikkelig til HP All-in-One og satt i et strømuttak. Trykk på På-knappen for å slå på HP All-in-One.
- · Kontroller at blekkpatronene er installert.
- Kontroller at det er lagt papir i innskuffen.
- Kontroller at det ikke er fastkjørt papir i HP All-in-One.
- Kontroller at blekkpatronvognen ikke sitter fast.
   Åpne blekkpatrondekselet for å få tilgang til blekkpatronvognen. Fjern eventuelle gjenstander som blokkerer blekkpatronvognen, inkludert emballasje. Slå HP All-in-One av og deretter på igjen.
- Kontroller at utskriftskøen i HP All-in-One ikke er i pausemodus (Windows) eller er stoppet (Mac). Hvis den er det, velger du den riktige innstillingen for å fortsette utskriften. Hvis du vil ha mer informasjon om hvordan du får tilgang til utskriftskøen, se dokumentasjonen som fulgte med operativsystemet som er installert på datamaskinen.
- Kontroller USB-kabelen. Hvis du bruker en eldre kabel, kan det hende den ikke fungerer ordentlig. Prøv å koble USB-kabelen til et annet produkt for å sjekke om den fungerer. Hvis den fortsatt ikke fungerer, kan det hende USB-kabelen må byttes ut. Kontroller også at kabelen ikke er lengre enn 3 meter.
- Kontroller at datamaskinen er USB-klar. Noen operativsystemer, f.eks. Windows 95 og Windows NT, støtter ikke USB-tilkobling. Du finner mer informasjon i dokumentasjonen som fulgte med operativsystemet.
- Sjekk forbindelsen fra HP All-in-One til datamaskinen. Kontroller at USB-kabelen er satt ordentlig i USB-porten på baksiden av HP All-in-One. Kontroller at den andre enden av USB-kabelen er koblet til en USB-port på datamaskinen. Når kabelen er ordentlig tilkoblet, slår du HP All-in-One av og deretter på igjen.
- Hvis du kobler til HP All-in-One via en USB-hub, må du kontrollere at huben er slått på. Hvis huben er på, forsøker du å koble enheten direkte til datamaskinen.
- Kontroller om det finnes andre skrivere eller skannere. Du må kanskje fjerne eldre produkter fra datamaskinen.
- Prøv å koble USB-kabelen til en annen USB-port på datamaskinen. Når du har kontrollert forbindelsene, forsøker du å starte PCen på nytt. Slå HP All-in-One av og deretter på igjen.

- Hvis HP All-in-One er frakoblet, slår du HP All-in-One av og så på igjen. Start en utskriftsjobb.
- Hvis det er nødvendig, fjerner du programvaren du installerte sammen med HP All-in-One, og installerer den på nytt.

Hvis du vil vite mer om hvordan du konfigurerer HP All-in-One og kobler den til datamaskinen, kan du se Installasjonsveiledning, som fulgte med HP All-in-One.

# Problemløsing for konfigurering av trådløst nettverk

Denne delen tar for seg problemer som kan oppstå når du konfigurerer nettverk.

# Under konfigureringen av det trådløse nettverket ser du ikke SSIDen (nettverksnavnet) bli vist

Årsak: Den trådløse ruteren kringkaster ikke nettverksnavnet (SSID) fordi alternativet Broadcast SSID (Kringkast SSID) er slått av.

Løsning: Åpne ruterens innebygde webserver og aktiver alternativet Broadcast SSID (Kringkast SSID). Se brukerhåndboken som fulgte med den trådløse ruteren for å finne informasjon om hvordan du får tilgang til den innebygde webserveren (EWS) for å kontrollere innstillingen Broadcast SSID.

Hvis du vil ha mer informasjon, kan du se:

"Koble til et integrert trådløst WLAN 802.11-nettverk" på side 77

**Årsak:** Den trådløse ruteren (infrastruktur) eller datamaskinen (ad hoc) er for langt unna HP All-in-One, eller det er forstyrrelser.

**Løsning:** For å kunne etablere et godt signal mellom HP All-in-One og den trådløse ruteren (infrastruktur) eller datamaskinen (ad hoc), må du kanskje eksperimentere litt. Hvis vi går ut fra at utstyret fungerer som det skal, kan du prøve å gjøre følgende for seg eller i kombinasjon:

- Hvis det er lang avstand mellom datamaskinen eller den trådløse ruteren og HP All-in-One, flytter du dem nærmere hverandre.
- Hvis det er metallobjekter (som en bokhylle i metall eller et kjøleskap) i overføringsbanen, må du sikre fri bane mellom HP All-in-One og datamaskinen eller den trådløse ruteren.
- Hvis det finnes en trådløs telefon, mikrobølgeovn eller annen enhet som sender ut radiosignaler på frekvensen 2,4 GHz, i nærheten, må du flytte denne enheten lengre unna for å redusere radiostøyen.
- Hvis datamaskinen eller den trådløse ruteren er nær en yttervegg, flytter du dem unna veggen.

**Årsak:** Nettverksnavnet (SSID) kan være nederst på SSID-listen som vises når du installerer HP All-in-One i et trådløst nettverk.

Løsning: Trykk på ▼ for å bla til bunnen av listen. Infrastruktur-oppføringene står først og Ad hoc-oppføringene lengre ned.

#### Svakt signal

Årsak: HP All-in-One er for langt unna den trådløse ruteren, eller det er forstyrrelser.

**Løsning:** For å kunne etablere et godt signal mellom HP All-in-One og den trådløse ruteren, må du kanskje eksperimentere litt. Hvis vi går ut fra at utstyret fungerer som det skal, kan du prøve å gjøre følgende for seg eller i kombinasjon:

- Hvis det er lang avstand mellom datamaskinen eller den trådløse ruteren og HP All-in-One, flytter du dem nærmere hverandre.
- Hvis det er metallobjekter (som en bokhylle i metall eller et kjøleskap) i overføringsbanen, må du sikre fri bane mellom HP All-in-One og datamaskinen eller den trådløse ruteren.

- Hvis det finnes en trådløs telefon, mikrobølgeovn eller annen enhet som sender ut radiosignaler på frekvensen 2,4 GHz, i nærheten, må du flytte denne enheten lengre unna for å redusere radiostøyen.
- Hvis datamaskinen eller den trådløse ruteren er nær en yttervegg, flytter du dem unna veggen.

#### Kan ikke koble til under konfigureringen av nettverket

Årsak: Utstyret er ikke slått på.

Løsning: Slå på nettverksenhetene, for eksempel den trådløse ruteren for et infrastrukturnettverk, eller datamaskinen for et ad hoc-nettverk. Hvis du vil vite mer om hvordan du slår på den trådløse ruteren, kan du se dokumentasjonen som fulgte med ruteren.

**Årsak:** HP All-in-One mottar ikke noe signal. **Løsning:** Flytt den trådløse ruteren og HP All-in-One nærmere hverandre. Utfør deretter den trådløse konfigureringen på nytt. Hvis du vil ha mer informasjon, kan du se: "Sette opp et integrert trådløst WLAN 802.11-nettverk" på side 76

**Årsak:** Hvis du oppga nettverksnavnet (SSID) manuelt, kan du ha skrevet det feil. **Løsning:** Utfør den trådløse konfigureringsprosessen på nytt, og skriv nettverksnavnet (SSID) på nytt. Husk at det skilles mellom små og store bokstaver i SSIDen.

Hvis du vil ha mer informasjon, kan du se: "Koble til et integrert trådløst WLAN 802.11-nettverk" på side 77

**Årsak:** Innstillingen for MAC-adressefiltrering kan være aktivert på den trådløse ruteren. **Løsning:** Deaktiver MAC-adressefiltrering på den trådløse ruteren til HP All-in-One har koblet seg til nettverket. Hvis du aktiverer MAC-adressefiltrering igjen på den trådløse ruteren, må du kontrollere at MAC-adressen til HP All-in-One er på listen over MAC-adresser som godtas.

#### Ugyldig WEP-nøkkel under trådløs konfigurering

**Årsak:** Hvis du bruker WEP-sikkerhet, kan du ha skrevet WEP-nøkkelen feil under konfigureringen av det trådløse nettverket.

Løsning: Under konfigureringen av det trådløse nettverket kan du ha skrevet WEP-nøkkelen feil. Noen trådløse rutere har opptil fire WEP-nøkler. HP All-in-One bruker den første WEP-nøkkelen (valgt av den trådløse ruteren som standard WEP-nøkkel). Utfør konfigureringen av det trådløse nettverket på nytt, og kontroller at du bruker den første WEP-nøkkelen fra den trådløse ruteren. Skriv WEP-nøkkelen nøyaktig slik den vises i innstillingene på den trådløse ruteren. Det skilles mellom store og små bokstaver i WEP-nøkkelen.

Hvis du ikke kjenner WEP-nøkkelen, kan du se dokumentasjonen som fulgte med den trådløse ruteren for å finne informasjon om hvordan du får tilgang til ruterens innebygde webserver (EWS). Du kan finne WEP-nøkkelen ved å logge deg på ruterens innebygde webserver via en datamaskin i det trådløse nettverket.

#### Ugyldig tilgangsnøkkel under konfigurering av trådløst nettverk

**Årsak:** Under konfigureringen av det trådløse nettverket kan du ha skrevet WPAtilgangsnøkkelen feil.

Løsning: Utfør konfigureringen på nytt, og skriv riktig tilgangsnøkkel. Det skilles mellom store og små bokstaver i tilgangsnøkkelen.

#### Skjermbildet Finner ikke skriveren vises under installeringen

**Årsak:** Et antivirus- eller antispionvareprogram hindrer HP All-in-One i å få tilgang til datamaskinen.

Løsning: Avinstaller HP All-in-One-programvaren, og start deretter datamaskinen på nytt. Deaktiver antivirus- eller antispionvareprogrammer midlertidig, og installer deretter HP All-in-One-programvaren på nytt. Du kan aktivere antivirus- eller antispionvareprogrammene igjen etter at installeringen er fullført. Hvis du får meldinger fra brannmuren, må du alltid akseptere eller tillate popup-meldinger.

Hvis skjermbildet fremdeles vises, kan du prøve å avinstallere HP All-in-One-programvaren, starte datamaskinen på nytt og deaktivere brannmuren midlertidig før du installerer HP All-in-One-programvaren på nytt. Du kan aktivere brannmurprogrammet igjen etter at installeringen er fullført. Hvis du fremdeles får meldinger fra brannmuren, må du alltid akseptere eller tillate popup-meldinger.

Hvis du trenger mer informasjon, kan du se dokumentasjonen til brannmurprogramvaren.

**Årsak:** Et virtuelt privat nettverk (VPN) hindrer at HP All-in-One får tilgang til datamaskinen. **Løsning:** Deaktiver VPN-nettverket midlertidig før du fortsetter med installeringen.

Merk HP All-in-One-funksjonaliteten vil være begrenset under VPN-sesjoner.

Årsak: HP All-in-One er ikke slått på. Løsning: Slå på HP All-in-One.

# Fjerne fastkjørt papir

Hvis det er papirstopp i HP All-in-One, kontrollerere du først bakdekselet. Hvis det fastkjørte papiret ikke er i de bakre valsene, kontrollerer du den frontdekselet.

#### Fjerne fastkjørt papir fra bakdekslet

1. Trykk inn tappen på venstre side av bakdekslet for å løsne det. Fjern dekslet ved å dra det vekk fra HP All-in-One.

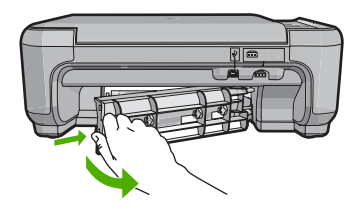

2. Trekk papiret forsiktig ut av valsene.

Forsiktig Hvis papiret revner når du fjerner det fra valsene, kontrollerer du valsene og hjulene for å se om det finnes papirrester inne i enheten. Hvis du ikke fjerner alle papirrester fra HP All-in-One, er det stor sannsynlighet for at mer papir kjører seg fast.

- 3. Sett på plass bakdekslet. Skyv dekslet forsiktig fremover til det klikker på plass.
- Trykk på START KOPIERING Svart eller START KOPIERING Farge for å fortsette med gjeldende jobb.

#### Fjerne fastkjørt papir fra frontdekselet

 Trekk om nødvendig innskuffen ned for å åpne den. Senk deretter dekselet til blekkpatronvognen.

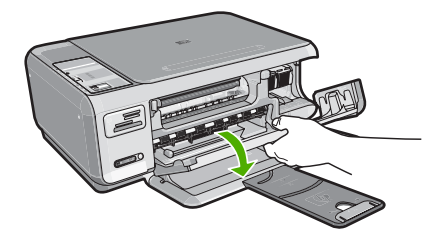

- 2. Trekk papiret forsiktig ut av valsene.
  - △ Forsiktig Hvis papiret revner når du fjerner det fra valsene, kontrollerer du valsene og hjulene for å se om det finnes papirrester inne i enheten. Hvis du ikke fjerner alle papirrester fra HP All-in-One, er det stor sannsynlighet for at mer papir kjører seg fast.
- 3. Lukk blekkpatrondekselet.

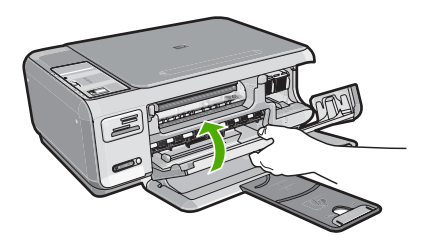

4. Trykk på START KOPIERING Svart for å fortsette gjeldende utskriftsjobb.

# Problemløsing for blekkpatroner

Hvis du har problemer med å skrive ut, kan det hende du har problemer med en av blekkpatronene. Du finner mer informasjon i "<u>Bytte ut blekkpatronene</u>" på side 89 i denne håndboken.

- Oppbevar alle blekkpatroner i den opprinnelige, forseglede pakningen til de skal brukes.
- Oppbevar blekkpatronene i romtemperatur (15,6 til 26,6 °C).
- Ikke sett beskyttelsesteipen på igjen når den er fjernet fra blekkpatronen. Påsetting av
  plastteipen kan skade blekkpatronen. Sett blekkpatronen i HP All-in-One umiddelbart etter at
  du har fjernet plastteipen. Hvis det ikke er mulig, må den oppbevares i en blekkpatronbeskytter
  eller lufttett plastbeholder.
- HP anbefaler at du ikke tar blekkpatronene ut av HP All-in-One før du har skaffet nye blekkpatroner som kan installeres.
- Slå av HP All-in-One fra kontrollpanelet. Ikke slå av enheten ved å slå av en strømskinne eller dra strømledningen ut av HP All-in-One. Hvis du slår av HP All-in-One på feil måte, settes ikke blekkpatronvognen tilbake i riktig posisjon og blekkpatronene kan tørke ut.
- Ikke åpne blekkpatrondekselet uten at det er helt nødvendig. Da utsettes blekkpatronen for luft, noe som reduserer deres levetid.
  - Werk Hvis du lar dekslet til blekkpatronen være åpent i lang tid, dekker HP All-in-One til blekkpatronene på nytt for å beskytte dem mot luft.
- Rengjør blekkpatronene når du merker at utskriftskvaliteten blir dårligere.
  - ☆ Tips Det kan hende du merker at utskriftskvaliteten går ned hvis blekkpatronene ikke er brukt på en stund.

- Ikke rengjør blekkpatronene hvis det ikke er nødvendig. Det er sløsing med blekk og blekkpatronene får kortere levetid.
- Håndter blekkpatronene med forsiktighet. Misting i gulvet, støt eller røff behandling under installering kan føre til midlertidige utskriftsproblemer. Hvis utskriftskvaliteten er dårlig rett etter installering av blekkpatronen, lar du blekkpatronen hvile en halvtimes tid.

# Kundestøtteprosessen

#### Følg denne fremgangsmåten hvis du har problemer:

- 1. Se i dokumentasjonen som fulgte med HP All-in-One.
- Besøk HPs nettsted for kundestøtte på <u>www.hp.com/support</u>. HPs kundestøtte på nettet er tilgjengelig for alle HP-kunder. Det er den raskeste kilden til oppdatert produktinformasjon og eksperthjelp, og omfatter følgende:
  - Rask tilgang til kvalifiserte kundestøttespesialister
  - Programvare- og skriverdriveroppdateringer for HP All-in-One
  - · Verdifull HP All-in-One- og problemløsingsinformasjon for vanlige problemer
  - Proaktive enhetsoppdateringer, kundestøttevarsler og nyhetsbrev fra HP som er tilgjengelig når du registrerer HP All-in-One
- Ring HPs kundestøtte. Kundestøttealternativer og tilgjengelighet varierer, avhengig av enhet, land/region og språk.

Du finner en oversikt over telefonnumre for kundestøtte i den trykte dokumentasjonen som fulgte med enheten.

# 5 Teknisk informasjon

De tekniske spesifikasjonene og informasjon om internasjonale forskrifter for HP All-in-One finnes i denne delen.

# Systemkrav

Systemkrav for programvare finnes i Viktig-filen.

# Produktspesifikasjoner

Du finner produktspesifikasjoner på HPs nettsted www.hp.com/support.

#### Papirspesifikasjoner

- Innskuffkapasitet: Vanlig papir: Opptil 100 (75 g/m<sup>2</sup> papir)
- Utskuffkapasitet: Vanlig papir: Opptil 50 (75 g/m<sup>2</sup> papir)

Werk Se i skriverprogramvaren hvis du vil ha en fullstendig liste over størrelser som støttes.

#### Mål og vekt

- Høyde: 16,97 cm
- Bredde: 44 cm
- Dybde: 25,9 cm
- Vekt: 4,5 kg

#### Strømspesifikasjoner

- Strømforbruk: maks. 25 watt (gjennomsnittsutskrifter)
- Inngangsspenning: AC 100 til 240 V ~ 600 mA, 50-60 Hz
- Utgangsspenning: DC 32 V===375 mA, 16 V===500 mA

Merk Bruk bare strømadapteren som er levert av HP.

#### Miljøspesifikasjoner

- Anbefalt driftstemperaturområde: 15 til 32 °C (59 til 90 °F)
- Tillatt driftstemperaturområde: 5 til 35 °C (41 til 95 °F)
- Fuktighet: 15 til 80 % relativ luftfuktighet, ikke-kondenserende
- Temperatur når ikke i bruk (oppbevaring): -20 til 50 °C (-4 til 122 °F)
- Ved sterke elektromagnetiske felter kan utdata fra HP All-in-One påvirkes i noen grad.
- HP anbefaler bruk av en USB-kabel som ikke er mer enn 3 m (10 fot) for å redusere støy som skyldes felter med potensielt høye elektromagnetiske verdier, til et minimum

## Blekkpatronkapasitet

Blekk fra patronene brukes på flere forskjellige måter i utskriftsprosessen, inkludert i initialiseringsprosessen, som klargjør enheten og patronene for utskrift, og i service av skrivehodene, som holder blekkdysene rene slik at blekket flyter jevnt. I tillegg vil noe overskytende blekk være igjen i patronene etter at de er brukt. Du finner mer informasjon på <u>www.hp.com/go/inkusage</u>. Besøk <u>www.hp.com/pageyield</u> for å finne informasjon om beregnet kapasitet.

## Informasjon om forskrifter

HP All-in-One-enheten oppfyller produktkrav fra myndighetene i landet/regionen der du bor. Du finner en komplett liste over forskrifter i den elektroniske hjelpen.

#### Forskriftsmessig modellidentifikasjonsnummer

For forskriftsmessige identifikasjonsformål er produktet tildelt et forskriftsmessig modellnummer. Det forskriftsmessige modellnummeret for ditt produkt er SNPRB-0721-01. Dette nummeret må ikke

## Kapittel 5

forveksles med markedsføringsnavnet (HP Photosmart C4380 All-in-One series, osv.) eller produktnummeret (CC280A, osv.).

# Garanti

| HP-produkt                           | Varighet av begrenset garanti                                                                                                    |
|--------------------------------------|----------------------------------------------------------------------------------------------------|
| Programvaremedier                    | 90 dager                                                                                                    |
| Skriver                              | 1 år                                                                                                    |
| Skriverkassetter eller blekkpatroner | Til HP-blekkpatronen er oppbrukt eller utløpsdatoen for<br>garantien som står på blekkpatronen, er nådd. Denne garantien<br>dekker ikke blekkprodukter fra HP som er etterfylt, ombygd,<br>brukt på feil mate eller klusset med. |
| Tilbehør                             | 1 år hvis ikke annet er angitt                                                                                                    |

A. Omfang av begrenset garanti

- Hewlett-Packard (HP) garanterer overfor sluttbrukeren/kunden at HP-produktene som er angitt ovenfor, er uten mangler i materiale og utførelse i den perioden som er spesifisert ovenfor. Denne perioden begynner den dagen kunden kjøper produktet.
- HPs begrensede garanti for programvare gjelder bare for feil ved utførelse av programinstruksjonene. HP garanterer ikke at produktet vil fungere uavbrutt og feilfritt.
- 3. HPs begrensede garanti dekker bare mangler som oppstår som resultat av normal bruk av produktet, og dekker ikke noen andre problemer, inkludert de som måtte oppstå på grunn av følgende:
  - a. Feilaktig vedlikehold eller modifisering.
  - b. Programvare, utskriftsmateriale, deler eller rekvisita som ikke fulgte med, eller som ikke støttes av HP.
  - c. Bruk utenfor produktets spesifikasjoner.
  - d. Uautorisert endring eller feilbruk.
- 4. For HP-skriverenheter har ikke bruken av en blekkpatron som ikke er produsert av HP eller som er påfylt, noen innvirkning på garantien til kunden eller eventuelle kontrakter for støtte som kunden har med HP. Hvis skriverfeil eller -skade imidlertid skyldes bruk av en blekkpatron som ikke er fra HP, en etterfylt blekkpatron eller en utgått blekkpatron, vil HP belaste kunden med standard arbeidstid og materialer for å yte service på skriveren for den bestemte feilen eller skaden.
- 5. Hvis HP i løpet av gjeldende garantiperiode mottar melding om mangel i et hvilket som helst produkt som dekkes av HPs garanti, vil HP etter eget skjønn enten reparere eller erstatte det mangelfulle produktet.
- 6. Hvis HP ikke kan reparere eller erstatte, uansett grunn, et mangelfullt produkt som er dekket av HPs garanti, vil HP, innen rimelig tid etter å ha mottatt meldingen om mangelen, refundere kjøpsprisen for produktet.
- 7. HP er ikke forpliktet til å reparere, erstatte eller refundere noe før kunden har returnert det defekte produktet til HP.
- 8. Eventuelle erstatningsprodukter kan være enten nye eller som nye, forutsatt at funksjonaliteten er minst like god som for produktet det erstatter.
- HP-produkter kan inneholde ombygde deler, komponenter eller materiale som er like bra som nytt med hensyn til ytelse.
- 10. HPs erklæring om begrenset garanti er gyldig i alle land/regioner der HP-produktet som dekkes, er distribuert av HP. Kontrakter for utvidet garantiservice, for eksempel service på stedet, er tilgjengelig fra alle HP-autoriserte servicekontorer i landene/regionene der produktet distribueres av HP eller av en autorisert importør.
- B. Garantibegrensninger

I DEN GRAD DET ER TILLATT UNDER LOKAL LOVGIVNING GIR VERKEN HP ELLER DERES TREDJEPARTSLEVERANDØRER NOEN SOM HELST ANNEN GARANTI ELLER BETINGELSE, VERKEN UTTRYKTE ELLER UNDERFORSTÅTTE GARANTIER ELLER BETINGELSER OM SALGBARHET, TILFREDSSTILLENDE KVALITET ELLER EGNETHET TIL ET BESTEMT FORMÅL.

- C. Ansvarsbegrensning
  - I den utstrekning det er tillatt under lokal lovgivning, er rettsmidlene i denne garantierklæringen kundens eneste og eksklusive rettsmidler.
  - 2. I DEN GRAD DET ER TILLATT UNDER LOKAL LOVGIVNING, MED UNNTAK AV DE FORPLIKTELSER SOM ER SPESIELT FREMSATT I DENNE GARANTIERKLÆRINGEN, SKAL IKKE HP ELLER DERES TREDJEPARTSLEVERANDØRER UNDER NOEN OMSTENDIGHET VÆRE ANSVARLIGE FOR DIREKTE, INDIREKTE, SPESIELLE ELLER TILFELDIGE SKADER, ELLER FØLGESKADER, VERKEN BASERT PÅ KONTRAKT, SIVILT SØKSMÅL, ELLER NOEN ANNEN JURIDISK TEORI, UANSETT OM DE ER UNDERRETTET OM SLIKE SKADER.
- D. Lokal lovgivning
  - 1. Denne garantierklæringen gir kunden visse lovbestemte rettigheter. Kunden kan også ha andre rettigheter som kan variere fra stat til stat i USA, fra provins til provins i Canada og fra land/region til land/region andre steder i verden.
  - 2. I den grad denne garantierklæringen ikke er i overensstemmelse med lokal lovgivning skal den regnes for å være modifisert, slik at den samsvarer med lokal lovgivning. I henhold til lokal lovgivning gjelder muligens ikke visse fraskrivelser og begrensninger av denne garantierklæringen for kunden. Noen av USAs delstater og andre myndigheter utenfor USA (inkludert provinser i Canada) kan for eksempel
    - a. utelukke fraskrivelsene og begrensningene i denne garantierklæringen som begrenser de lovbestemte rettighetene til en kunde (for eksempel Storbritannia),
    - b. på annen måte begrense leverandørers evne til å håndheve slike fraskrivelser eller begrensninger, eller
    - c. gi kunden andre garantirettigheter, spesifisere varigheten på underforståtte garantier som leverandøren ikke kan unndra seg, eller tillate begrensninger av varigheten på underforståtte garantier.
  - 3. GARANTIVILKÅRENE I DENNE ERKLÆRINGEN, MED UNNTAK AV DET SOM ER TILLATT VED LOV, VERKEN EKSKLUDERER, BEGRENSER ELLER ENDRER, MEN KOMMER I TILLEGG TIL, DE OBLIGATORISKE LOVBESTEMTE RETTIGHETENE SOM GJELDER FOR SALGET AV HP-PRODUKTENE TIL SLIKE KUNDER.

#### Informasjon om HPs begrensede garanti

#### Kjære kunde,

Vedlagt finner De navn og adresse på de HP-selskaper som svarer for HPs begrensede garanti (fabrikkgaranti) i Norge. Utover dette kan De ha oppnådd rettigheter gjennom kjøpsavtalen med selgeren av Deres HP-produkt. Slike rettigheter innskrenkes ikke av fabrikkgarantien.

Norway: Hewlett-Packard Norge AS Østensjøveien 0667 OSLO

Kapittel 5

# HP Photosmart C4380 All-in-One series

Grundlæggende vejledning

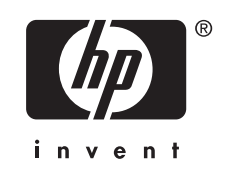

# Indhold

## 1 Oversigt over HP All-in-One

| 07          |
|-------------|
| 38          |
| 09          |
| )<br>0<br>0 |

### 2 Netværksopsætning

| Opsætning af et integreret trådløst WLAN 802.11 netværk                    | 110 |
|----------------------------------------------------------------------------|-----|
| Opsætning af et trådløst ad hoc-netværk                                    | 112 |
| Tilslutning til yderligere computere på et netværk                         | 115 |
| Ændring af HP All-in-One fra en USB-forbindelse til en netværksforbindelse | 115 |
| Administration af netværksindstillinger                                    | 116 |

## 3 Brug af funktionerne i HP All-in-One

| llægning af originaler og papir          |     |
|------------------------------------------|-----|
| Undgåelse af papirstop                   |     |
| Udskrivning af 10 x 15 cm (4 x 6") fotos | 121 |
| Scanning af billeder eller dokumenter    |     |
| Fremstilling af en kopi                  |     |
| Udskiftning af blækpatroner              |     |
| Rengøring af HP All-in-One               |     |
|                                          |     |

# 4 Fejlfinding og support

| Af- og geninstallation af softwaren                | 127 |
|----------------------------------------------------|-----|
| Fejlfinding i forbindelse med hardwareinstallation | 127 |
| Fejlfinding i forbindelse med opsætning af trådløs | 130 |
| Fjernelse af papir, der sidder fast                | 132 |
| Fejlfinding i forbindelse med blækpatroner         | 133 |
| Supportproces                                      | 134 |

## 5 Tekniske oplysninger

| Systemkrav                     |  |
|--------------------------------|--|
| Produktspecifikationer         |  |
| Blækpatronkapacitet            |  |
| Lovaivninasmæssiae meddelelser |  |
| Garanti                        |  |

# **1** Oversigt over HP All-in-One

Brug HP All-in-One til nemt og hurtigt at udføre opgaver som kopiering, scanning af dokumenter eller udskrivning af fotos fra et hukommelseskort. Du har direkte adgang til mange af HP All-in-One-funktionerne, uden at du behøver tænde computeren.

Bemærk! Denne vejledning indeholder oplysninger om betjening og fejlfinding samt oplysninger om kontakt til HP Support og bestilling af forbrugsvarer.

Online Hjælpen indeholder detaljerede oplysninger om alle egenskaber og funktioner, herunder brug af den HP Photosmart-software, der fulgte med HP All-in-One.

# Et hurtigt overblik over HP All-in-One

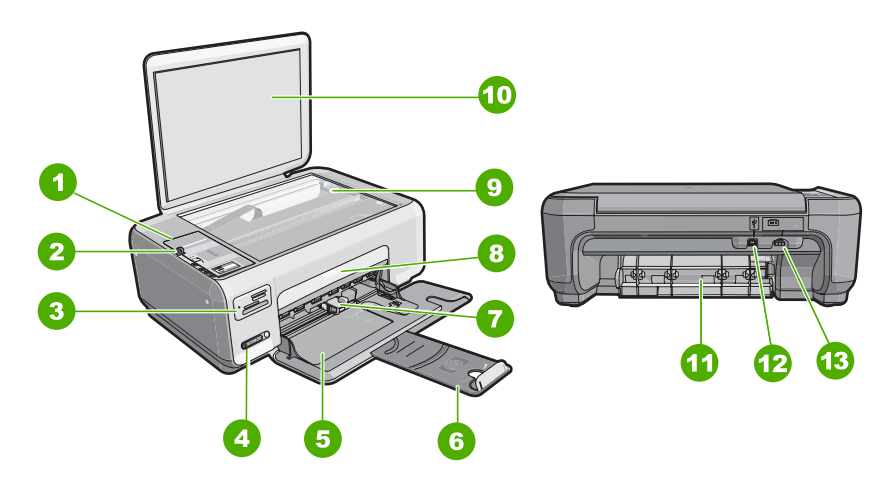

| Nr. | Beskrivelse                            |  |  |
|-----|----------------------------------------|--|--|
| 1   | Kontrolpanel                           |  |  |
| 2   | Knappen Til                            |  |  |
| 3   | Holdere til hukommelseskort            |  |  |
| 4   | Indikator og knap for trådløst netværk |  |  |
| 5   | Papirbakke (Inputbakke)                |  |  |
| 6   | Bakkeforlænger                         |  |  |
| 7   | Papirbreddestyr                        |  |  |
| 8   | Dæksel til blækpatroner                |  |  |
| 9   | Glasplade                              |  |  |
| 10  | Lågets underside                       |  |  |
| 11  | Bagdæksel                              |  |  |

## Kapitel 1

(fortsat)

| Nr. | Beskrivelse            |
|-----|------------------------|
| 12  | Bageste USB-port       |
| 13  | Strømstik <sup>*</sup> |

\* Brug kun den strømforsyning du har fået med fra HP.

# Knapperne på kontrolpanelet

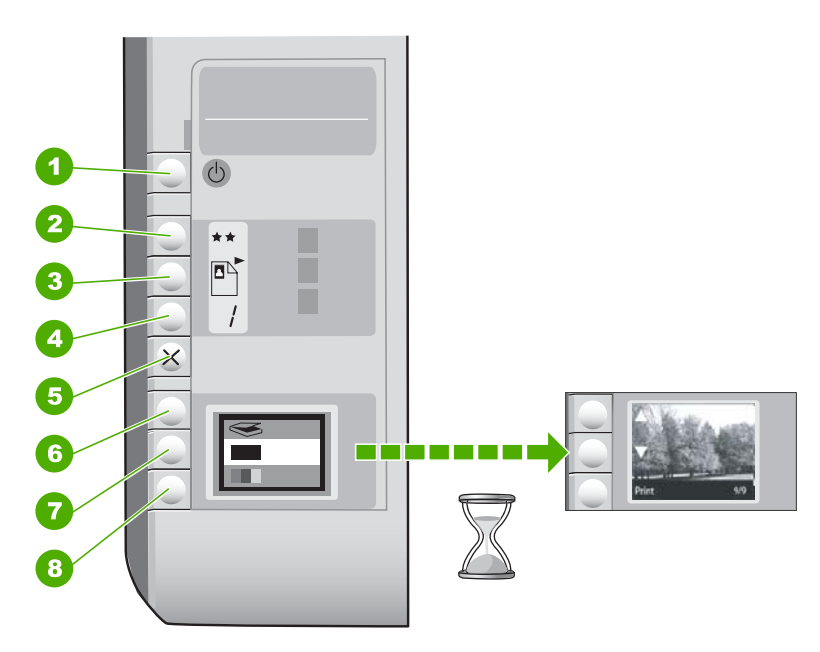

| Nr. | lkon | Navn og beskrivelse                                                                                                    |
|-----|------|----------------------------------------------------------------------------------------------------|
| 1   | C    | Knappen <b>Til</b> : Tænder eller slukker HP All-in-One. Når<br>HP All-in-One er slukket, har enheden stadig et minimalt<br>strømforbrug. For helt at afbryde strømmen skal du slukke<br>HP All-in-One og tage netledningen ud.                                                                                                    |
| 2   | **   | Knappen <b>Kvalitet</b> : Ændrer kopikvaliteten eller kvaliteten af<br>fotos, der udskrives fra hukommelseskort. Standardkvaliteten<br>er to stjerner for såvel almindeligt papir som fotopapir. Den<br>endelige kvalitet afhænger dog af papirtypen. I forbindelse<br>med almindeligt papir repræsenterer to stjerner normal<br>kvalitet. I forbindelse med fotopapir repræsenterer to stjerner<br>den bedste kvalitet. |
| 3   |      | Knappen <b>Størrelse</b> : Ændrer billedstørrelsen til 100% ( <b>Faktisk størrelse</b> ), tilpasser til siden ( <b>Tilpas til papir</b> ) eller udskriver billeder uden ramme ( <b>Uden ramme</b> ). Standardindstillingen er 100% for almindeligt papir og Uden ramme for fotopapir.                                                                                                    |
| 4   |      | Knappen <b>Kopier</b> : Angiver det ønskede antal kopier.                                                                                                    |
| Nr. | lkon | Navn og beskrivelse                                                                                                    |
|-----|------|----------------------------------------------------------------------------------------------------|
| 5   | ×    | Knappen <b>Annuller</b> : Stopper en opgave (f.eks. scanning eller kopiering) eller nulstiller indstillinger (f.eks. Kvalitet og Kopier).                                                                                                    |
| 6   | 8    | Knappen <b>Scan</b> : Starter et scanningsjob. Når der er isat et<br>hukommelseskort, vises det næste foto på kortet, når der<br>trykkes på denne knap.                                                                                                    |
| 7   | -    | Knappen <b>Start kopi, Sort</b> : Starter kopiering i sort-hvid. I visse<br>situationer (f.eks. efter udbedring af papirstop) får denne knap<br>udskrivningen til at fortsætte. Når der er isat et<br>hukommelseskort, vises det forrige billede, når der trykkes på<br>knappen.                              |
| 8   |      | Knappen <b>Start kopi, Farve</b> : Starter farvekopiering. I visse<br>situationer (f.eks. efter udbedring af papirstop) får denne knap<br>udskrivningen til at fortsætte. Når der er isat et<br>hukommelseskort, startes udskrivningen af det billede, der<br>vises på displayet, når der trykkes på knappen. |

# Her finder du yderligere oplysninger

En lang række kilder, både trykte og på skærmen, giver oplysninger om, hvordan du konfigurerer og bruger HP All-in-One.

Opsætningsvejledning

Opsætningsvejledning giver vejledning i, hvordan du konfigurerer og installerer HP All-in-One. Følg procedurerne i Opsætningsvejledning i den angivne rækkefølge. Se Fejlfinding i sidste afsnit af Opsætningsvejledning eller "<u>Fejlfinding og support</u>" på side 127 i denne vejledning, hvis du får problemer under installationen.

Hjælp på skærmen

Online Hjælpen indeholder detaljerede oplysninger om de funktioner på HP All-in-One, der ikke er beskrevet i Brugervejledningen, herunder funktioner, der kun er tilgængelige via det program, du installerede sammen med HP All-in-One.

www.hp.com/support Hvis du har adgang til internettet, kan du få hjælp og support fra HP's websted. Webstedet tilbyder teknisk support og indeholder oplysninger om drivere, tilbehør og bestilling.

# 2 Netværksopsætning

Denne afsnit beskriver, hvordan du slutter HP All-in-One til et netværk, og hvordan du får vist og administrerer netværksindstillingerne.

For at opnå optimal ydelse og sikkerhed på et trådløst netværk anbefaler HP, at du bruger en trådløs router eller et trådløst adgangspunkt (802.11) til tilslutning af din HP All-in-One og andre netværkselementer. Når netværkselementer tilsluttes via en trådløs router eller et adgangspunkt, kaldes det et **infrastruktur** netværk.

Hvis du slutter HP All-in-One direkte til en computer, der er klar til trådløs, uden en trådløs router eller et adgangspunkt, kaldes det et **ad hoc**-netværk. Du kan muligvis kun tilslutte én trådløs enhed ad gangen med en ad hoc forbindelse.

Fordelene ved et trådløst infrastrukturnetværk sammenlignet med et ad hoc-netværk er bl.a.:

- Avanceret netværkssikkerhed
- Forbedret driftssikkerhed
- Netværksfleksibilitet
- Bedre ydelse, især ved 802.11 g

| Hvis du ønsker at:                                                                                                    | Se dette afsnit:                                                                    |
|----------------------------------------------------------------------------------------------------|-------------------------------------------------------------------------------------|
| Tilslutte til et trådløst netværk med en trådløs router (infrastruktur).                                                                                                    | " <u>Opsætning af et integreret trådløst WLAN</u><br>802.11 netværk" på side 110    |
| Foretage en direkte tilslutning til en computer,<br>der kan benytte trådløs tilslutning, uden en<br>trådløs router (ad hoc).                                                         | " <u>Opsætning af et trådløst ad hoc-netværk</u> "<br>på side 112                   |
| Tilføje forbindelser til flere computere på netværket.                                                                                                    | " <u>Tilslutning til yderligere computere på et</u><br><u>netværk</u> " på side 115 |
| Ændre HP All-in-One fra en USB-forbindelse til en netværksforbindelse.                                                                                                    | "Ændring af HP All-in-One fra en USB-<br>forbindelse til en netværksforbindelse"    |
| <b>Bemærk!</b> Brug vejledningen i dette afsnit,<br>hvis du først installerede HP All-in-One med en<br>USB-forbindelse og nu ønsker at skifte til en<br>trådløs netværksforbindelse. |                                                                                     |
| Finde oplysninger om fejlfinding.                                                                                                    | " <u>Fejlfinding i forbindelse med opsætning af</u><br><u>trådløs</u> " på side 130 |

# **Opsætning af et integreret trådløst WLAN 802.11 netværk**

Brug dette afsnit, hvis du ønsker at slutte HP All-in-One til en computer på et trådløst netværk via en trådløs router eller et adgangspunkt. Denne metode anbefales.

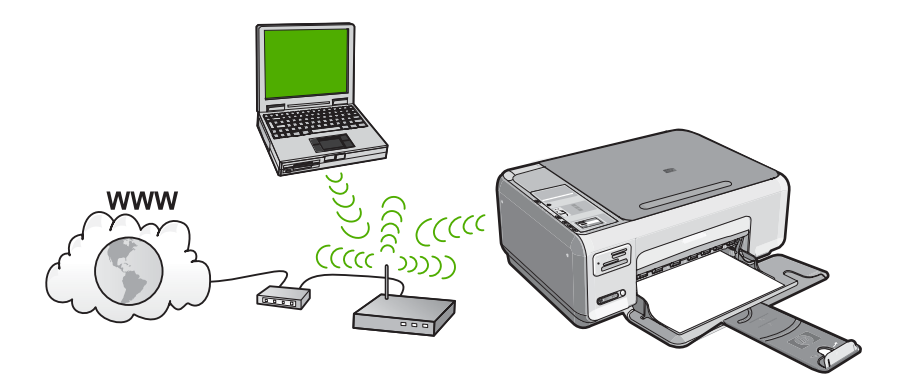

| Når du skal konfigurere HP All-in-One i et<br>integeret trådløst WLAN 802.11 netværk,<br>skal du gøre følgende: | Se dette afsnit:                                                                                  |
|----------------------------------------------------------------------------------------------------|---------------------------------------------------------------------------------------------------|
| Indsaml først alt nødvendigt materiale.                                                                         | " <u>Det skal du bruge til et integreret trådløst</u><br><u>WLAN 802.11 netværk</u> " på side 111 |
| Installer herefter softwaren, og slut<br>HP All-in-One til den trådløse router.                                 | " <u>Tilslutning til et integreret trådløst WLAN</u><br>802.11-netværk" på side 111               |

# Det skal du bruge til et integreret trådløst WLAN 802.11 netværk

Hvis du vil slutte HP All-in-One til et integreret trådløst WLAN 802.11-netværk, skal du bruge følgende:

- Et trådløst 802.11 netværk med en trådløs router eller et adgangspunkt.
- En stationær eller bærbar computer, der understøtter trådløst netværk eller er udstyret med et netværkskort. Computeren skal være tilsluttet det trådløse netværk, hvor du vil installere HP All-in-One.
- Hvis du slutter HP All-in-One til et trådløst netværk med internetadgang, anbefaler vi, at du bruger en trådløs router (adgangspunkt eller basestation), der anvender DHCP (Dynamic Host Configuration Protocol).
- Netværksnavn (SSID).
- U WEP-nøgle eller WPA-adgangskode (om nødvendig).

# Tilslutning til et integreret trådløst WLAN 802.11-netværk

Med cd'en med HP Photosmart-softwaren og det medfølgende USB-kabel kan du nemt slutte HP All-in-One til dit trådløse netværk.

- △ Forsigtig! For at undgå at andre brugere kan få adgang til dit trådløse netværk anbefaler vi på det stærkeste, at du bruger en adgangskode eller adgangsnøgle (WPA- eller WEP-sikkerhed) og et entydigt netværksnavn (SSID) til din trådløse router. Din trådløse router er muligvis leveret med et standardnetværksnavn, hvilket typisk er producentens navn. Hvis du bruger standardnetværksnavnet, kan andre brugere, der benytter det samme standardnetværksnavn (SSID), nemt få adgang til dit netværk. Det betyder også, at HP All-in-One ved et tilfælde kan få forbindelse til et andet trådløst netværk i dit område, som bruger det samme netværksnavn. Hvis det sker, vil du ikke kunne få adgang til HP All-in-One. Der er oplysninger om, hvordan du ændrer netværksnavnet, i den dokumentation, der fulgte med den trådløse router.
- Bemærk! HP har et online værktøj, som muligvis kan finde dine indstillinger for trådløs sikkerhed automatisk. Gå til: <u>www.hp.com/go/networksetup</u>.

## Sådan tilslutter du HP All-in-One

- 1. Sæt cd'en med HP Photosmart-softwaren i computerens cd-rom-drev.
- Følg vejledningen på skærmen. Når du bliver bedt om det, skal du slutte HP All-in-One til computeren vha. det USBkabel, der fulgte med enheden. HP All-in-One forsøger at få forbindelse til netværket. Følg vejledningen for at løse problemet, og prøv igen, hvis du ikke får forbindelse.
- Når opsætningen er færdig, bliver du bedt om at tage USB-kablet ud og teste den trådløse netværksforbindelse. Når HP All-in-One opretter forbindelse til netværket, skal du installere softwaren på alle de computere, der skal bruge enheden via netværket.

# Opsætning af et trådløst ad hoc-netværk

Brug dette afsnit, hvis du ønsker at slutte HP All-in-One direkte til en computer, der kan benytte trådløst netværk, uden at bruge en trådløs router eller et adgangspunkt.

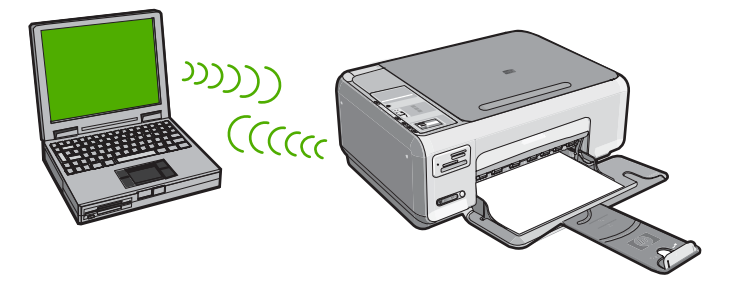

Hvis du vil slutte din HP All-in-One til en computer (ad hoc), skal du oprette en ad hocnetværksprofil på computeren. Det indebær, at du skal vælge et netværksnavn (SSID) og WEP-sikkerhed (ikke påkrævet, men anbefales) til ad hoc-netværket.

| Følg fremgangsmåden i det følgende for at<br>konfigurere din HP All-in-One på et trådløst<br>ad hoc-netværk: | Se dette afsnit:                                                                                                    |
|----------------------------------------------------------------------------------------------------|----------------------------------------------------------------------------------------------------|
| Indsaml først alt nødvendigt materiale.                                                                      | " <u>Det skal du bruge til et ad hoc-netværk</u> "<br>på side 113                                                                                                    |
| Herefter skal du forberede computeren ved at oprette en netværksprofil.                                      | " <u>Oprettelse af en netværksprofil til en Windows</u><br><u>XP-computer</u> " på side 113<br>" <u>Opret en netværksprofil til andre</u><br><u>operativsystemer</u> " på side 114 |
| Og endelig skal du installere softwaren.                                                                     | " <u>Tilslutning til et trådløst ad hoc-netværk</u> "<br>på side 114                                                                                                    |

# Det skal du bruge til et ad hoc-netværk

Når du skal slutte HP All-in-One til en Windows-computer med en ad hoc-forbindelse, skal computeren have en trådløs netværksadapter og en ad hoc-profil.

# Oprettelse af en netværksprofil til en Windows XP-computer

Forbered computeren til en ad hoc-forbindelse ved at oprette en netværksprofil.

# Sådan oprettes en netværksprofil

- Bemærk! HP All-in-One leveres konfigureret med en netværksprofil med hpsetup som netværksnavn (SSID). Af sikkerhedshensyn anbefaler vi imidlertid, at du opretter en ny netværksprofil på computeren som beskrevet i det følgende.
- 1. Dobbeltklik på Netværksforbindelser i Kontrolpanel.
- Højreklik på Trådløs netværksforbindelse i vinduet Netværksforbindelser. Vælg Aktiver i pop-up-menuen, hvis den vises. Hvis Deaktiver vises i menuen, er den trådløse forbindelse allerede aktiveret.
- 3. Højreklik på ikonet Trådløs netværksforbindelse, og klik derefter på Egenskaber.
- 4. Klik på fanen Trådløse netværk.
- 5. Marker afkrydsningsfeltet Brug Windows til at konfigurere indstillingerne for det trådløse netværk.
- 6. Klik på Tilføj, og gør derefter følgende:
  - a. Skriv et entydigt netværksnavn i feltet Netværksnavn (SSID).
    - Bemærk! Netværksnavnet skelner mellem store og små bogstaver, så husk at notere dig eventuelle store og små bogstaver.
  - **b**. Hvis der er en **netværksgodkendelsesesliste**, skal du vælge **Åbn**. I modsat fald skal du fortsætte til næste trin.
  - c. Vælg WEP på listen Datakryptering.
    - Bemærk! Det er muligt at oprette et netværk, der ikke bruger en WEP-nøgle. HP anbefaler imidlertid, at der bruges En WEP-nøgle for at beskytte netværket.
  - d. Kontroller, at afkrydsningsfeltet Denne nøgle angives automatisk for mig ikke er markeret. Hvis det er markeret, skal du klikke på afkrydsningsfeltet for at fjerne markeringen.

 e. Skriv en WEP-nøgle bestående af nøjagtigt 5 eller nøjagtigt 13 alfanumeriske tegn (ASCII) i boksen Netværksnøgle. Hvis du f.eks. indtaster 5 tegn, kan det være ABCDE eller 12345. Hvis du indtaster 13 tegn, kan det være ABCDEF1234567. (12345 og ABCDE kun eksempler. Vælg din egen kombination).

Du kan også bruge HEX-tegn (hexadecimal) i WEP-nøglen. En HEX WEP-nøgle skal bestå af 10 tegn til 40 bit-kryptering eller 26 tegn til 128 bit-kryptering.

- f. Skriv den samme WEP-kode, du skrev i det forrige trin, i boksen **Bekræft** netværkskode.
- g. Noter WEP-koden, nøjagtigt som du skrev den, inkl. store og små bogstaver.
  - Bemærk! Du skal huske, hvilke bogstaver der er store og små. Hvis du skriver en forkert WEP-kode, kan HP All-in-One ikke få trådløs forbindelse.
- h. Marker afkrydsningsfeltet Dette er et netværk, hvor computere har direkte forbindelse med hinanden. Der bliver ikke brugt trådløse adgangspunkter.
- i. Klik på OK for at lukke vinduet Egenskaber for trådløst netværk, og klik derefter på OK igen.
- j. Klik på OK igen for at lukke vinduet Egenskaber for trådløst netværk.

# Opret en netværksprofil til andre operativsystemer

Hvis du har et andet operativsystem end Windows XP, anbefaler vi, at du bruger konfigurationsprogrammet til det trådløse LAN-kort. Åbn computerens liste med programmer for at finde konfigurationsprogrammet til det trådløse LAN-kort.

Opret en netværksprofil, med følgende værdier vha. LAN-kortets konfigurationsprogram:

- Netværksnavn (SSID): Mitnetværk (kun et eksempel)
  - Bemærk! Brug et unikt enhedsnavn, der er nemt at huske. Husk, at der skelnes mellem store og små bogstaver i netværksnavnet. Derfor skal du huske, hvilke bogstaver der er små og store.
- Kommunikationstilstand: Ad-hoc
- Kryptering: aktiveret

# Tilslutning til et trådløst ad hoc-netværk

Med cd'en med HP Photosmart-softwaren og det medfølgende USB-kabel kan du nemt slutte HP All-in-One direkte til din computer, så du får et ad-hoc trådløst netværk.

# Sådan tilslutter du HP All-in-One

- 1. Sæt cd'en med HP Photosmart-softwaren i computerens cd-rom-drev.
- Følg vejledningen på skærmen. Når du bliver bedt om det, skal du slutte HP All-in-One til computeren vha. det USBkabel, der fulgte med enheden. HP All-in-One forsøger at få forbindelse til netværket. Følg vejledningen for at løse problemet, og prøv igen, hvis du ikke får forbindelse.
- Når opsætningen er færdig, bliver du bedt om at tage USB-kablet ud og teste den trådløse netværksforbindelse. Når HP All-in-One opretter forbindelse til netværket, skal du installere softwaren på alle de computere, der skal bruge enheden via netværket.

# Tilslutning til yderligere computere på et netværk

Du kan installere HP All-in-One i et netværk, så flere computere kan bruge den. Hvis HP All-in-One allerede er sluttet til en computer i et netværk, skal du installere HP All-in-One-softwaren på hver yderligere computer. Under installationen finder softwaren HP All-in-One i netværket for hver af computerne. Når først HP All-in-One er installeret i netværket, er det ikke nødvendigt at konfigurere den igen, når der tilføjes yderligere computere.

# Sådan installeres Windows HP All-in-One-softwaren på flere netværkstilsluttede computere

- 1. Afslut alle programmer, der kører på computeren, herunder antivirusprogrammer.
- 2. Sæt den Windows-cd, der fulgte med HP All-in-One, i computerens cd-rom-drev, og følg vejledningen på skærmen.
- Gør følgende, hvis der vises en dialogboks vedrørende firewalls: Hvis der vises firewall-pop-up-meddelelser, skal du altid acceptere eller tillade pop-upmeddelelserne.
- På skærmen Tilslutningstype skal du vælge tilslutning via netværket og derefter klikke på Næste.
   Skærmbilledet Søger vises, mens installationsprogrammet søger efter HP All-in-One på netværket.
- Bekræft, at printerbeskrivelsen er korrekt på skærmbilledet Printer fundet. Hvis der findes mere end én printer på netværket, vises skærmen Fundne printere. Vælg den HP All-in-One, du vil oprette forbindelse for.
- 6. Følg vejledningen på skærmen for at installere softwaren. HP All-in-One er klar til brug, når softwaren er installeret.
- 7. Husk at aktivere antivirusprogrammet, hvis du deaktiverede det.
- 8. Udskriv en selvtestrapport på HP All-in-One fra computeren for at teste netværksforbindelsen.

# Ændring af HP All-in-One fra en USB-forbindelse til en netværksforbindelse

Hvis du først installerer HP All-in-One med en USB-forbindelse, kan du senere skifte til en trådløs forbindelse. Hvis du allerede ved, hvordan du tilslutter til et netværk, kan du følge de generelle anvisninger herunder.

# Sådan ændres en USB-forbindelse til en integreret trådløs WLAN 802.11forbindelse

- 1. Tag USB-stikket ud bag på HP All-in-One.
- 2. Sæt HP All-in-One-cd'en i computerens cd-rom-drev.
- 3. Følg vejledningen på skærmen for installation af et trådløst netværk.
- 4. Når installationen er færdig, skal du åbne **Printere og faxenheder** (eller **Printere**) i **Kontrolpanel** og slette printerne fra den forrige USB-installation.

Der er flere detaljerede oplysninger om tilslutning af HP All-in-One til et netværk i:

- "Opsætning af et integreret trådløst WLAN 802.11 netværk" på side 110
- "<u>Opsætning af et trådløst ad hoc-netværk</u>" på side 112

# Administration af netværksindstillinger

Du kan styre netværksindstillingerne for HP All-in-One via HP All-in-One-kontrolpanelet.

# Ændring af de grundlæggende netværksindstillinger fra kontrolpanelet

Med kontrolpanelet på HP All-in-One kan du udføre en række opgaver i forbindelse med netværksadministration, Det omfatter udskrivning af netværksindstillinger, gendannelse af netværksstandarder, aktivering og deaktivering af den trådløse radio og udskrivning af en trådløs netværkstest.

## Udskrivning af netværksindstillinger

Du kan udskrive en netværkskonfigurationsside for at få vist netværksindstillinger som IP-adresse, kommunikationstilstand og netværksnavn (SSID).

- 1. Tryk på knappen Trådløst foran på HP All-in-One.
- Tryk på knappen ved siden af ikonet ▼ på displayet, indtil Print Network Configuration Page (Udskriv netværkskonfigurationsside) fremhæves, og tryk derefter på knappen ved siden af OK.

## Gendannelse af netværksstandarder

Du kan gendanne de netværksindstillinger, som HP All-in-One blev leveret med.

- 1. Tryk på knappen Trådløst foran på HP All-in-One.
- Tryk på knappen ved siden af ikonet ▼ på displayet, indtil Restore Network Defaults (Gendan standardnetværksindstillinger) fremhæves, og tryk derefter på knappen ved siden af OK.
- 3. Bekræft, at du vil gendanne netværksstandarderne.

## Aktivering eller deaktivering af trådløs kommunikation

Den trådløse radio er som standard deaktiveret, men når du installerer softwaren og slutter din HP All-in-One til netværket, aktiveres den automatisk. Den blå indikator foran på HP All-in-One lyser, når den trådløse radio er aktiv. Den trådløse radioforbindelse skal forblive aktiv, hvis forbindelsen til et trådløst netværk skal bevares. Hvis HP All-in-One er sluttet direkte til en computer med en USB-forbindelsen, benyttes radioforbindelsen ikke. I det tilfælde kan du deaktivere radioforbindelsen.

- 1. Tryk på knappen **Trådløst** foran på HP All-in-One.
- Tryk på knappen ved siden af ikonet ▼ på displayet, indtil Turn Radio On (Tænd radio) eller Turn Radio Off (Sluk radio) fremhæves, og tryk derefter på knappen ved siden af OK.

# Udskriv testen for trådløst netværk

Testen for trådløst netværk køres og udfører en række diagnostiske test for at afgøre, om netværksinstallationen er korrekt. Hvis der registreres et problem, vil den udskrevne rapport indeholde en anbefaling til, hvordan problemet løses. Du kan til enhver tid udskrive testen af det trådløse netværk.

- 1. Tryk på knappen **Trådløst** foran på HP All-in-One.
- Tryk på knappen ved siden af ikonet ▼ på displayet, indtil Wireless Network Test (Test at trådløst netværk) fremhæves, og tryk derefter på knappen ved siden af OK.
   Wireless Network Test (Test at trådløst netværk) udskrives.

# 3 Brug af funktionerne i HP All-in-One

Dette kapitel indeholder oplysninger om, hvordan du bruger HP All-in-One til grundlæggende opgaver. Endvidere indeholder det oplysninger om, hvordan du ilægger papir og udskifter blækpatroner.

# llægning af originaler og papir

Du kan lægge mange forskellige papirtyper og -størrelser i HP All-in-One, herunder Letter- eller A4-papir, fotopapir, transparenter, konvolutter og HP cd/dvdtatoveringsetiketter. Som standard er HP All-in-One indstillet til automatisk at registrere størrelsen og typen af det papir, du lægger i papirbakken, og derefter justere indstillingerne, så der opnås den bedste udskriftskvalitet på det pågældende papir.

Hvis du anvender specialpapir, f.eks. fotopapir, transparenter, konvolutter eller etiketter, eller hvis udskriftskvaliteten er dårlig, når du bruger indstillingen **Automatic** (Automatisk), kan du manuelt indstille papirstørrelsen og -typen for udskrifts- og kopieringsjob.

# Sådan lægges en original på scannerens glasplade

- 1. Løft låget på HP All-in-One.
- 2. Læg originalen med udskriftssiden nedad i forreste højre hjørne af glasset.
  - ☆ Tip! Yderligere oplysninger om placering af originaler finder du i vejledningen, der er præget under glaspladen.

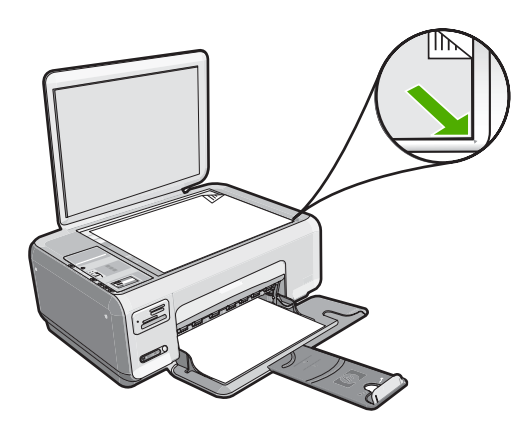

3. Luk låget.

# Sådan ilægges papir i fuld størrelse

1. Skub papirbreddestyret til den yderste position.

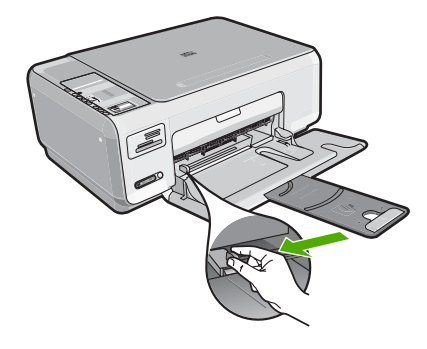

- Bemærk! Hvis du bruger Letter- eller A4-papir eller mindre, skal bakkeforlængeren være helt åben.
- 2. Bank papirstakken let på en jævn overflade, så papirkanterne flugter, og kontroller derefter papiret på følgende måde:
  - Der må ikke være iturevet eller støvet papir og krøllede eller bøjede kanter.
  - Kontroller, at alt papiret i stakken er af samme størrelse og type.
- Læg papirstakken i papirbakken med den korte side fremad og udskriftssiden nedad. Skub papirstakken fremad, indtil den ikke kan komme længere.

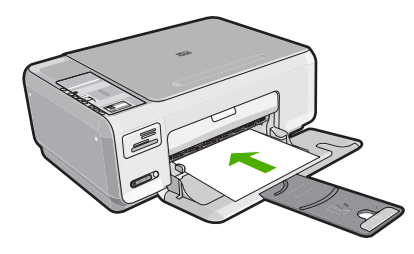

- △ Forsigtig! Kontroller, at HP All-in-One er standset og lydløs, når du lægger papir i papirbakken. Hvis HP All-in-One benytter blækpatronerne eller på anden måde er i gang med en opgave, er papirstoppet inde i enheden muligvis ikke på plads. Derved kan papiret blive skubbet for langt ind, hvilket medfører, at HP All-in-One kører blanke sider ud.
- Tip! Hvis du bruger papir med brevhoved, skal du indføre toppen af siden først med udskriftssiden nedad.
- 4. Skub papirbreddestyret indad, indtil det stopper langs papirets kant. Undgå at lægge for meget papir i papirbakken, og sørg for, at papirstakken kan være i papirbakken og ikke er højere end papirbreddestyrene.
  - Bemærk! Når du bruger papir med størrelsen Legal, skal du lade bakkens forlænger være lukket.

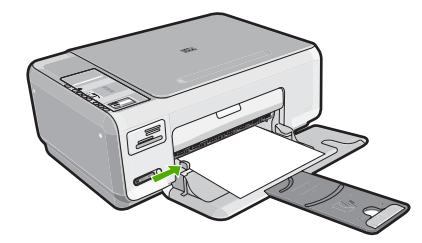

# Sådan lægges fotopapir i størrelsen 10 x 15 cm i papirbakken

- 1. Fjern alt papir fra papirbakken.
- Læg stakken med fotopapir yderst i højre side af papirbakken med den korte side fremad og udskrivningssiden nedad. Skub stakken med fotopapir fremad, indtil den ikke kan komme længere.

Hvis det anvendte fotopapir har perforerede faner, skal du lægge fotopapiret i, således at fanerne er nærmest dig.

- Tip! Yderligere oplysninger om at ilægge fotopapir i lille størrelse finder du ved at se vejledningen, der er indgraveret i bunden af papirbakken til ilægning af fotopapir.
- Skub papirbreddestyret indad, indtil det stopper langs papirets kant. Undgå at lægge for meget papir i papirbakken, og sørg for, at papirstakken kan være i papirbakken og ikke er højere end papirbreddestyrene.

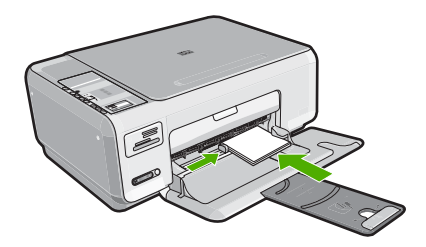

# Undgåelse af papirstop

Følg disse retningslinjer for at undgå papirstop.

- Fjern ofte papir, der er udskrevet, fra udskriftsbakken.
- Du kan undgå krøllet eller bøjet papir ved at opbevare alt papir fladt og indpakket.
- Kontroller, at papir, der er lagt i papirbakken, ligger fladt uden bøjede eller iturevne kanter.
- Bland ikke forskellige papirtyper og -størrelser i papirbakken. Hele papirbunken i papirbakken skal være af samme type og størrelse.
- Juster papirbreddestyrene i papirbakken, så de altid er tæt på kanten af papiret. Kontroller, at papirbreddestyrene ikke bøjer papiret i papirbakken.
- Undgå at lægge for meget papir i papirbakken, og sørg for, at papirstakken kan være i papirbakken og ikke er højere end papirbreddestyrene.
- Skub ikke papiret for langt ind i papirbakken.
- Brug papirtyper, der anbefales til HP All-in-One.

# Udskrivning af 10 x 15 cm (4 x 6") fotos

Du kan vælge specifikke fotos på dit hukommelseskort og udskrive dem som 10 x 15 cm fotos.

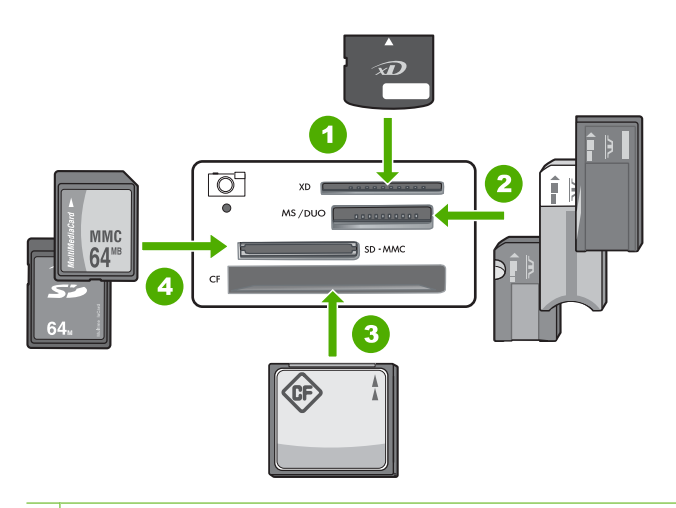

- 1 xD-Picture Card
- 2 Memory Stick, Memory Stick Pro, Memory Stick Select, Memory Stick Magic Gate, Memory Stick Duo eller Duo Pro (eventuel adapter) eller Memory Stick Micro (adapter kræves)
- 3 CompactFlash (CF) type I og II
- 4 Secure Digital (SD), Secure Digital Mini (adapter kræves), Secure Digital High Capacity (SDHC), MultiMediaCard (MMC), MMC Plus, MMC Mobile (RS-MMC; adapter kræves), TransFlash MicroSD Card eller Secure MultiMedia Card

## Sådan udskriver du et eller flere 10 x 15 cm fotos

 Sæt hukommelseskortet i den korrekte holder på HP All-in-One. Det nyeste billede på kortet vises på displayet.

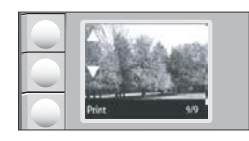

- 2. Læg 10 x 15 cm fotopapir i papirbakken.
- 3. Tryk på knapperne ved siden af ▲ og ▼ ikonerne på displayet for at rulle gennem fotoene på hukommelseskortet, indtil det foto, der skal udskrives, vises.

- 4. Gør ét af følgende:
  - Lad indstillingen **Kvalitet** stå på bedst (angivet af to stjerner på displayet), hvis der skal udskrives hurtigt med en lidt reduceret opløsning.
  - Hvis du vil udskrive hurtigere med en lidt lavere opløsning, skal du trykke på knappen Kvalitet, indtil der kun vises én stjerne på displayet (angiver normal opløsning).
  - Hvis du ønsker maksimal opløsning, skal du trykke på knappen **Kvalitet**, indtil der vises tre stjerner på displayet.
- 5. Lad standardindstillingen for Størrelse stå på Uden ramme.
- 6. Tryk på knappen Kopier, indtil det ønskede antal kopier vises på displayet.
- 7. Tryk på knappen Print (Udskriv).
  - Tip! Mens fotoet udskrives, kan du fortsætte med at rulle gennem fotoene på hukommelseskortet. Når du ser et foto, du vil udskrive, skal du bare trykke på knappen Print (Udskriv), hvorefter fotoet føjes til udskriftskøen.

# Scanning af billeder eller dokumenter

I forbindelse med originaldokumenter eller billeder, der placeres på glaspladen, kan du starte en scanning fra computeren eller fra HP All-in-One. I dette afsnit forklares den sidstnævnte mulighed: hvordan du scanner fra kontrolpanelet på HP All-in-One til en computer.

Hvis du vil bruge scanningsfunktionerne, skal HP All-in-One være tilsluttet en computer, og begge enheder skal være tændt. HP Photosmart-softwaren skal være installeret og køre på computeren, inden der scannes. Hvis du vil have bekræftet, at HP Photosmart-softwaren kører på en Windows-computer, skal du se efter **HP Digital Imaging Monitor** ikonet på proceslinjen i nederste højre hjørne af skærmen, ved siden af angivelsen af klokkeslættet.

Bemærk! Hvis du lukker HP Digital Imaging Monitor-ikonet på proceslinjen i Windows, kan HP All-in-One miste nogle af scanningsfunktionerne. Hvis det sker, kan du gendanne den fulde funktionalitet ved at genstarte computeren eller ved at starte programmet HP Photosmart.

# Sådan scannes til en computer

- 1. Læg originalen med udskriftssiden nedad i forreste højre hjørne af glasset.
- 2. Kontroller, at der ikke sidder hukommelseskort i holderne på HP All-in-One.
- 3. Tryk på Scan.

Der vises et eksempelbillede af det scannede på computeren, hvor du kan redigere det. De rettelser, du foretager, gælder kun for den aktuelle scanningssession. HP Photosmart-softwaren indeholder mange værktøjer, som du kan bruge til at redigere det scannede billede. Du kan forbedre den generelle billedkvalitet ved at justere lysstyrken, skarpheden, farvetonen og mætningen. Du kan også beskære, oprette, rotere eller tilpasse størrelsen af billedet.

4. Foretag eventuelle ændringer i eksempelbilledet, og klik på **Accepter**, når du er færdig.

# Fremstilling af en kopi

Du kan fremstille kvalitetskopier fra kontrolpanelet.

# Sådan tager du en kopi fra kontrolpanelet

- 1. Kontroller, at der ligger papir i papirbakken.
- 2. Læg originalen med udskriftssiden nedad i forreste højre hjørne af glasset.
- 3. Tryk på Start kopi, Sort eller Start kopi, Farve for at starte kopieringen.

# Udskiftning af blækpatroner

Følg denne vejledning, når du skal udskifte blækpatroner.

Bemærk! Når blækniveauet i blækpatronen er lavt, vises en meddelelse på displayet. Du kan også kontrollere blækniveauerne ved hjælp af Printerværktøjskasse, der er tilgængelig via HP Photosmart eller i dialogboksen Udskriftsegenskaber på computeren.

Hvis du ikke allerede har et nyt sæt blækpatroner klar til HP All-in-One, kan du bestille dem ved at klikke på ikonet **Køb HP Forbrugsvarer** på computeren. På en Windowscomputer findes ikonet i mappen **HP** i menuen **Start**.

Der er flere oplysninger på www.hp.com/buy/supplies.

## Sådan udskiftes blækpatronerne

- 1. Kontroller, at HP All-in-One er tændt.
  - △ Forsigtig! Hvis HP All-in-One er slukket, når du løfter dækslet til blækpatronerne, vil HP All-in-One ikke løsne patronerne, så de kan udskiftes. Du risikerer at ødelægge HP All-in-One, hvis blækpatronerne ikke sidder korrekt, når du forsøger at fjerne dem.
- 2. Kontroller, at der ligger nyt almindeligt hvidt Letter- eller A4-papir i papirbakken.
- Åbn dækslet til blækpatronerne. Blækpatronholderen flyttes til yderste position i højre side af HP All-in-One.

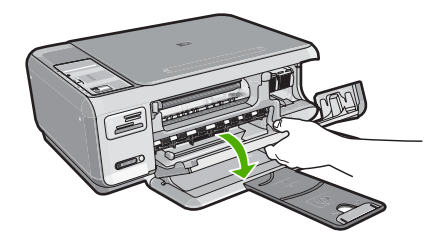

4. Vent, til blækpatronholderen er standset og lydløs, og skub derefter blækpatronen ned med et let tryk for at udløse den.

Hvis du udskifter den trefarvede blækpatron, skal du fjerne blækpatronen fra holderen til venstre.

Hvis du udskifter den sorte blækpatron eller fotoblækpatronen, skal du fjerne blækpatronen fra holderen til højre.

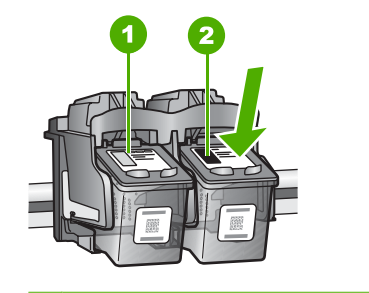

- 1 Holder til den trefarvede blækpatron
- 2 Holder til den sorte blækpatron og fotoblækpatronen
- 5. Træk blækpatronen ind mod dig selv og ud af holderen.
- 6. Hvis du fjerner den sorte blækpatron for at installere blækpatronen til fotoudskrivning, bør du gemme den sorte blækpatron i holderen eller i en lufttæt plasticbeholder.
- 7. Tag den nye blækpatron ud af emballagen, og fjern derefter forsigtigt plastiktapen ved at trække i den lyserøde klap. Rør kun ved det sorte plastik.

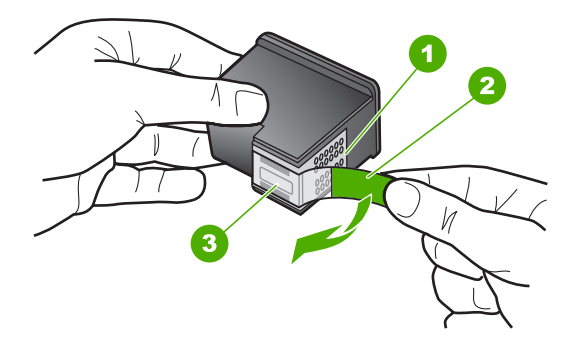

- 1 Kobberfarvede kontaktflader
- 2 Plastiktapen med en lyserød trækflig (skal fjernes før installationen)
- 3 Blækdyser under tape
- △ Forsigtig! Rør ikke de kobberfarvede kontakter eller blækdyserne. Du må heller ikke sætte tapen på blækpatronerne igen. Det kan forårsage tilstopning, blækfejl samt dårlig elektrisk forbindelse.

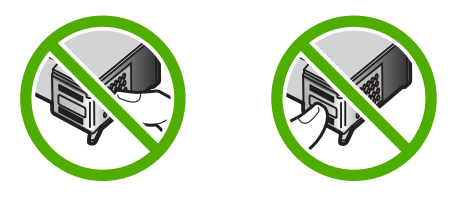

 Hold blækpatronen, så HP-logoet vender opad, og sæt den nye blækpatron i den tomme holder. Skub den helt ind, indtil den klikker på plads. Hvis du monterer en trefarvet blækpatron, skal du skyde den ind i den venstre åbning. Hvis du monterer en sort blækpatron eller en fotoblækpatron, skal du skubbe den ind i den højre åbning.

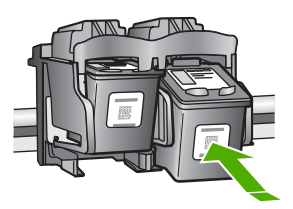

9. Luk dækslet til blækpatronerne.

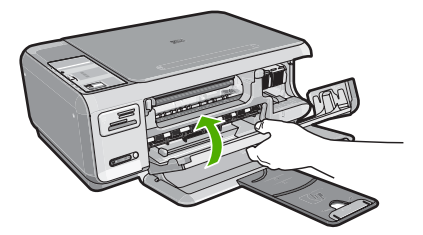

Hvis du har installeret en ny blækpatron, udskriver HP All-in-One en blækpatronjusteringsside.

- Læg almindeligt hvidt papir i papirbakken, når du bliver bedt om det, og tryk derefter på knappen ved siden af OK.
  - Bemærk! Hvis du har lagt farvet papir i papirbakken, når du justerer blækpatronerne, lykkes testen ikke. Læg nyt almindeligt hvidt papir i papirbakken, og prøv derefter at foretage justeringen igen.
- Læg siden på scannerens glasplade med forsiden nedad, og tryk på knappen ved siden af **OK** for at scanne siden. Når knappen **Til** holder op med at blinke, er justeringen udført, og du kan fjerne siden. Genbrug eller kasser siden.

# Rengøring af HP All-in-One

Du kan sikre tydelige kopier og scanninger ved at rengøre glaspladen og lågets underside. Du kan også støve HP All-in-One af på ydersiden.

☆ Tip! Du kan købe et HP Cleaning Kit for Inkjet Printers and All-in-Ones (Q6260A), der indeholder alt det, du skal bruge for at rense HP-enheden. Der er flere oplysninger på: www.shopping.hp.com/accessories-store/printer.

# Rengøring af glaspladen

Fingeraftryk, udtværede farver, hår og støv på glaspladen reducerer ydeevnen og påvirker nøjagtigheden af kopierings- og scanningsfunktionerne.

# Sådan rengøres glaspladen

- 1. Sluk for HP All-in-One, tag netledningen ud af stikket, og løft låget.
- 2. Rengør glaspladen med en blød klud eller svamp, fugtet let med et rengøringsmiddel til glas, der ikke indeholder slibemiddel.
  - Forsigtig! Der må ikke benyttes slibemidler, acetone, benzen eller kultetraklorid på glaspladen, da disse midler kan beskadige den. Der må ikke placeres eller sprøjtes væske direkte på glasset. Væsken kan blive suget op under glaspladen og beskadige enheden.
- 3. Tør glasset med en tør, blød, fnugfri klud, så der ikke opstår pletter.
- 4. Tilslut strømledningen, og tænd HP All-in-One.

# Rengøring af lågets underside

Småpartikler kan samle sig på den hvide bagbeklædning på undersiden af låget til HP All-in-One.

## Sådan rengøres lågets underside

- 1. Sluk for HP All-in-One, tag netledningen ud af stikket, og løft låget.
- Rengør den hvide beklædning med en blød klud eller svamp, der er fugtet med mild sæbe og lunkent vand.
   Vask forsigtigt beklædningen af for at løsne snavs. Undlad at skrubbe på lågets underside.
- 3. Tør bagbeklædningen af med en tør, blød og fnugfri klud.

 $\triangle$  Forsigtig! Brug ikke papirbaserede klude, da dette kan ridse beklædningen.

- Hvis beklædningen ikke er blevet ren nok, kan du gentage processen med isopropylalkohol og efterfølgende tørre beklædningen grundigt af med en fugtig klud for at fjerne eventuelle alkoholrester.
  - $\triangle$  Forsigtig! Pas på ikke at spilde sprit på glaspladen eller på ydersiden af HP All-in-One, da dette kan beskadige enheden.
- 5. Sæt strømledningen i, og tænd HP All-in-One.

# 4 Fejlfinding og support

Dette kapitel indeholder oplysninger om fejlfinding i forbindelse med HP All-in-One. Der findes oplysninger om installation og konfiguration samt emner om betjening. Se den online Hjælp, der fulgte med programmet, for at få yderligere oplysninger.

Mange problemer opstår, når HP All-in-One sluttes til computeren med et USB-kabel, før softwaren til HP All-in-One er installeret på computeren. Hvis du har sluttet HP All-in-One til computeren, før du bliver bedt om det på skærmbillederne under softwareinstallationen, skal du bruge denne fremgangsmåde:

### Fejlfinding i forbindelse med almindelige installationsproblemer

- 1. Tag USB-kablet ud af computerstikket.
- 2. Afinstaller softwaren (hvis du allerede har installeret den).
- 3. Genstart computeren.
- 4. Sluk HP All-in-One, vent et minut, og genstart derefter enheden.
- 5. Geninstaller softwaren til HP All-in-One.
- △ Forsigtig! Tilslut ikke USB-kablet til computeren, før du bliver bedt om det på et skærmbillede under softwareinstallationen.

Du finder kontaktoplysninger til support på indersiden af denne vejlednings bagside.

# Af- og geninstallation af softwaren

Hvis installationen er ufuldstændig, eller hvis du har tilsluttet USB-kablet til computeren, før du blev bedt om det under softwareinstallationen, skal du muligvis afinstallere og geninstallere softwaren. Du må ikke blot slette programfilerne til HP All-in-One på computeren. Sørg for at fjerne dem korrekt med det afinstallationsprogram, der fulgte med, da du installerede programmet til HP All-in-One.

### Sådan afinstalleres programmet på en Windows-computer og installeres igen

- 1. Klik på Start på proceslinjen i Windows, og klik derefter på Indstillinger, Kontrolpanel (eller bare på Kontrolpanel).
- 2. Dobbeltklik på Tilføj/fjern programmer (eller klik på Fjern et program).
- Vælg HP Photosmart All-in-One Driver Software, og klik på Rediger/fjern. Følg vejledningen på skærmen.
- 4. Tag kablet ud af HP All-in-One og computeren.
- 5. Genstart computeren.
  - Bemærk! Det er vigtigt, at du tager stikket til HP All-in-One ud, før du genstarter computeren. Tilslut ikke HP All-in-One til computeren, før du har geninstalleret softwaren.
- Sæt HP All-in-One-cd-rom'en i computerens cd-rom-drev, og start derefter installationsprogrammet.
- Følg vejledningen på skærmen og anvisningerne i den Opsætningsvejledning, der fulgte med HP All-in-One.

# Fejlfinding i forbindelse med hardwareinstallation

Brug dette afsnit til at løse eventuelle problemer, du kan støde på, når du installerer HP All-in-Onehardwaren.

## HP All-in-One kan ikke tændes

Årsag: HP All-in-One er ikke korrekt sluttet til strømforsyningen.

## Løsning

 Kontroller, at ledningen er sluttet korrekt til HP All-in-One og strømadapteren. Slut netledningen til et strømudtag, en overspændingsbeskytter eller et sikret strømpanel.

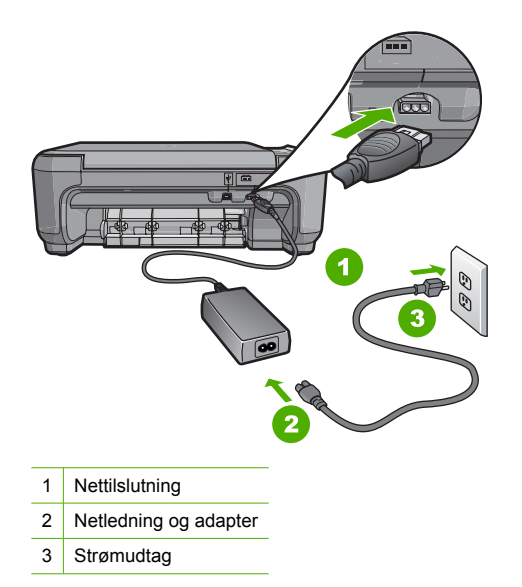

- Hvis du bruger et strømpanel med afbryder, skal du kontrollere, at der er tændt for det. Du kan også prøve at slutte HP All-in-One direkte til strømudtaget.
- Afprøv stikkontakten for at sikre dig, at den virker. Tilslut et apparat, som du ved fungerer, og se, om der kommer strøm til apparatet. Hvis ikke, er der måske problemer med stikkontakten.
- Hvis du har tilsluttet HP All-in-One til et netstik med afbryderkontakt, skal du kontrollere at der er tændt for strømmen. Hvis der er tændt, men enheden stadig ikke virker, kan der være et problem med stikkontakten.

#### Årsag: Du har trykket på Til for hurtigt.

Løsning: HP All-in-One svarer muligvis ikke, hvis du trykker på knappen **Til** for hurtigt. Tryk én gang på knappen **Til**. Det kan tage nogle minutter, før HP All-in-One tændes. Hvis du trykker på knappen **Til** i denne periode, kan du komme til at slukke enheden.

Forsigtig! Hvis HP All-in-One stadig ikke tændes, kan det skyldes en mekanisk fejl. Tag netledningen ud af stikkontakten, og kontakt HP. Gå til: <u>www.hp.com/support</u>. Vælg land/ område, hvis du bliver bedt om det, og klik derefter på Kontakt HP for at få oplysninger om, hvordan du kontakter teknisk support.

# Jeg har tilsluttet USB-kablet, men jeg har problemer med at bruge HP All-in-One sammen med min computer

**Årsag:** USB-kablet blev tilsluttet, før softwaren blev installeret. Hvis du sætter USB-kablet i, før du bliver bedt om det, kan det give problemer.

**Løsning:** Du skal installere den software, der fulgte med HP All-in-One, før du tilslutter USB-kablet. Under installationen må du ikke sætte USB-kablet i, før du bliver bedt om det.

Når du har installeret softwaren, er det enkelt at slutte HP All-in-One til computeren med et USBkabel. Sæt den ene ende af USB-kablet i stikket bag på computeren og den anden ende i stikket bag på HP All-in-One. Du kan bruge en vilkårlig USB-port bag på computeren.

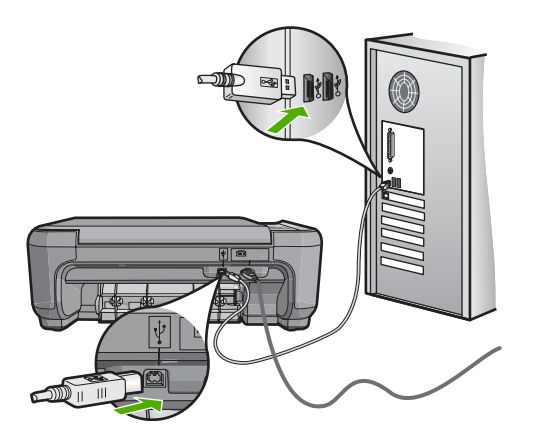

Der er flere oplysninger om installation af softwaren samt tilslutning af USB-kablet i den Opsætningsvejledning, der fulgte med HP All-in-One.

## HP All-in-One udskriver ikke

Løsning: Gør følgende, hvis HP All-in-One og computeren ikke kommunikerer indbyrdes:

- Kig på indikatoren Til foran på HP All-in-One. Hvis den ikke lyser, er HP All-in-One slukket. Kontroller, at netledningen er sluttet korrekt til HP All-in-One og sat i en stikkontakt. Tryk på knappen Til for at tænde HP All-in-One.
- Kontroller, at blækpatronerne er installeret.
- Kontroller, at der ligger papir i papirbakken.
- Kontroller, at der ikke er opstået papirstop på HP All-in-One.
- Kontroller, at blækpatronholderen ikke sidder fast.
  Åbn blækpatrondækslet for at få adgang til området med blækpatronholderen. Fjern eventuelle objekter, der blokerer for blækpatronholderen, herunder eventuel emballage.
   Sluk HP All-in-One, og tænd den derefter igen.
- Kontroller, at udskriftskøen i HP All-in-One ikke er i pausetilstand (Windows) eller stoppet (Macintosh). Hvis det er tilfældet, skal du vælge den relevante indstilling for at fortsætte udskrivningen. Se dokumentationen, der fulgte med operativsystemet til computeren, for at få yderligere oplysninger om adgang til udskriftskøen.
- Kontroller USB-kablet. Hvis du bruger et ældre kabel, fungerer det muligvis ikke korrekt. Prøv at tilslutte det til et andet produkt for at finde ud af, om USB-kablet fungerer. Hvis der opstår problemer, skal USB-kablet muligvis udskiftes. Kontroller også, at kablet ikke er længere end 3 meter.
- Kontroller, at computeren er USB-kompatibel. Nogle operativsystemer, f.eks. Windows 95 og Windows NT, understøtter ikke USB-tilslutninger. Kig i den dokumentation, der fulgte med operativsystemet for at få yderligere oplysninger.
- Kontroller forbindelsen mellem HP All-in-One og computeren. Kontroller, at USB-kablet sidder fast i USB-porten bag på HP All-in-One. Kontroller, at den anden ende af USB-kablet er sat i en USB-port på computeren. Når kablet er tilsluttet korrekt, skal du slukke for HP All-in-One og derefter tænde den igen.
- Kontroller, at hub'en er tændt, hvis du tilslutter HP All-in-One via en USB-hub. Forsøg at tilslutte direkte til computeren, hvis hub'en er tændt.
- Kontroller andre printere eller scannere. Du skal muligvis koble ældre produkter fra computeren.
- Prøv at slutte USB-kablet til en anden USB-port på computeren. Prøv at genstarte computeren, når du har kontrolleret tilslutningerne. Sluk HP All-in-One, og tænd den igen.

- Hvis HP All-in-One er offline, skal du slukke HP All-in-One og tænde den igen. Start et udskriftsjob
- Fjern og geninstaller eventuelt den software, du installerede sammen med HP All-in-One. Se den Opsætningsvejledning, der fulgte med HP All-in-One, for at få yderligere oplysninger om konfigurering af HP All-in-One og tilslutning til computeren.

# Fejlfinding i forbindelse med opsætning af trådløs

Dette afsnit omhandler problemer, du kan komme ud for under opsætning af et netværk.

## Under opsætningen af et trådløst netværk vises netværksnavnet (SSID'et) ikke

**Årsag:** Din trådløse router rundsender ikke sit netværksnavn (SSID), fordi indstillingen **Broadcast SSID** (Rundsend SSID) er deaktiveret.

Løsning: Åbn routerens integrerede webserver, og aktiver indstillingen Broadcast SSID (Rundsend SSID). Se den brugervejledning, der fulgte med den trådløse router, for oplysninger om, hvordan du får adgang til den integrerede webserver og kontrollerer indstillingen for rundsending af SSID.

Du kan finde yderligere oplysninger i:

"Tilslutning til et integreret trådløst WLAN 802.11-netværk" på side 111

**Årsag:** Den trådløse router (infrastruktur) eller computeren (ad hoc) er for langt væk fra HP All-in-One eller der er interferens.

**Løsning:** For at få et godt signal mellem HP All-in-One og den trådløse router (infrastruktur) eller computeren (ad-hoc) skal du måske prøve dig lidt frem. Under forudsætning af at udstyret fungerer korrekt, kan du prøve følgende ting, enten hver for sig eller sammen:

- Hvis der er stor afstand mellem computeren eller den trådløse router og HP All-in-One, skal de flyttes tættere sammen.
- Hvis der er en eller flere metalgenstande på transmissionsvejen, f.eks. en metalreol, skal du fjerne den, så der ikke er noget, der blokerer vejen fra HP All-in-One til computeren eller den trådløse router.
- Hvis en trådløs telefon, mikrobølgeovn eller andet udstyr, som udsender radiosignaler ved 2,4 GHz, er i nærheden, skal du flytte det længere væk for at reducere radiointerferensen.
- Hvis computeren eller den trådløse router står i nærheden af en ydervæg, skal du flytte den længere ind i lokalet.

**Årsag:** Netværksnavnet (SSID) findes måske nederst på den SSID-liste, der vises, når du installerer HP All-in-One i et trådløst netværk.

Løsning: Tryk på ▼ til at rulle til bunden af listen. Infrastrukturposterne er først på listen og ad-hoc er sidst.

## Svagt signal

**Årsag:** HP All-in-One er for langt væk fra den trådløse router, eller der er interferens. **Løsning:** For at få et godt signal mellem HP All-in-One og den trådløse router skal du måske prøve dig lidt frem. Under forudsætning af at udstyret fungerer korrekt, kan du prøve følgende ting, enten hver for sig eller sammen:

- Hvis der er stor afstand mellem computeren eller den trådløse router og HP All-in-One, skal de flyttes tættere sammen.
- Hvis der er en eller flere metalgenstande på transmissionsvejen, f.eks. en metalreol, skal du fjerne den, så der ikke er noget, der blokerer vejen fra HP All-in-One til computeren eller den trådløse router.

- Hvis en trådløs telefon, mikrobølgeovn eller andet udstyr, som udsender radiosignaler ved 2,4 GHz, er i nærheden, skal du flytte det længere væk for at reducere radiointerferensen.
- Hvis computeren eller den trådløse router står i nærheden af en ydervæg, skal du flytte den længere ind i lokalet.

#### Kan ikke oprette forbindelse til netværket under opsætning

Årsag: Udstyret er ikke tændt.

Løsning: Tænd netværksenhederne, f.eks. den trådløse router til et infrastrukturnetværk eller en computer til et ad-hoc-netværk. Der er flere oplysninger om at tænde den trådløse router i den dokumentation, der fulgte med den trådløse router.

Årsag: HP All-in-One modtager ikke et signal.
 Løsning: Placer den trådløse router og HP All-in-One tættere på hinanden. Kør derefter processen til trådløs opsætning igen.
 Du kan finde yderligere oplysninger i:

"Opsætning af et integreret trådløst WLAN 802.11 netværk" på side 110

Årsag: Hvis du har indtastet netværksnavnet (SSID), kan du måske have tastet forkert.
 Løsning: Kør processen til trådløs opsætning igen, og kontroller, at du angiver netværksnavnet (SSID) korrekt. Husk, at der skelnes mellem store og små bogstaver i SSID'et. Du kan finde yderligere oplysninger i:

"Tilslutning til et integreret trådløst WLAN 802.11-netværk" på side 111

**Årsag:** Indstillingen for MAC-adressefiltrering er måske aktiveret på den trådløse router. **Løsning:** Deaktiver MAC-adressefiltrering på den trådløse router, indtil HP All-in-One har fået forbindelse til netværket. Hvis du genaktiverer MAC-adressefiltrering på den trådløse router, skal du sikre dig, at HP All-in-One's MAC-adresse findes på listen over tilladte MAC-adresser.

## Ugyldig WEP-nøgle under trådløs opsætning

**Årsag:** Hvis du bruger WEP-sikkerhed, er du måske kommet til at angive en forkert WEPnøgle under opsætningen af det trådløse netværk.

Løsning: Du har måske angivet en forkert WEP-nøgle. Nogle trådløse routere har op til fire WEP-nøgler. HP All-in-One bruger den første WEP-nøgle (den trådløse router vælger den som standard WEP-nøglen). Kør den trådløse opsætning igen, og sørg for at bruge den første WEP-nøgle, der tilbydes af den trådløse router. Skriv WEP-nøglen nøjagtigt som den vises i indstillingerne for den trådløse router. WEP-nøglen skelner mellem store og små bogstaver. Hvis du ikke kender WEP-nøglen, kan du i dokumentationen til den trådløse router se, hvordan du får adgang til routerens integrerede webserver. Du finder WEP-nøglen ved at logge på routerens integrerede webserver via en computer på det trådløse netværk.

### Ugyldig adgangskode under trådløs opsætning

**Årsag:** Du har måske angivet en forkert WPA-adgangskode. **Løsning:** Kør processen til trådløs opsætning igen, og skriv den korrekte adgangskode. Adgangskoden skelner mellem store og små bogstaver.

## Skærmbilledet Printer ikke fundet vises under installation

**Årsag:** Et anti-spyware- eller antivirusprogram forhindrer HP All-in-One i at få adgang til computeren.

**Løsning:** Afinstaller HP All-in-One-softwaren, og genstart computeren. Deaktiver antivirusprogrammet eller anti-spywareprogrammet midlertidigt, og geninstaller HP All-in-One-softwaren. Genaktiver antivirusprogrammet eller anti-spywareprogrammet, når installationen er

færdig. Hvis der vises firewall-pop-up-meddelelser, skal du altid acceptere eller tillade pop-upmeddelelserne.

Hvis skærmbilledet stadig vises, kan du prøve at afinstallere HP All-in-One-softwaren, genstarte computeren og midlertidigt deaktivere din firewall, før du geninstallerer HP All-in-One-softwaren. Du kan genaktivere firewallprogrammet, når installationen er færdig. Hvis der stadig vises firewall-pop-up-meddelelser, skal du altid acceptere eller tillade pop-up-meddelelserne. Se den dokumentation, der fulgte med softwaren til firewallen, for at få flere oplysninger.

**Årsag:** Et VPN (Virtual Private Network) forhindrer HP All-in-One i at få adgang til din computer.

Løsning: Deaktiver VPN midlertidigt, inden du fortsætter installationen.

Bemærk! Funktionerne på HP All-in-One begrænses under VPN-sessioner.

Årsag: HP All-in-One er ikke tændt. Løsning: Tænd HP All-in-One.

# Fjernelse af papir, der sidder fast

Kontroller først bagdækslet, hvis der sidder papir fast i HP All-in-One. Hvis papiret ikke har sat sig fast i de bageste trykruller, skal du kontrollere frontdækslet.

### Sådan afhjælpes papirstop fra det bageste dæksel

 Tryk på tappen på venstre side af bagdækslet for at åbne det. Fjern dækslet ved at trække det væk fra HP All-in-One.

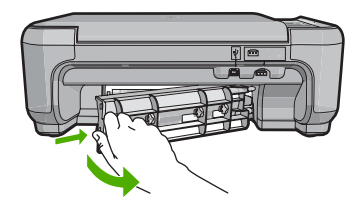

- 2. Træk papiret forsigtigt ud af rullerne.
  - ▲ Forsigtig! Kontroller, om der sidder iturevne stykker papir i rullerne og hjulene, som kan forblive inde i enheden, hvis papiret rives i stykker, når du prøver at fjerne det fra rullerne. Hvis du ikke fjerner alle stykker papir fra HP All-in-One, kan der let opstå papirstop igen.
- 3. Sæt bagdækslet på igen. Skub forsigtigt dækslet fremad, indtil det låses på plads.
- 4. Tryk på Start kopi, Sort eller Start kopi, Farve for at forsætte det aktuelle job.

## Sådan afhjælpes papirstop fra frontdækslet

1. Træk eventuelt papirbakken ned for at åbne den. Sænk derefter dækslet til blækpatronerne.

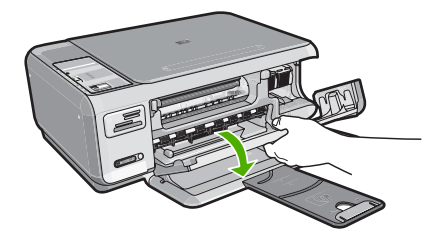

- 2. Træk papiret forsigtigt ud af trykrullerne.
  - △ Forsigtig! Kontroller, om der sidder iturevne stykker papir i rullerne og hjulene, som kan forblive inde i enheden, hvis papiret rives i stykker, når du prøver at fjerne det fra rullerne. Hvis du ikke fjerner alle stykker papir fra HP All-in-One, kan der let opstå papirstop igen.
- 3. Luk dækslet til blækpatronerne.

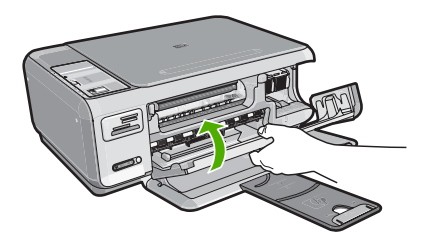

4. Tryk på Start kopi, Sort for at fortsætte det aktuelle job.

# Fejlfinding i forbindelse med blækpatroner

Hvis du oplever problemer med udskrivningen, er der muligvis et problem med en af blækpatronerne. Der er flere oplysninger under "<u>Udskiftning af blækpatroner</u>" på side 123 i denne vejledning.

- Opbevar alle blækpatroner i den lukkede originalemballage, indtil de skal bruges.
- Opbevar blækpatronerne ved stuetemperatur (15,6°-26,6° C).
- Sæt ikke beskyttelsestapen på igen, når den først er fjernet fra blækpatronen. Blækpatronen kan blive beskadiget, når du forsøger at fastgøre tapen igen. Anbring straks blækpatronen i HP All-in-One, når du har fjernet plastiktapen. Hvis dette ikke er muligt, skal du opbevare den i et hylster eller en lufttæt plastikpose.
- HP anbefaler, du du undlader at fjerne blækpatronerne fra HP All-in-One, før du har nye blækpatroner klar.
- Sluk HP All-in-One fra kontrolpanelet. Sluk ikke enheden ved at slukke en kontakt eller ved at tage netledningen ud af HP All-in-One. Hvis du ikke slukker HP All-in-One korrekt, vender blækpatronholderen ikke tilbage til den korrekte position, og blækpatronen kan tørre ud.
- Åbn ikke dækslet til blækpatronerne, medmindre det er nødvendigt. Det udsætter blækpatronerne for luft, hvilket begrænser deres holdbarhed.
  - Bemærk! Hvis du lader dækslet til blækpatronholderen stå åben i længere tid, lukker HP All-in-One blækpatronerne for at beskytte dem mod luft.
- Rens blækpatronerne, når du bemærker et markant fald i udskriftskvaliteten.
  - ☆ Tip! Du kan bemærke et markant fald i udskriftskvaliteten, når blækpatronerne har været brugt i lang tid.

Dansk

- Rens kun blækpatronerne, hvis det er nødvendigt. Det bruger blæk og forkorter patronernes levetid.
- Håndter blækpatronerne forsigtigt. Hvis du taber eller ryster dem, eller de udsættes for anden hårdhændet behandling i forbindelse med isættelse, kan det give midlertidige udskriftsproblemer. Hvis udskriftskvaliteten er dårlig lige efter, du har sat en blækpatron i, skal du lade blækpatronen hvile i en halv time.

# **Supportproces**

## Følg nedenstående trinvise vejledning, hvis der opstår problemer:

- 1. Se den dokumentation, der fulgte med HP All-in-One.
- Besøg HP's onlinesupport på <u>www.hp.com/support</u>. HP's onlinesupport er tilgængelig for alle HP-kunder. Det er det sted, hvor man hurtigst finder ajourførte produktoplysninger og kan få ekspertråd. Der er f.eks.:
  - Hurtig adgang til kvalificerede onlinesupportspecialister
  - Software- og driveropdateringer til HP All-in-One
  - Gode råd om HP All-in-One, og hvordan man løser almindelige problemer
  - Hvis du registrerer HP All-in-One, kan du modtage proaktive produktopdateringer, supportmeddelelser og nyhedsbreve fra HP
- Kontakt HP Support. Supportmuligheder og tilgængeligheden af support varierer, afhængigt af land/område og sprog.

Der findes en liste over supporttelefonnumre i den trykte dokumentation, der fulgte med enheden.

# 5 Tekniske oplysninger

Dette afsnit indeholder de tekniske specifikationer og internationale lovpligtige oplysninger for HP All-in-One.

# Systemkrav

Softwaresystemkrav findes i filen Vigtigt.

# Produktspecifikationer

Du kan finde produktspecifikationer på HP's websted på www.hp.com/support.

### Papirspecifikationer

- Papirbakkens kapacitet: Almindeligt papir: Op til 100 (75 g/m<sup>2</sup> papir)
- Udskriftsbakkens kapacitet: Almindeligt papir: Op til 50 (75 g/m<sup>2</sup> papir)

Bemærk! Der findes en komplet liste over understøttede medieformater i printersoftwaren.

### Fysiske specifikationer

- Højde: 16,97 cm
- Bredde: 44 cm
- Dybde: 25,9 cm
- Vægt: 4,5 kg

### Strømspecifikationer

- Strømforbrug: Maksimalt 25 watt (gennemsnitlig udskrivning)
- Indgangsspænding: Vekselstrøm 100 til 240 V ~ 600 mA 50-60 Hz
- Udgangsspænding: Jævnstrøm 32 V===375 mA, 16 V===500 mA

Bemærk! Brug kun den strømadapter, der er leveret af HP.

## Miljøspecifikationer

- Anbefalet driftstemperatur: 15 til 32° C
- Tilladt driftstemperatur: 5 til 35° C
- Luftfugtighed: 15 til 80% relativ luftfugtighed, ikke-kondenserende
- Opbevaringstemperatur: -20 til 50 °C
- Ved forekomst af stærke elektromagnetiske felter kan det ske, at udskrifterne fra HP All-in-One forvrænges en smule
- HP anbefaler, at der benyttes et USB-kabel på 3 meter eller kortere for at minimere udefra kommende støj fra eventuelle kraftige elektromagnetiske felter

# Blækpatronkapacitet

Blæk fra patronerne bruges i printprocessen i flere sammenhænge, herunder i forbindelse med opstartsprocessen, som forbereder enheden og patronerne til udskrivning og ved servicering af skrivehoveder, som holder printdyserne rene, så blækket kan flyde frit. Der bliver endvidere lidt restblæk tilbage i patronen, når den er opbrugt. Der er flere oplysninger på <u>www.hp.com/go/</u> <u>inkusage</u>.

Se <u>www.hp.com/pageyield</u> for oplysnigner om det forventede antal sider pr. blækpatron.

# Lovgivningsmæssige meddelelser

HP All-in-One opfylder krav fra offentlige organer i dit land/område. Der findes en komplet oversigt over lovgivningspligtige meddelelser i online Hjælp.

#### Kapitel 5

### Lovpligtigt modelidentifikationsnummer

Produktet er tildelt et lovpligtigt modelnummer, så det lever op til lovkrav om muligheder for identifikation. Det lovpligtige modelnummer for dette produkt er SNPRB-0721-01. Det lovpligtige modelnummer må ikke forveksles med marketingnavnet (HP Photosmart C4380 All-in-One series mv.) eller produktnumrene (CC280A mv.).

# Garanti

| HP-produkt                  | Varigheden af den begrænsede garanti                                                                                                    |
|-----------------------------|----------------------------------------------------------------------------------------------------|
| Softwaremedie               | 90 dage                                                                                                    |
| Printer                     | 1 år                                                                                                    |
| Printer- eller blækpatroner | Ved ophør af den første af følgende to perioder: Indtil<br>HP-blækket er opbrugt, eller når den garantiperiode, der er trykt<br>på patronen, er udløbet. Denne garanti dækker ikke<br>HP-blækprodukter, som er blevet genopfyldt, genfremstillet,<br>oppoleret, anvendt forkert eller manipuleret. |
| Tilbehør                    | 1 år, medmindre andet er angivet                                                                                                    |

A. Varigheden af den begrænsede garanti

- Hewlett-Packard (HP) garanterer slutbrugeren, at HP-produkterne, der er angivet ovenfor, er fri for fejl i materialer og udførelse i ovennævnte periode, som begynder på datoen for kundens køb af produktet.
- 2. I forbindelse med softwareprodukter gælder HP's begrænsede garanti kun i tilfælde af manglende udførelse af
- programinstruktionerne. HP garanterer ikke, at produkternes drift vil foregå fejlfrit og uden afbrydelser. 3. HP's begrænsede garanti dækker kun defekter, som opstår ved normal brug af produktet, og dækker ikke andre problemer, herunder problemer, som opstår pga.:
  - a. Forkert vedligeholdelse eller ændring.
  - b. Software, medier, dele eller tilbehør, der ikke er leveret af eller understøttes af HP.
  - c. Drift ud over produktets specifikationer.
  - d. Uautoriseret ændring eller forkert brug.
- 4. I forbindelse med HP-printerprodukter har brugen af ikke-HP-blækpatroner eller en genopfyldt blækpatron ingen indflydelse på kundens garanti eller HP's supportkontrakt med kunden. Skulle der opstå fejl eller skader på printeren, der kan henføres til brugen af en ikke-HP-blækpatron eller en genopfyldt blækpatron, opkræver HP imidlertid standardbetaling for tids- og materialeforbrug ved service på printeren i forbindelse med den pågældende fejl eller skade.
- Hvis HP i garantiperioden adviseres om fejl på et produkt, der er omfattet af HP's garanti, vil HP efter eget valg enten reparere eller ombytte produktet.
- Hvis HP ikke kan henholdsvis reparere eller ombytte et defekt produkt, som er omfattet af HP's garanti, skal HP inden for rimelig tid efter at være blevet adviseret om defekten, refundere købsprisen for produktet.
- 7. HP er ikke forpligtet til at reparere, ombytte eller refundere, før kunden har returneret det defekte produkt til HP.
- Et ombytningsprodukt kan være et nyt produkt eller et produkt svarende til et nyt produkt, forudsat det som minimum har samme funktionalitet som det produkt, det erstatter.
- HP-produkter kan indeholde oparbejdede dele, komponenter eller materialer, der, hvad ydelse angår, svarer til nye dele.
- 10. HP's begrænsede garanti gælder i alle lande, hvor det dækkede HP-produkt distribueres af HP. Kontrakter om yderligere garantiservice, f.eks. service på stedet, kan aftales med alle autoriserede HP-servicesteder i de lande, hvor produktet distribueres af HP eller af en autoriseret importør.
- B. Begrænsninger i garantien

I DET OMFANG DET TILLADES AF LOKAL LOVGIVNING, UDSTEDER HP ELLER HP'S TREDJEPARTSLEVERANDØRER IKKE NOGEN ANDEN GARANTI ELLER BETINGELSE, HVERKEN UDTRYKKELIGT ELLER UNDERFORSTÅET GARANTIER ELLER BETINGELSER FOR SALGBARHED, TILFREDSSTILLENDE KVALITET OG EGNETHED TIL ET BESTEMT FORMÅL.

- C. Ansvarsbegrænsninger
  - I det omfang, det tillades af lokal lovgivning, er rettighederne i denne garanti kundens eneste og eksklusive rettigheder.
  - 2. I DET OMFANG DET TILLADES AF LOKAL LOVGIVNING, MED UNDTAGELSE AF DE FORPLIGTELSER, DER SPECIFIKT ER ANGIVET I DENNE GARANTIERKLÆRING, ER HP ELLER HP'S TREDJEPARTSLEVERANDØRER IKKE ANSVARLIG FOR NOGEN DIREKTE, INDIREKTE ELLER AFLEDT SKADE, HVAD ENTEN DER ER TALE OM ET KONTRAKTRETLIGT FORHOLD, ET FORHOLD UDEN FOR KONTRAKT ELLER NOGET ANDET JURIDISK BEGREB, OG UANSET OM DER ER ADVISERET OM RISIKOEN FOR SÅDANNE SKADER.
- D. Lokal lovgivning
  - Denne garanti giver kunden specifikke juridiske rettigheder. Kunden kan også have andre rettigheder, der varierer fra stat til stat i USA, fra provins til provins i Canada og fra land til land andre steder i verden.
  - 2. I det tilfælde at denne garantierklæring er i uoverensstemmelse med lokal lovgivning, skal denne garantierklæring modificeres, så den bringes i overensstemmelse med den pågældende lovgivning. Under en sådan lokal lovgivning vil visse fraskrivelser og begrænsninger i denne garantierklæring muligvis ikke gælde for kunden. Visse stater i USA kan i lighed med en række regeringer uden for USA (inkl. provinser i Canada) f.eks.:
    - a. Udelukke, at frasigelserne og begrænsningerne i denne garanti begrænser en forbrugers lovmæssige rettigheder (f.eks. i Storbritannien).
    - b. På anden måde begrænse en producents mulighed for at gennemtvinge sådanne frasigelser og begrænsninger.
      c. Give kunden yderligere garantirettigheder, angive varigheden af underforståede garantier, som producenten ikke
  - kan frasige sig, eller ikke tillade begrænsninger i varigheden af underforståede garantier. 3. BETINGELSERNE I DENNE GARANTIERKLÆRING TILSIDESÆTTER, BRGRÆNSER ELLER ÆNDRER
  - 3. BE HINGELSERNE I DENNE GARAN HERKLÆRING TILSIDESÆTTER, BRGRÆNSER ELLER ÆNDRER IKKE, MED UNDTAGELSE AF HVOR DER ER JURIDISK GRUNDLAG HERFOR, OG ER ET TILLÆG TIL DE UFRAVIGELIGE LOVBESTEMTE RETTIGHEDER GÆLDENDE FOR SALG AF HP-PRODUKTER TIL SÅDANNE KUNDER.

#### Information om HP's begrænsede mangeludbedring

Kære kunde,

Vedhæftet finder De navn og adresse på de HP-selskaber, som yder HP's mangeludbedring i Danmark.

Herudover kan De have opnået rettigheder overfor sælger af HP's produkter i henhold til Deres købsaftale. HP's regler om mangeludbedring begrænser ikke sådanne rettigheder.

Danmark: Hewlett-Packard A/S, Engholm Parkvej 8, DK-3450 Alleroed

Kapitel 5

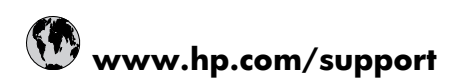

| 021 672 280                     | الجزائر                            |
|---------------------------------|------------------------------------|
| Argentina (Buenos Aires)        | 54-11-4708-1600                    |
| Argentina                       | 0-800-555-5000                     |
| Australia                       | 1300 721 147                       |
| Australia (out-of-warranty)     | 1902 910 910                       |
| Österreich                      | 0820 87 4417                       |
| 17212049                        | البحرين                            |
| België                          | 070 300 005                        |
| Belgique                        | 070 300 004                        |
| Brasil (Sao Paulo)              | 55-11-4004-7751                    |
| Brasil                          | 0-800-709-7751                     |
| Canada                          | 1-(800)-474-6836 (1-800 hp invent) |
| Central America & The Caribbean | www.hp.com/support                 |
| Chile                           | 800-360-999                        |
| 中国                              | 10-68687980                        |
| 中国                              | 800-810-3888                       |
| Colombia (Bogotá)               | 571-606-9191                       |
| Colombia                        | 01-8000-51-4746-8368               |
| Costa Rica                      | 0-800-011-1046                     |
| Česká republika                 | 810 222 222                        |
| Danmark                         | 70 202 845                         |
| Ecuador (Andinatel)             | 1-999-119 🕾 800-711-2884           |
| Ecuador (Pacifitel)             | 1-800-225-528 🕾<br>800-711-2884    |
| (02) 6910602                    | مصر                                |
| El Salvador                     | 800-6160                           |
| España                          | 902 010 059                        |
| France                          | 0892 69 60 22                      |
| Deutschland                     | 01805 652 180                      |
| Ελλάδα (από το εξωτερικό)       | + 30 210 6073603                   |
| Ελλάδα (εντός Ελλάδας)          | 801 11 75400                       |
| Ελλάδα (από Κύπρο)              | 800 9 2654                         |
| Guatemala                       | 1-800-711-2884                     |
| 香港特別行政區                         | (852) 2802 4098                    |
| Magyarország                    | 06 40 200 629                      |
| India                           | 1-800-425-7737                     |
| India                           | 91-80-28526900                     |
| Indonesia                       | +62 (21) 350 3408                  |
| +971 4 224 9189                 | العراق                             |
| +971 4 224 9189                 | الكويت                             |
| +971 4 224 9189                 | لبنان                              |
| +971 4 224 9189                 | قطر                                |
| +971 4 224 9189                 | اليمن                              |
| Ireland                         | 1890 923 902                       |
| 1-700-503-048                   | ישראל                              |
| Italia                          | 848 800 871                        |
| Jamaica                         | 1-800-711-2884                     |
| 日本                              | 0570-000511                        |
| 日本(携帯電話の場合)                     | 03-3335-9800                       |

| 0800 222 47                                         | الأردن                   |
|-----------------------------------------------------|--------------------------|
| 한국                                                  | 1588-3003                |
| Luxembourg (Français)                               | 900 40 006               |
| Luxembourg (Deutsch)                                | 900 40 007               |
| Malaysia                                            | 1800 88 8588             |
| Mauritius                                           | (262) 262 210 404        |
| México (Ciudad de México)                           | 55-5258-9922             |
| México                                              | 01-800-472-68368         |
| 081 005 010                                         | المغرب                   |
| Nederland                                           | 0900 2020 165            |
| New Zealand                                         | 0800 441 147             |
| Nigeria                                             | (01) 271 2320            |
| Norge                                               | 815 62 070               |
| 24791773                                            | عُمان                    |
| Panamá                                              | 1-800-711-2884           |
| Paraguay                                            | 009 800 54 1 0006        |
| Perú                                                | 0-800-10111              |
| Philippines                                         | 2 867 3551               |
| Polska                                              | 801 800 235              |
| Portugal                                            | 808 201 492              |
| Puerto Rico                                         | 1-877-232-0589           |
| República Dominicana                                | 1-800-711-2884           |
| Reunion                                             | 0820 890 323             |
| România                                             | 0801 033 390             |
| Россия (Москва)                                     | 095 777 3284             |
| Россия (Санкт-Петербург)                            | 812 332 4240             |
| 800 897 1415                                        | السعوبية                 |
| Singapore                                           | 6 272 5300               |
| Slovensko                                           | 0850 111 256             |
| All other African English Speaking<br>ISE countries | + 27 (0)11 234 5872      |
| South Africa (RSA)                                  | 0860 104 771             |
| Rest of West Africa                                 | + 351 213 17 63 80       |
| Suomi                                               | 0 203 66 767             |
| Sverige                                             | 077 120 4765             |
| Switzerland                                         | 0848 672 672             |
| 臺灣                                                  | 02-8722-8000             |
| ไทย                                                 | +66 (2) 353 9000         |
| 071 891 391                                         | تونس                     |
| Trinidad & Tobago                                   | 1-800-711-2884           |
| Türkiye                                             | +90 212 444 71 71        |
| Україна                                             | (044) 230 51 06          |
| 600 54 47 47                                        | المتحدة العربية الإمارات |
| United Kingdom                                      | 0870 010 4320            |
| United States                                       | 1-(800)-474-6836         |
| Uruguay                                             | 0004-054-177             |
| Venezuela (Caracas)                                 | 58-212-278-8666          |
| Venezuela                                           |                          |
| 1 OHOLUOIU                                          | 0-800-474-68368          |